Gobierno de Guatemala Ministerio de Finanzas Públicas

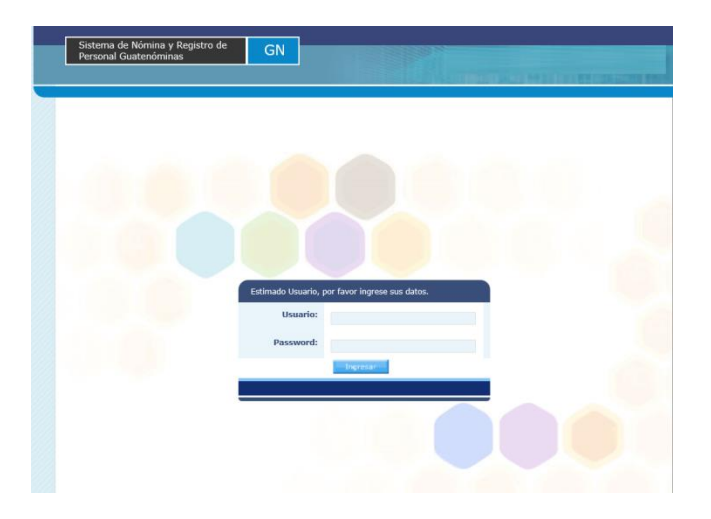

#### MANUAL DEL USUARIO

# MÓDULO DEL SUBGRUPO 18

Sistema de Administración Financiera -SIAF-

Guatemala, Julio 2019

# INTRODUCCIÓN

En los contratos que se suscriban para la prestación de los servicios con cargo a los renglones del subgrupo 18 Servicios Técnicos y Profesionales quedará claramente estipulada la naturaleza, además las entidades del Sector Público no financiero que realicen pagos a personas individuales mediante el subgrupo 18 en concepto de honorarios por servicio técnicos, profesionales, consultoría y asesoría, relacionados con estudios, investigaciones, análisis, auditorías, servicios de traducción de documentos, servicios de intérpretes y traducción simultánea, actuaciones artísticas y deportivas, capacitación y sistemas computarizados, prestados al Estado con carácter estrictamente temporal y sin relación de dependencia y con cargo a los renglones 181, 182, 183, 184, 185, 186, 187, 188 y189, además deberán realizar el pago a través del presente modulo quedando claro que las personas a contratar, no tienen calidad de servidores públicos, y tampoco tienen derecho a ninguna prestación laboral y la entidad contratante tiene la potestad de dejar sin efecto dicho contrato en cualquier momento, sin que ello implique responsabilidad de su parte. Finalmente, los servicios a contratar no deben exceder del ejercicio fiscal vigente. Cada autoridad contratante queda obligada a publicar cada mes en el portal de la entidad la información que transparente los servicios adquiridos, así como los informes con los nombres y las remuneraciones.

# <u>Contenido</u>

| REG | ISTRO DE CONTRATACIÓN SUBGRUPO 18                              | 5   |
|-----|----------------------------------------------------------------|-----|
| 1.  | Registro de contratos subgrupo 18                              | 6   |
| 2.  | Modificación de contratos                                      | .12 |
| 3.  | Eliminación de contratos                                       | .14 |
| 4.  | Asignación de descuentos a contratos del Subgrupo 18           | .15 |
| 5.  | Confirmar contrato Subgrupo 18                                 | .18 |
| 6.  | Aprobación o Rechazo de contrato Subgrupo 18                   | .20 |
| 7.  | Reversión de aprobación de contrato Subgrupo 18                | .23 |
| 8.  | Rescisión de Contratos Subgrupo 18                             | .25 |
| 9.  | Reversión de Rescisión de Contratos Subgrupo 18                | .28 |
| 10. | Finalizar los Contratos del Subgrupo 18                        | .29 |
| 11. | Finiquitar Contratos                                           | .30 |
| COM | APROMISO SUBGRUPO 18                                           | .36 |
| 12. | Generación de Compromiso Subgrupo 18                           | .36 |
| 13. | Aprobación de Compromiso Subgrupo 18                           | .46 |
| 14. | Envío de CUR de Compromiso                                     | .46 |
| DEV | /ENGADO 081                                                    | .49 |
| 15. | Devengado Subgrupo 18                                          | .49 |
| 16. | Ingreso de Facturas:                                           | .54 |
| 17. | Eliminación de Facturas:                                       | .56 |
| 18. | Exclusión de pagos:                                            | .57 |
| 19. | Cálculo de RETEN IVA                                           | .58 |
| 20. | Eliminación de devengado Subgrupo 18:                          | .60 |
| 21. | Aprobación del devengado del Subgrupo 18:                      | .61 |
| 22. | Generación de CURS de Devengado Subgrupo 18                    | .63 |
| 23. | Generación de reportes devengado Subgrupo 18                   | .64 |
| 24. | Envío de CURS a SICOIN devengado Subgrupo 18                   | .70 |
| 25. | Generación de Archivos de acreditamiento devengado Subgrupo 18 | .72 |

| 26.  | Aprobación de archivos de acreditamiento             | .74 |
|------|------------------------------------------------------|-----|
| 27.  | Reportes devengado Subgrupo 18.                      | .75 |
| REGU | JLARIZACIÓN 081                                      | .80 |
| 28.  | Regularización Subgrupo 18                           | .81 |
| 29.  | Generación de reportes de regularización Subgrupo 18 | .82 |
| 30.  | Aprobación de regularización Subgrupo 18:            | .85 |
| 31.  | Generación de CURS de Regularización                 | .86 |
| 32.  | Envío de CURS a Sicoin de regularización.            | .87 |
| REIN | TEGROS SUBGRUPO 18                                   | .89 |
| 33.  | Registrar reintegro                                  | .90 |
| 34.  | Impresión de boleta de reintegro                     | .93 |
| 35.  | Registrar boleta de reintegro como pagado total      | .95 |

# REGISTRO DE CONTRATACIÓN SUBGRUPO 18

# Registro de Contratación subgrupo 18

1. Registro de contratos subgrupo 18

Esta opción permite al usuario crear un contrato para una persona. Ingresar a la opción de: Módulo subgrupo 18>>Contratación>>Creación>>Ingreso Contrato

|          |                                            |                                     | Dienve                                    | 1100,              |                              | SIV-NOPILINAQAJ |
|----------|--------------------------------------------|-------------------------------------|-------------------------------------------|--------------------|------------------------------|-----------------|
|          | GUATENÓMINAS                               | GN                                  |                                           |                    | - gobierno ce                | ENTRAL]         |
|          | Sistema de Nómina, Regist                  | ro de Servicios Personales, Estudio | s y/o Servicios Individuales y Otros Rela | icionados con el R | ecurso Humano -GUATENÓMINAS- |                 |
| Módulo S | Subgrupo 18                                |                                     |                                           |                    |                              |                 |
| Módulo S | Subgrupo 18 🕻 Contratación 🕻 Creación 🕻 In | greso de Contrato                   |                                           |                    |                              |                 |
|          | Campo (                                    | Operador                            | Valor                                     | Y/0                | Campo                        | Orden           |
|          | • • • • • • • • • • • • • • • • • • •      | •                                   |                                           | •                  | ▼                            | •               |
|          | <b>v</b>                                   | •                                   |                                           | •                  | •                            | •               |
|          | T                                          | <b>T</b>                            |                                           | <u>Q</u>           |                              | <u>11</u>       |

En esta pantalla el usuario debe realizar la búsqueda de la persona a contratar y puede utilizar los distintos filtros:

- NIT
- CUI
- Primer Nombre
- Segundo Nombre
- Apellidos

El usuario después de haber ubicado a la persona que prestará el servicio, podrá ubicarla mediante los filtros y luego presionar el botón de si la persona que se elige tiene un contrato en otra Entidad el sistema mostrara una alerta para que el usuario con la función de RESPONSABLE (perfil superior) confirme posteriormente la contratación.

Sistema de Nómina, Registro de Servicios Personales, Estudios y/o Servicios Individuales y otros relacionados con el Recurso Humano. – GUATENÓMINAS-

|                                                             | Bienvenido,    |         |                                |        |         |          |       |  |  |
|-------------------------------------------------------------|----------------|---------|--------------------------------|--------|---------|----------|-------|--|--|
| Sistema de Nómina y Registro de<br>Personal Guatenóminas GN |                |         | - GOBIERNO CENTRAL ]           |        |         |          |       |  |  |
| Módulo Subgrupo 18                                          |                |         |                                |        |         |          |       |  |  |
| Campo                                                       | Operador       |         | Valor                          | Y/0    | Campo   |          | Orden |  |  |
| T                                                           |                | •       |                                | •      |         | •        |       |  |  |
| •                                                           |                | •       |                                | •      |         | <b>V</b> |       |  |  |
| ¥                                                           |                | ٣       |                                | 9      |         |          |       |  |  |
|                                                             |                | Limpiar | filtro   Mostrar Todos los Reg | istros |         |          |       |  |  |
| Ne                                                          | ombre Completo |         | CUI                            |        | Nit     | Estado   |       |  |  |
| MEN AURELIA MARTINEZ GIRON                                  |                |         | 1660312161503                  |        | 1854755 | ACTIVO   | 2     |  |  |
|                                                             | 1              |         |                                |        |         |          |       |  |  |

| nomina .minfin.gob.gt dice                                                                                                    |                                   |
|----------------------------------------------------------------------------------------------------|-----------------------------------|
| La persona JORGE DANIEL BL <b>ener</b> tiene una contra<br>entidad MINISTERIO DE F <b>rence</b> Si en caso de<br>contratar a la persona indicada debe de confirmar su contr<br>favor de verificar. | atación en la<br>esea<br>atación; |
|                                                                                                    | Aceptar                           |

Al darle clic en aceptar el sistema muestra los datos de la persona a contratar.

El sistema mostrará la siguiente pantalla, donde el usuario deberá ingresar los datos requeridos.

|                           | Ingreso del Contrato                                    |  |  |  |  |  |  |  |
|---------------------------|---------------------------------------------------------|--|--|--|--|--|--|--|
| Ubicacion Funcional       | 1 - MINISTERIO DE FINANZAS PÚBLICAS                     |  |  |  |  |  |  |  |
| Persona                   | KARLA BEATRIZ                                           |  |  |  |  |  |  |  |
| СИІ                       | 241                                                     |  |  |  |  |  |  |  |
| Tipo de Servicio          | 1 SERVICIOS PROFESIONALES DEL SUBGRUPO 18 •             |  |  |  |  |  |  |  |
| No. Contrato              | DN-1255-2019 No. Fianza CHN-2019-555-15                 |  |  |  |  |  |  |  |
| Fecha Inicio              | 01/01/2019 🖸 Fecha Fin 31/12/2019 📮                     |  |  |  |  |  |  |  |
| Monto Total del Contrato  | onto Total del Contrato 60000                           |  |  |  |  |  |  |  |
| Modalidad de Pago         | Agregar pagos por producto y mes                        |  |  |  |  |  |  |  |
| Partida Presupuestaria    | 20191113000720900120100000200018900000001011100000000   |  |  |  |  |  |  |  |
| Renglon del Servicio      | 189 189 - OTROS ESTUDIOS Y/O SERVICIOS                  |  |  |  |  |  |  |  |
|                           | LEGAL                                                   |  |  |  |  |  |  |  |
| Asignar Insumo a Contrato | Asesoria legal del préstamo bid 2018/oc-gu - 1 unidad 🔹 |  |  |  |  |  |  |  |
|                           |                                                         |  |  |  |  |  |  |  |

**Ubicación Funcional:** al darle clic en el campo ubicación funcional el sistema mostrará la estructura funcional ingresada para la institución, para que el usuario seleccione la ubicación funcional donde se ubicará la persona a contratar. Con un Click seleccionar la ubicación deseada, y luego presionar la opción Aceptar o Cancelar.

Sistema de Nómina, Registro de Servicios Personales, Estudios y/o Servicios Individuales y otros relacionados con el Recurso Humano. – GUATENÓMINAS-

| Contratos 029 🐌 Contratos 🐌 Creación 🐌 Selección de Ubicación funcional 🐌 Selección de ubicación funcional |
|----------------------------------------------------------------------------------------------------|
| ⊡… 1 - DESPACHO SUPERIOR, MINISTERIO DE FINANZAS                                                           |
| 🗄 - 2 - AREA DE ADMINISTRACIÓN GENERAL INTERNA                                                             |
| ⊞ <u>34 - VICEMINISTERIO AREA DE ADMINISTRACION FINANCIERA</u>                                             |
| 🗄 105 - VICEMINISTERIO DE ADMINISTRACION INTERNA Y DESARROLLO DE SISTEMAS                                  |
| 🗄 155 - ASESORÍA JURÍDICA                                                                                  |
| 由 167 - UNIDAD DE AUDITORÍA INTERNA                                                                        |
| 211 - ASESORÍA ESPECÍFICA                                                                                  |
| ····· 456 - UNIDAD DE SEGURIDAD DEL DESPACHO SUPERIOR                                                      |
| 🗄 9620 - VICEMINISTERIO, AREA DE TRANSPARENCIA FISCAL Y EVALUACION                                         |
| 10144 - ASESORIA JURIDICA                                                                                  |

**Persona:** Nombre completo de la persona que fue seleccionada. Este campo es cargado por el sistema sin opción a ser modificado.

**CUI:** Este campo es cargado por el sistema conforme los datos ingresados en la creación de la ficha de la persona, dato sin opción a ser modificado.

**Tipo de servicio**: Para este valor el usuario debe seleccionar del catálogo el tipo de servicio que será asignado al contrato.

- Servicios Profesionales del Subgrupo 18
- Servicios Técnicos del Subgrupo 18

**No. Contrato:** El usuario debe ingresar el número de contrato. El sistema valida que no se utilicen los mismos números de contrato por ser único en las distintas dependencias de la institución con el objeto de evitar problemas de identificación de los mismos en la búsqueda y aplicación de acciones; se recomienda diferenciarlos con las iníciales de la dependencia o unidad ejecutora.

**No. De Fianza:** El usuario debe ingresar la información que corresponde al código o datos de la fianza comprada por la persona contratada que respalda el contrato.

**Fecha inicio del contrato:** El usuario debe ingresar la fecha de inicio del contrato. Esta fecha no puede estar fuera del ejercicio vigente

**Fecha fin de contrato:** El usuario debe ingresar la fecha de finalización del contrato. Esta fecha no puede estar fuera del ejercicio vigente

**Monto Total del Contrato:** En este campo el usuario debe agregar el valor total del contrato de trabajo de la persona.

**Modalidad de Pago:** El usuario debe presiona Agregar pagos por producto y mes el sistema le mostrará una pantalla donde se debe ingresar el monto total del contrato de conformidad a la fecha inicio y fin, también se deberá de ingresar los productos que se entregaran en el mes o meses, con el valor de cada producto. El sistema permitirá seleccionar el mes más de una vez y cada monto ingresado, se irá rebajando del monto total del contrato. Usuario ingresa en la pantalla:

- Mes para pago
- Breve descripción del Producto a Entregar
- Producto a Entregar
- Monto a Pagar por Producto

Al completar la información de un producto se deber presionar el icono de  $\bigcirc$  y el sistema mostrará en la parte inferior de la pantalla el detalle ingresado y rebajará del monto total el valor ingresado, al terminar de ingresar el detalle da cada producto el usuario presiona el icono de para continuar con los datos del contrato

|                                      |                                                               | Q |  |  |  |  |  |
|--------------------------------------|---------------------------------------------------------------|---|--|--|--|--|--|
| Ingreso de Mes, Producto y Pago      |                                                               |   |  |  |  |  |  |
| Mes para Pago 📄                      | <> Seleccione> ▼                                              | 8 |  |  |  |  |  |
| Producto a Entregar                  | <> 2019 - JULIO 2019 - AGOSTO 2019 - SEPTIEMBRE               |   |  |  |  |  |  |
| Monto a Pagar por Producto           |                                                               |   |  |  |  |  |  |
| Monto Total del Contrato Q.60,000.00 |                                                               |   |  |  |  |  |  |
| Saldo Disponible                     |                                                               |   |  |  |  |  |  |
|                                      |                                                               |   |  |  |  |  |  |
| N                                    | D HAY REGISTRO DE PRODUCTOS, MESES Y PAGOS PARA ESTE CONTRATO |   |  |  |  |  |  |
|                                      |                                                               |   |  |  |  |  |  |

Sistema de Nómina, Registro de Servicios Personales, Estudios y/o Servicios Individuales y otros relacionados con el Recurso Humano. – GUATENÓMINAS-

| Ingreso de Mes, Producto y Pago |              |               |                    |  |  |  |
|---------------------------------|--------------|---------------|--------------------|--|--|--|
| Mes para Pago                   | < Seleccione | -> ▼          |                    |  |  |  |
| Producto a Entregar             |              |               |                    |  |  |  |
| Monto a Pagar por Product       | 0            |               | /                  |  |  |  |
| Monto Total del Contrato        | Q.60,000.00  |               |                    |  |  |  |
| Saldo Disponible                | Q.50,000.00  |               |                    |  |  |  |
|                                 |              |               |                    |  |  |  |
|                                 |              | 🗎 🖸 📭         |                    |  |  |  |
| Producto a                      | Entregar     | Mes para Pago | Monto por Producto |  |  |  |
| PLAN DE CAPACITACIÓN.           | 2019         | 2019 - JULIO  | Q.10,000.00        |  |  |  |

Si el usuario desea modificar o bien eliminar algún producto en el proceso lo puede realizar mientras esta en el proceso, es importante consignar correctamente la información de cada producto.

**Partida Presupuestaria**: Al darle clic al campo partida el sistema mostrará los campos de la estructuras presupuestaria con la que se realizará el compromiso inicial del contrato y también será donde se ejecutarán los pagos de devengado por cada producto. Para ingresar los datos requeridos para la formación de la estructura presupuestaria, presione en la palabra <u>Partida</u>, y se desplegará la pantalla siguiente en la cual deberá registrarla.

Sistema de Nómina, Registro de Servicios Personales, Estudios y/o Servicios Individuales y otros relacionados con el Recurso Humano. – GUATENÓMINAS-

| Eiercicio                | 2019   | Partida presupuestaria                                                         |  |  |  |
|--------------------------|--------|--------------------------------------------------------------------------------|--|--|--|
| Entidad                  | 111300 | 000 - MINISTERIO DE FINANZAS PÚBLICAS                                          |  |  |  |
| Unidad ejecutora         | 209    | 209 - DIRECCIÓN TÉCNICA DEL PRESUPUESTO                                        |  |  |  |
| Unidad<br>descencentrada | 00     | 00 - DIRECCIÓN TÉCNICA DEL PRESUPUESTO V                                       |  |  |  |
| Programa                 | 12     | 12 - ADMINISTRACIÓN FINANCIERA V                                               |  |  |  |
| Subprograma              | 01     | 01 - GESTIÓN DE LAS CUENTAS FISCALES                                           |  |  |  |
| Proyecto                 | 000    | 000 - SIN PROYECTO V                                                           |  |  |  |
| Actividad                | 002    | 002 - ADMINISTRACIÓN DEL SISTEMA PRESUPUESTARIO                                |  |  |  |
| Obra                     | 000    | < Seleccione> V                                                                |  |  |  |
| Renglón                  | 185    | 185 - SERVICIOS DE CAPACITACIÓN 🔻                                              |  |  |  |
| Departamento             | 0100   | GUATEMALA                                                                      |  |  |  |
| Municipio                | 0101   | 0101 - GUATEMALA 🔻                                                             |  |  |  |
| Centro de Costo          | 4969   | 4969 - ADMINISTRACIÓN DEL SISTEMA DE PROGRAMACIÓN Y EJECUCIÓN PRESUPUESTARIA 🔻 |  |  |  |
| Subproducto              | 10103  | 10103 - Insumos registrados en el catálogo 🔹 🔻                                 |  |  |  |
| Fuente                   | 11     | 11 - INGRESOS CORRIENTES V                                                     |  |  |  |
| Organismo                | 0000   | 0000 - SIN ORGANISMO V                                                         |  |  |  |
| Correlativo              | 0000   | 0000 - SIN CORRELATIVO V                                                       |  |  |  |

El sistema ira cargando los datos conforme el usuario selecciona la partida y al momento de cargar la actividad el sistema mostrará el campo "Maneja Contrapartida", para que el usuario complete los datos de partida a ingresar si el contrato lo requiere.

**Renglón del Servicio:** El sistema cargará automáticamente el renglón del servicio de conformidad a la estructura seleccionada anteriormente que incluye el renglón del gasto, o bien mostrará los renglones asociados a la estructura ingresada.

**Asignar insumo a Contrato:** El sistema cargara los datos conforme el usuario selecciona la partida y al momento de cargar la actividad el sistema mostrará el campo "Maneja Contrapartida", para que el usuario complete los datos de partida a ingresar si el contrato lo requiere.

Asignar insumo a Contrato: El sistema presenta un campo en blanco donde le usuario puede describir el valor a buscar y presionar la tecla (Intro), y el sistema agrupará todos los valores que coincidan con lo descrito para una mejor selección del insumo a consignar. Al completar la partida presupuestaria se presiona el botón de Aceptar

Registrar información en los campos requeridos, Ejercicio y Entidad (Registro automático) Unidad Ejecutora (Seleccionar), Unidad Desconcentrada (Automático), Programa (Seleccionar), Subprograma (Automático), Proyecto (Automático), Actividad (Seleccionar) Obra (Automático) Renglón (Seleccionar), Departamento y Municipio (Seleccionar), Centro de Costo, subproducto y fuente (Seleccionar) Organismo y Correlativo (Automático)

Al completar todos los datos del contrato el usuario debe presionar el botón de grabar 🕮

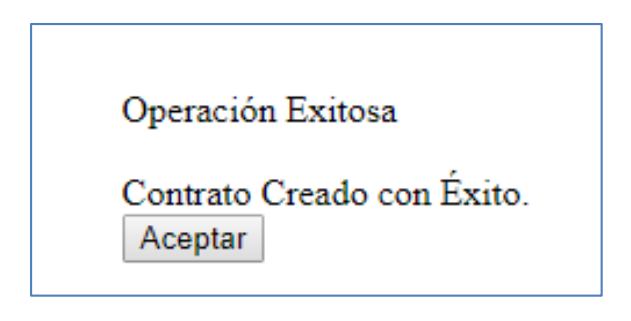

# Modificación de contratos ingresados Subgrupo 18

# 2. Modificación de contratos.

Esta opción permitirá al usuario modificar, los contratos que se encuentren "Ingresados" o bien "Rechazados".

Usuario ingresa a la opción de Módulo subgrupo 18>>Contratación>>Creación>>Modificación de Contrato Ingresado

|                     | Módulo Subgrupo 18         | -        |  |  |  |  |
|---------------------|----------------------------|----------|--|--|--|--|
|                     | Ficha de Persona           |          |  |  |  |  |
|                     | Contratación               |          |  |  |  |  |
|                     | Compromisos                | Creacion |  |  |  |  |
| Ingreso de Contrato |                            |          |  |  |  |  |
| Modifica            | ación de Contrato ingresad | 0        |  |  |  |  |

Por medio de los filtros el usuario podrá ubicar el contrato del subgrupo 18 que desea realizar alguna acción de modificación.

Sistema de Nómina, Registro de Servicios Personales, Estudios y/o Servicios Individuales y otros relacionados con el Recurso Humano. – GUATENÓMINAS-

|                    | Bienvenido,                                                                                                    |                                |  |   |                  |   |  |  |  |
|--------------------|----------------------------------------------------------------------------------------------------|--------------------------------|--|---|------------------|---|--|--|--|
| GUATENÓMINAS GN    |                                                                                                    |                                |  |   | GOBIERNO CENTRAL | ] |  |  |  |
|                    | Sistema de Nómina, Registro de Servicios Personales, Estudios y/o Servicios Individuales y Otros Relacionados con el Recurso Humano -GUATENÓMINAS- |                                |  |   |                  |   |  |  |  |
| Módulo Subgrupo 18 |                                                                                                    |                                |  |   |                  |   |  |  |  |
| Piodalo Sabgrapo   |                                                                                                    | incación de contrato ingresado |  | _ |                  |   |  |  |  |
| Nit                | Campo Operador Talor Y/O Campo Orden                                                                                                    |                                |  |   |                  |   |  |  |  |
|                    | ¥                                                                                                    | •                              |  | • | T                | • |  |  |  |
|                    | ▼                                                                                                    | <b>T</b>                       |  |   |                  |   |  |  |  |

El usuario deberá localizar el contrato utilizando los filtros disponibles ingresando un parámetro de búsqueda (NIT, CUI) y presionar el icono de sistema le mostrará el contrato.

|                                   |                                    |                  |                     | E                      | Bienvenido,          |                            |              |                         |
|-----------------------------------|------------------------------------|------------------|---------------------|------------------------|----------------------|----------------------------|--------------|-------------------------|
| GUATEN                            | IÓMINAS                            | GN               |                     |                        |                      | GOBIER                     | NO CENTRAL ] |                         |
| Sister                            | ma de Nómina, Registro de Servicio | os Personales, E | studios y/o Servic  | ios Individuales y Otr | ros Relacionados con | el Recurso Humano -GUATENO | ÓMINAS-      |                         |
| Módulo Subgrupo 18                |                                    |                  |                     |                        |                      |                            |              |                         |
| Módulo Subgrupo 18 🕻 Contratación | 🛛 🕽 Creación 🍃 Modificación        | de Contrato i    | ngresado            |                        |                      |                            |              |                         |
| Campo                             | Operador                           |                  | v                   | alor                   | Y/0                  | Campo                      | Orden        |                         |
| <b>T</b>                          |                                    | •                |                     |                        | <b>T</b>             |                            | <b>T</b>     | •                       |
| <b>•</b>                          |                                    | •                |                     |                        | <b>•</b>             |                            | <b>T</b>     | •                       |
| <b></b>                           |                                    | •                |                     |                        | <u> </u>             |                            |              | _                       |
|                                   |                                    | <u>Limpiar f</u> | iltro   <u>Most</u> | rar Todos los Re       | gistros              |                            |              | $\overline{\mathbf{z}}$ |
| Nombre Comp                       | pleto                              |                  | CUI                 | Nit                    |                      | No. Contrato               | Estado       |                         |
| ROMARIO EDILZON GARNIGA SARCEÑO   |                                    | 17.              |                     | 926                    | D' TP-2/20-189-25    | 5-2020                     | INGRESADO    | e                       |
| 1                                 |                                    |                  |                     |                        |                      |                            |              |                         |

El usuario deberá de presionar el icono de para poder modificar el contrato, el sistema le mostrará la pantalla del contrato con los campos a modificar.

|                           | Bienvenido,                                                               |                                                            |                     |  |  |  |
|---------------------------|---------------------------------------------------------------------------|------------------------------------------------------------|---------------------|--|--|--|
| G                         | GUATENÓMINAS GN                                                           | G                                                          | OBIERNO CENTRAL ]   |  |  |  |
|                           | Sistema de Nómina, Registro de Servicios Personales, Estudios y/o Servici | os Individuales y Otros Relacionados con el Recurso Humano | -GUATENÓMINAS-      |  |  |  |
|                           |                                                                           |                                                            |                     |  |  |  |
| Ubicacion Funcional       | 12272 - DESPACHO MINISTERIAL                                              | del Contrato                                               |                     |  |  |  |
| Persona                   | ROMARIO EDILZON GARNIGA SARCEÑO                                           |                                                            |                     |  |  |  |
| CUI                       | 1751-31473-0101                                                           |                                                            |                     |  |  |  |
| Tipo de Servicio          | 2 SERVICIOS TECNICOS DEL SUBGRUPO 18                                      | •                                                          |                     |  |  |  |
| No. Contrato              | DTP-2020-189-255-2020                                                     | No. Fianza                                                 | CHN-2020-2222-56-18 |  |  |  |
| Fecha Inicio              | 01/01/2020                                                                | Fecha Fin                                                  | 31/05/2020          |  |  |  |
| Monto Total del Contrato  | 50000                                                                     |                                                            |                     |  |  |  |
| Modalidad de Pago         | Agregar pagos por producto y mes                                          |                                                            |                     |  |  |  |
| Partida Presupuestaria    | 2020-11130007-209-00-12-01-000-002-000-185-000000-0101-11-00              | 00-0000                                                    |                     |  |  |  |
| Renglon del Servicio      | 185 - SERVICIOS DE CAPACITACION                                           | ¥                                                          |                     |  |  |  |
| Asignar Insumo a Contrato | Alimentación en servicios de capacitación - 1 unidad                      | ·                                                          |                     |  |  |  |
|                           | E                                                                         | 1                                                          |                     |  |  |  |

En esta pantalla el usuario podrá realizar los cambios necesarios al contrato y al presionar el botón de el sistema guardará los cambios realizados al contrato seleccionado y mostrará el siguiente mensaje.

| Operación Exitosa                         |  |
|-------------------------------------------|--|
| Contrato Modificado con Éxito.<br>Aceptar |  |

Eliminación de contratos ingresados Subgrupo 18

## 3. Eliminación de contratos.

El estado en que se puede eliminar un contrato solo puede ser Ingresado o bien Rechazado. Esta opción permitirá al usuario, eliminar el (los) contratos que se encuentren "Ingresados" o bien "Rechazados".

Usuario ingresa a la opción de **Módulo subgrupo 18>>Contratación>>Creación>> Eliminación de Contrato Ingresado** 

|         | Módulo Subgrupo 18   | -        |
|---------|----------------------|----------|
|         | Ficha de Persona     |          |
|         | Contratación         |          |
|         |                      | Creacion |
| Elimina | r Contrato ingresado |          |

El usuario deberá localizar el contrato utilizando los filtros disponibles ingresando un parámetro de búsqueda (NIT, CUI) y presionar el icono de sistema le mostrará el contrato.

Sistema de Nómina, Registro de Servicios Personales, Estudios y/o Servicios Individuales y otros relacionados con el Recurso Humano. – GUATENÓMINAS-

|                                        |                                            | Bienver                               | nido,                      |                       |   |
|----------------------------------------|--------------------------------------------|---------------------------------------|----------------------------|-----------------------|---|
| GUATENÓMI                              | INAS GN                                    |                                       |                            | GOBIERNO CENTRAL ]    |   |
| Sistema de Nómina, I                   | Registro de Servicios Personales, Estudios | y/o Servicios Individuales y Otros Re | elacionados con el Recurso | Humano -GUATENÓMINAS- |   |
| Módulo Subgrupo 18                     |                                            |                                       |                            |                       |   |
| Módulo Subgrupo 18 🕽 Contratación 🍃 Cr | eación 🎾 Eliminar Contrato ingresad        | lo                                    |                            |                       |   |
|                                        |                                            |                                       |                            |                       |   |
| Campo                                  | Operador                                   | Valor                                 | Y/0                        | Campo Order           |   |
|                                        | V                                          |                                       | V                          | V                     | ~ |
| v (                                    | ×                                          |                                       | V                          | V                     | ¥ |
|                                        | V                                          |                                       |                            | <u>.</u>              |   |
|                                        | Limpiar filtr                              | Mostrar Todos los Registr             | <u>:05</u>                 |                       |   |
| Nombre Completo                        | CUI                                        | Nit                                   | No. Contrato               | Estado                |   |
| JOSE ISRAEL GIRON GUZMAN               | 2433217750101                              | 16098609                              | MFP-2020-200               | INGRESADO             | 1 |

El usuario deberá de presionar el icono de 🔤 para poder eliminar el contrato, el sistema le mostrará la pantalla del contrato.

|                           | Ingreso del Contrato                                                |            |                |
|---------------------------|---------------------------------------------------------------------|------------|----------------|
| Ubicacion Funcional       | 1 - MINISTERIO DE FINANZAS PÚBLICAS                                 |            |                |
| Persona                   | JOSE ISRAEL GIRON GUZMAN                                            |            |                |
| CUI                       | 2433-21775-0101                                                     |            |                |
| Tipo de Servicio          | 2 SERVICIOS TECNICOS DEL SUBGRUPO 18                                |            |                |
| No. Contrato              | MFP-2020-200                                                        | No. Fianza | CHN-2020-25-25 |
| Fecha Inicio              | 02/01/2020                                                          | Fecha Fin  | 29/02/2020     |
| Monto Total del Contrato  | Q20,000.00                                                          |            |                |
| Modalidad de Pago         | Ver pagos por producto y mes                                        |            |                |
| Partida Presupuestaria    | 2020-11130007-209-00-12-01-000-002-000-185-000000-0101-11-0000-0000 |            |                |
| Renglon del Servicio      | 185 - SERVICIOS DE CAPACITACION                                     |            |                |
| Asignar Insumo a Contrato | Alimentación en servicios de capacitación - 1 unidad                | Ý          |                |
|                           |                                                                     |            |                |

En esta pantalla el usuario podrá seleccionar el icono de eliminar o bien de salir.

Si presiona el icono de eliminar el contrato con el botón de 🦉 el sistema eliminara físicamente el contrato y mostrará el siguiente mensaje.

| Operación  | Exitosa               |
|------------|-----------------------|
| Contrato I | lliminado con 'Exito. |
| Aceptai    |                       |

# 4. Asignación de descuentos a contratos del Subgrupo 18.

El usuario deberá de utilizar esta opción cuando deseé asignar un descuento a un contrato ya creado, o bien cuando el contrato ya esté aprobado, podrá agregarse al contrato el

descuento que corresponda (ISR). Para el caso de Reten IVA esto lo aplica el sistema de manera automática.

Para asignar los descuento el usuario deberá de ingresar a la opción de Módulo Subgrupo 18>>Contratación>>Asignación de descuentos.

| Módulo Subgrupo 18 | -                                      |
|--------------------|----------------------------------------|
| Ficha de Persona   |                                        |
| Contratación       |                                        |
|                    | Creación                               |
|                    | Confirmar Contrato                     |
|                    | Reversar Confirmación de Contrato      |
|                    | Aprobación y/o rechazo de Contratación |
|                    | Carga digital de contratos             |
|                    | Finiquitar contratos masivo            |
|                    | Rescisión de contratos                 |
|                    | Asignacion de descuentos               |

Al ingresar a esta opción se muestra la siguiente pantalla, donde aparecen los descuentos que ya han sido asignados a contratos del subgrupo 18 en la institución, en esta pantalla el

|                           |               |            | 1.27 |                       |
|---------------------------|---------------|------------|------|-----------------------|
| usuario podrá Consultar 🚰 | , Modificar 🚦 | o Eliminar | 100  | descuentos asignados. |

Si no existen descuentos asignados el sistema mostrará la siguiente pantalla donde el usuario presiona la opción de <u>Nueva asignación</u>.

|                                                       |                                                     | Bienvenido,                                   |                                      |           |
|-------------------------------------------------------|-----------------------------------------------------|-----------------------------------------------|--------------------------------------|-----------|
| GUATEN                                                | ÓMINAS GN                                           |                                               | - GOBIERNO CENTR                     | RAL]      |
| Sistema de Nó                                         | mina, Registro de Servicios Personales, Estudios y/ | o Servicios Individuales y Otros Relacionados | con el Recurso Humano -GUATENÓMINAS- |           |
| Módulo Subgrupo 18                                    |                                                     |                                               |                                      |           |
| Módulo Subgrupo 18 D Contratació<br>Institucion : 031 | n > Asignación de descuentos                        |                                               |                                      |           |
| Campo                                                 | Operador                                            | Valor Y/O                                     | Campo                                | Orden     |
| V                                                     | V                                                   | ×                                             | ▼                                    | ~         |
|                                                       |                                                     |                                               | ✓                                    | ×         |
|                                                       |                                                     |                                               |                                      |           |
|                                                       | Nueva Asignación                                    | Mostrar Todos los Registros                   |                                      |           |
| No. Contrato No                                       | mbre completo de la persona                         | Lugar de prestación del servicio              | NIT CUI Servicio                     | DESCUENTO |
|                                                       |                                                     | 1                                             |                                      |           |

Al presionar la opción el sistema le mostrará la siguiente pantalla donde el usuario deberá de completar la información seleccionando el descuento a aplicar con la respectiva justificación.

Sistema de Nómina, Registro de Servicios Personales, Estudios y/o Servicios Individuales y otros relacionados con el Recurso Humano. – GUATENÓMINAS-

| Asignación Descuentos - Tipo de descuento: Calculado |                   |                              |   |  |  |
|------------------------------------------------------|-------------------|------------------------------|---|--|--|
|                                                      |                   |                              |   |  |  |
| Descuento                                            | 28                | 28 - IMPUESTO SOBRE LA RENTA | • |  |  |
| Justificación Institucional:                         | SEGUN LEGISLACION | VIGENTE                      | ] |  |  |
|                                                      |                   |                              |   |  |  |

Al completar los datos el usuario debe presionar el botón de y el sistema le mostrará la siguiente pantalla.

| Campo Operador |                               | rador                  | Valor Y/O                       |               | Campo    |               | Orden   |       |
|----------------|-------------------------------|------------------------|---------------------------------|---------------|----------|---------------|---------|-------|
|                |                               |                        |                                 |               |          |               |         |       |
|                |                               |                        |                                 |               |          |               |         |       |
|                |                               | Asic                   | <u>jnar Descuento por cont</u>  | ratos         |          |               |         |       |
| No. Contrato   | Nombre completo de la persona |                        | Lugar de prestación del servici |               |          |               |         | MONTO |
| SCS-3-2020     | WALTER ENRIQUE SANDOVAL OCHOA | SECRETARIA DE COMUNICA | CION SOCIAL DE LA PRESIDE       | ICIA DE LA R. | 37841459 | 2556627341213 | -283565 | 1000  |
| SCS-3-2020     | WALTER ENRIQUE SANDOVAL OCHOA | SECRETARIA DE COMUNICA | CION SOCIAL DE LA PRESIDE       | ICIA DE LA R. | 37841459 | 2556627341213 | -283566 | 500   |
| SCS-14-2020    | VILMA LEONOR FRANCO PAZ       | SECRETARIA DE COMUNICA | CION SOCIAL DE LA PRESIDE       | ICIA DE LA R. | 81699107 | 2057793950101 | -283569 | 2250  |
|                |                               |                        | 1                               |               |          |               |         |       |

|   | Campo Opera  |                               | erador            | Valor                              | ¥/0        | Campo    |               | Orden    |       |
|---|--------------|-------------------------------|-------------------|------------------------------------|------------|----------|---------------|----------|-------|
|   |              |                               |                   |                                    |            |          |               |          |       |
|   |              |                               |                   |                                    |            |          |               |          |       |
|   |              |                               |                   | Asignar Descuento por contrat      | 05         |          |               |          |       |
|   | No. Contrato | Nombre completo de la persona |                   | Lugar de prestación del servicio   |            |          |               | Servicio | MONTO |
|   | SCS-3-2020   | WALTER ENRIQUE SANDOVAL OCHOA | SECRETARIA DE COM | MUNICACION SOCIAL DE LA PRESIDENCI | A DE LA R. | 37841459 | 2556627341213 | -283565  | 1000  |
| 1 | SCS-3-2020   | WALTER ENRIQUE SANDOVAL OCHOA | SECRETARIA DE COM | MUNICACION SOCIAL DE LA PRESIDENCI | A DE LA R. | 37841459 | 2556627341213 | -283566  | 500   |
|   | SCS-14-2020  | VILMA LEONOR FRANCO PAZ       | SECRETARIA DE COM | MUNICACION SOCIAL DE LA PRESIDENCI | A DE LA R. | 81699107 | 2057793950101 | -283569  | 2250  |
|   |              |                               |                   | 1                                  |            |          |               |          |       |

El usuario podrá seleccionar uno o más contratos a los que desea asignar el descuento y al presionar la opción de <u>Asignar Descuento por Contrato</u>. Al presionar la opción el sistema mostrará el siguiente mensaje.

| Operación Exitosa             |
|-------------------------------|
| OPERACION REALIZADA CON EXITO |
| Aceptar                       |
|                               |

Si el usuario desea eliminar un descuento que no corresponde solo deberá de ingresar a la

opción de asignación de descuento ubicar el contrato y por medio del icono podrá eliminar el descuento que no corresponda.

Sistema de Nómina, Registro de Servicios Personales, Estudios y/o Servicios Individuales y otros relacionados con el Recurso Humano. – GUATENÓMINAS-

| Campo                 | 0                     | perador         | Valor                            | Υ/Ο      | Campo         |          | Orden     |   |
|-----------------------|-----------------------|-----------------|----------------------------------|----------|---------------|----------|-----------|---|
|                       | <b>v</b>              | •               |                                  | •        |               | •        |           | • |
|                       | <b>T</b>              | T               |                                  | T        |               | •        |           | • |
|                       | <b>T</b>              | T               |                                  | <u> </u> |               |          |           | П |
|                       |                       | Nueva Asignació | n   <u>Mostrar Todos los R</u>   | egistros |               |          |           | Ŷ |
| No. Contrato          | Nombre complet        | o de la persona | Lugar de prestación del servicio | NIT      | CUI           | Servicio | DESCUENTO |   |
| DTP-2020-189-255-2020 | ROMARIO EDILZON GARNI | GA SARCEÑO MIN  | NISTERIO DE FINANZAS PUBLICAS    | 92696872 | 1751314730101 | -283848  | 28        | T |

### 5. Confirmar contrato Subgrupo 18

Si la persona a contratar ya tiene otro contrato en otra Entidad y la autoridad superior desea contratar sus servicios, deberá de confirmar la contratación para poder continuar el proceso contratación.

| Módulo Subgrupo 18 | -                  |
|--------------------|--------------------|
| Ficha de Persona   | >                  |
| Contratación       |                    |
|                    | Creación           |
|                    | Confirmar Contrato |

Al ingresar a la opción y presionar el icono de búsqueda o bien filtrando los datos de la persona contratada el sistema mostrará el (los) contratos de las personas que tengan más de un contrato registrado para la confirmación.

| 3 Dontratación 3<br>bo                                                                                                    | Confirmar Contrato                                |                        |                                |                                                        |                                               |                                                      |                                                                       |                                                                                 |
|----------------------------------------------------------------------------------------------------|---------------------------------------------------|------------------------|--------------------------------|--------------------------------------------------------|-----------------------------------------------|------------------------------------------------------|-----------------------------------------------------------------------|---------------------------------------------------------------------------------|
|                                                                                                    | Operador                                          |                        |                                |                                                        |                                               |                                                      |                                                                       |                                                                                 |
| po<br>V                                                                                                    | Operador                                          |                        |                                |                                                        |                                               |                                                      |                                                                       |                                                                                 |
| ¥ )                                                                                                    |                                                   |                        |                                | Valor                                                  | Y/0                                           | Campo                                                | Ord                                                                   | en                                                                              |
|                                                                                                    |                                                   | ~                      |                                |                                                        | ~                                             |                                                      | <b>v</b>                                                              |                                                                                 |
| ¥                                                                                                    |                                                   | ¥                      |                                |                                                        | v l                                           |                                                      | ~                                                                     |                                                                                 |
| ~                                                                                                    |                                                   | ¥                      |                                |                                                        |                                               |                                                      | <u></u>                                                               | <u>î</u>                                                                        |
|                                                                                                    |                                                   |                        |                                |                                                        |                                               |                                                      |                                                                       |                                                                                 |
| NOMBRE COMPLE                                                                                                    | ETO RENGLO                                        | N                      | ESTADO DEL C                   | ONTRATO                                                | E                                             | NTIDAD DONDE PERTEN                                  | ECE EL CONTRATO                                                       |                                                                                 |
|                                                                                                    |                                                   |                        |                                |                                                        |                                               |                                                      |                                                                       |                                                                                 |
| ontratación D Cont                                                                                                    | firmar Contrato                                   |                        |                                |                                                        |                                               |                                                      |                                                                       |                                                                                 |
| contratación D Conf                                                                                                    | firmar Contrato                                   |                        |                                | talor                                                  | ¥/0                                           | Campo                                                | Orda                                                                  | 17                                                                              |
| contratación > Cont                                                                                                    | firmar Contrato<br>Operador                       | T                      | \                              | 'alor                                                  | Y/O                                           | Campo                                                | Orde                                                                  | en 🗸                                                                            |
| Contratación Cont                                                                                                    | firmar Contrato<br>Operador                       | •<br>•                 |                                | alor                                                   | ¥/0<br>                                       | Campo                                                | Orde                                                                  | :n                                                                              |
| contratación > Cont                                                                                                    | firmar Contrato<br>Operador                       | ¥<br>¥                 |                                | 'alor                                                  | Y/0<br>•••••                                  | Campo                                                | Orde                                                                  | en<br>T                                                                         |
| Contratación ≥ Cont                                                                                                    | firmar Contrato<br>Operador                       | T<br>T                 |                                | falor                                                  | Y/0<br>Y/0<br>Y                               | Campo                                                | Orde                                                                  | :n                                                                              |
| Contratación ⇒ Cont                                                                                                    | firmar Contrato<br>Operador                       | •<br>•<br>•            | Mostrar To                     | alor                                                   | Y/0<br>V/0<br>V<br>V<br>V                     | Campo                                                | Orde                                                                  | en<br>V                                                                         |
| Contratación D Cont                                                                                                    | firmar Contrato Operador NOMBRE COMPLETO          | <b>v</b><br><b>v</b>   | Mostrar To<br>RENGLON          | alor                                                   | Y/O<br>Y<br>Q<br>I<br>RATO                    | Campo                                                | Orde                                                                  | en<br>V                                                                         |
| Contratación Cont Contratación Contratación | Operador Operador NOMBRE COMPLETO SOSA KARLA SOSA | Y<br>Y<br>Y            | Mostrar To<br>RENGLON<br>185 A | alor<br>dos los Registros<br>ESTADO DEL CONTI<br>CTIVO | Y/O<br>V<br>Q<br>I<br>RATO<br>MINIST          | Campo<br>ENTIDAD DONDE PERT<br>ERIO DE FINANZAS PUBI | Orde                                                                  | in<br>V                                                                         |
|                                                                                                    |                                                   | NOMBRE COMPLETO RENGLO | NOMBRE COMPLETO RENGLON        | NOMBRE COMPLETO RENGLON ESTADO DEL C                   | NOMBRE COMPLETO RENGLON ESTADO DEL CONTRATO 1 | NOMBRE COMPLETO RENGLON ESTADO DEL CONTRATO EI<br>1  | NOMBRE COMPLETO RENGLON ESTADO DEL CONTRATO ENTIDAD DONDE PERTEN<br>1 | NOMBRE COMPLETO RENGLON ESTADO DEL CONTRATO ENTIDAD DONDE PERTENECE EL CONTRATO |

Usuario aprobador o con el perfil designado deberá de seleccionar por medio del icono

Al seleccionar un registro de contrato el sistema mostrará la siguiente pantalla donde el usuario podrá verificar los detalles del contrato ya aprobado en otra entidad y decidir si procede la nueva contratación.

|                                      |                      |                 |                             | Confirmacio              | n de nueva contratacior |               |         |                     |              |             |
|--------------------------------------|----------------------|-----------------|-----------------------------|--------------------------|-------------------------|---------------|---------|---------------------|--------------|-------------|
| Codigo de l                          | la persona           | 9901438875      |                             |                          |                         |               |         |                     |              |             |
| Estado                               |                      | ACTIVO          |                             |                          |                         |               |         |                     |              |             |
| Nombre completo KARLA BEATRIZ ARGUET |                      | A SOSA          |                             |                          |                         |               |         |                     |              |             |
| Nombres                              | ombres KARLA         |                 | BEATRIZ                     | Tercer Nombre            |                         | Tercer Nombre |         |                     |              |             |
| Apellidos                            |                      | ARGUETA         | SOSA                        |                          | De casada               |               |         |                     |              |             |
| NIT                                  | 57718296             |                 |                             | Referencia SAT ARGUETA,S |                         |               |         | SOSA,,KARLA,BEATRIZ |              |             |
| сиі                                  |                      | 2413-68847-0101 |                             |                          |                         |               |         |                     |              |             |
|                                      |                      |                 | INFORMACIO                  | N DEL(LOS) C             | ONTRATO(S) VIGENTI      | E(S)          |         |                     |              |             |
|                                      | Nombr                | re Institución  | Título Fu                   | ncional del Serv         | icio                    | C             | ontrato | Renglón             | Fecha Inicio | Fecha Final |
| MIN                                  | NISTERIO DE FINANZAS | S PUBLICAS      | SERVICIOS PROFESIONALES TEM | 1PORALES                 |                         | DRH 246-02    | 9-2019  | 029                 | 02/01/2019   | 30/09/2019  |
| MIN                                  | NISTERIO DE FINANZAS | S PUBLICAS      | SERVICIOS PROFESIONALES DEL | SUBGRUPO 18              |                         | DTP-2019-25   | 5       | 185                 | 01/01/2019   | 31/12/2019  |
|                                      |                      |                 |                             |                          |                         |               |         |                     |              |             |
|                                      |                      |                 |                             |                          |                         | -             |         |                     |              |             |

Si procede la contratación debe presionar el icono y el sistema le mostrará el siguiente mensaje.

| Operación Exitosa              |
|--------------------------------|
|                                |
| CONTRATO CONFIRMADO_CON EXITO. |
| Acontar                        |
| Action                         |

Si por alguna razón el usuario aprobador desea reversar la confirmación deberá de ingresar a la opción de:

| Módulo Subgrupo 18 | -                        |
|--------------------|--------------------------|
| Ficha de Persona   | -                        |
| Contratación       |                          |
|                    | Creación                 |
|                    | Confirmar Contrato       |
|                    | Reversar Confirmación de |

Al ingresar a la opción y presionar el icono de búsqueda o bien filtrando los datos de la persona contratada el sistema mostrará el (los) contratos de las personas que estén confirmadas y que no tengan la aprobación del contrato para reversar la confirmación.

Sistema de Nómina, Registro de Servicios Personales, Estudios y/o Servicios Individuales y otros relacionados con el Recurso Humano. – GUATENÓMINAS-

| Módulo Subgrupo 18 🕽 Contratación 🕽 | Reversar Confirmacion de Contrato     |       |     |       |            |
|-------------------------------------|---------------------------------------|-------|-----|-------|------------|
| Campo                               | Operador                              | Valor | Y/0 | Campo | Orden<br>T |
| Y                                   | • • • • • • • • • • • • • • • • • • • |       | 9   |       |            |

| Ca            | тро      | Operador                        | Va          | alor Y/O            |       | Campo                      | Orden       |   |
|---------------|----------|---------------------------------|-------------|---------------------|-------|----------------------------|-------------|---|
|               |          | <b>T</b>                        |             |                     | •     | •                          |             | • |
|               |          | <b>T</b>                        |             |                     | •     | T                          |             | • |
|               |          | ¥                               |             |                     |       |                            |             |   |
|               |          |                                 | Mostrar Tod | os los Registros    |       |                            |             |   |
| C.U.I         | NIT      | NOMBRE COMPLETO                 | RENGLON     | ESTADO DEL CONTRATO |       | ENTIDAD DONDE PERTENECE    | EL CONTRATO |   |
| 1751314730101 | 92696872 | GARNIGA SARCEÑO ROMARIO SARCEÑO | 185         | ACTIVO              | MINIS | TERIO DE FINANZAS PUBLICAS | ;           | X |
| 4             |          |                                 |             |                     |       |                            |             |   |

En esta pantalla el usuario selecciona el icono de 🔯 y al presionarlo el sistema le mostrará la siguiente pantalla.

|         |                          | Cilipleados Cey Acce                  |               | - Servicios  | Tormulación     | Administración                | Contratos 029     | Contratos 051 | , noutro bubgrupe       |              | Contratos 001 | 1 w 1 |
|---------|--------------------------|---------------------------------------|---------------|--------------|-----------------|-------------------------------|-------------------|---------------|-------------------------|--------------|---------------|-------|
|         |                          |                                       |               |              | Confirma        | cion de nueva cont            | ratacion          |               |                         |              |               |       |
| Codigo  | o de la persona          | 9901406153                            |               |              |                 |                               |                   |               |                         |              |               |       |
| Estado  | 0                        | ACTIVO                                |               |              |                 |                               |                   |               |                         |              |               |       |
| Nomb    | re completo              | pleto ROMARIO EDILZON GARNIGA SARCEÑO |               |              |                 |                               |                   |               |                         |              |               |       |
| Nomb    | nbres ROMARIO EDILZO     |                                       |               | ZON          |                 | Tercer Non                    | Tercer Nombre     |               |                         |              |               |       |
| Apellio | dos                      | GARNIGA                               | SARCEÑO       |              |                 | De casada                     |                   |               |                         |              |               |       |
| NIT     | 92696872                 |                                       |               |              | Referencia      | Referencia SAT GARNIGA, SARCI |                   |               | ARCEÑO,,ROMARIO,EDILZON |              |               |       |
| CUI     |                          | 1751-31473-0101                       |               |              |                 |                               |                   |               |                         |              |               |       |
|         |                          |                                       |               |              |                 |                               |                   |               |                         |              |               |       |
|         |                          |                                       |               | NFORMAGI     | UN DEL(LUS      | CONTRATO(S) V                 | IGENTE(S)         |               |                         |              |               |       |
|         | Nombre                   | Institución                           |               | Título Func  | ional del Servi | cio                           | Con               | trato         | Renglón                 | Fecha Inicio | Fecha Fin     | al    |
|         | MINISTERIO DE FINANZAS F | PUBLICAS                              | SERVICIOS TÉC | NICOS TEMPO  | RALES           |                               | DRH 98-029-2020   |               | 029                     | 02/01/2020   | 30/06/202     | 20    |
|         | MINISTERIO DE FINANZAS P | PUBLICAS                              | SERVICIOS TEC | NICOS DEL SU | BGRUPO 18       |                               | DTP-2020-189-255- | -2020         | 185                     | 01/01/2020   | 31/05/202     | 20    |
|         |                          |                                       |               |              |                 | 🔀 📭                           |                   |               |                         |              |               |       |

Al presionar el botón de el sistema reversará la confirmación del contrato, y mostrará el siguiente mensaje.

| Operación Exitosa                |
|----------------------------------|
|                                  |
| Confirmacion Revertida con Éxito |
|                                  |
| Acontar                          |
| Асериа                           |
|                                  |

# 6. Aprobación o Rechazo de contrato Subgrupo 18

Una vez ingresados los datos del contrato, éste deberá ser aprobado por el usuario que cuente con el perfil de aprobador o bien rechazado, para realizar alguna corrección. Si es aprobado será tomado en cuenta dentro de las liquidaciones. Para la aprobación el usuario deberá de ingresar a la opción de Módulo Subgrupo 18>>Contratación>>Aprobación y/o rechazo de Contratación>>Aprobar/Rechazar Contratos ingresados.

Sistema de Nómina, Registro de Servicios Personales, Estudios y/o Servicios Individuales y otros relacionados con el Recurso Humano. – GUATENÓMINAS-

| Módulo Subgrupo 18               | -                                  |
|----------------------------------|------------------------------------|
| Ficha de Persona                 | 7                                  |
| Contratación                     | •                                  |
| Compromisos                      | Creation                           |
| Pago de Devengados               | Confirmar Contrato                 |
| Estado de Liquidaciones          | Reversar Confirmación de Contrato  |
|                                  | Aprobación y/o rechazo de Contrata |
| bar/Rechazar Contratos ingresado | 5                                  |

En esta opción el sistema mostrará los contratos que se encuentran ingresados y confirmados si tuvieren más de un contrato, donde el usuario aprobador podrá aprobar

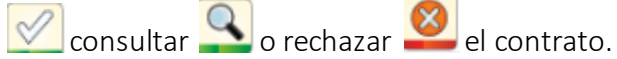

| Сатро                      | Operador |           | Valor                    | Y/0      | Campo              | Orden        |    |
|----------------------------|----------|-----------|--------------------------|----------|--------------------|--------------|----|
| ▼                          |          | <b>T</b>  |                          | •        |                    | <b>Y</b>     | •  |
| ▼                          |          | <b>T</b>  |                          | •        |                    | •            | •  |
| T                          |          | T         |                          | <u> </u> |                    | <u>41</u>    |    |
|                            |          | Mos       | trar Todos los Registros | 1        |                    |              |    |
| Nombre Completo            | NIT      | Documento | CUI                      | Monto 1  | Total del Contrato | Contrato     |    |
| KARLA BEATRIZ ARGUETA SOSA | 57718296 | DPI       | 2413688470101            |          | 36,000.00          | DTP-2019-255 | -> |
| 1                          |          |           |                          |          |                    |              |    |

#### Rechazar contrato

|                           | Ingreso del Contrato                                                                                                    |  |  |  |  |  |  |
|---------------------------|----------------------------------------------------------------------------------------------------|--|--|--|--|--|--|
| Ubicacion Funcional       | 12272 - DESPACHO MINISTERIAL                                                                                               |  |  |  |  |  |  |
| Persona                   | OSCAR RENE MACKENZIE GOMEZ                                                                                                 |  |  |  |  |  |  |
| сит                       | 2430-15895-0101                                                                                                    |  |  |  |  |  |  |
| Tipo de Servicio          | 1 SERVICIOS PROFESIONALES DEL SUBGRUPO 18 *                                                                                |  |  |  |  |  |  |
| No. Contrato              | 25222-2019 No. Fianza CHN-2019-65-2019                                                                                     |  |  |  |  |  |  |
| Fecha Inicio              | 01/07/2019 I Fecha Fin 31/12/2019 I                                                                                        |  |  |  |  |  |  |
| Monto Total del Contrato  | Q61,000.00                                                                                                    |  |  |  |  |  |  |
| Modalidad de Pago         | Ver pagos por producto y mes                                                                                               |  |  |  |  |  |  |
| Partida Presupuestaria    | 2019-11130007-209-00-12-01-000-002-000-189-000000-0101-11-0000-0000                                                        |  |  |  |  |  |  |
| Renglon del Servicio      | 189 189 - OTROS ESTUDIOS Y/O SERVICIOS                                                                                     |  |  |  |  |  |  |
| Asignar Insumo a Contrato | Capacitadores para capacitaciones y entrega de cuademillos de escritura y validación del tesoro de la lectura - 1 🖕 unidad |  |  |  |  |  |  |
|                           |                                                                                                    |  |  |  |  |  |  |

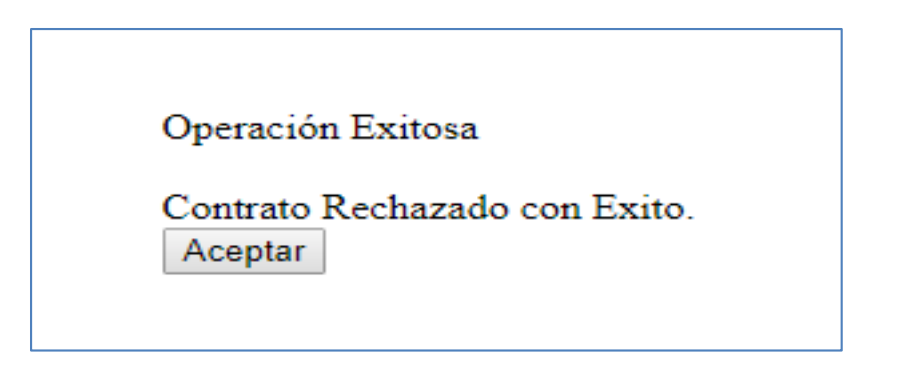

Si lo que se desea es aprobar el contrato, utilizando los filtros se selecciona el contrato que desea aprobar presione el botón el sistema mostrará la siguiente pantalla.

|                                                                                                    | Bienvenido,        |                    |                              |                |                 |           |                   |  |
|----------------------------------------------------------------------------------------------------|--------------------|--------------------|------------------------------|----------------|-----------------|-----------|-------------------|--|
| GUATENÓM                                                                                                    | GUATENÓMINAS GN    |                    |                              |                | - Gobierno      | CENTRAL ] |                   |  |
| Sistema de Nómina, Registro de Servicios Personales, Estudios y/o Servicios Individuales y Otros Relacionados con el Recurso Humano -GUATENÓMINAS- |                    |                    |                              |                |                 |           |                   |  |
|                                                                                                    |                    |                    |                              |                |                 |           |                   |  |
| Módulo Subgrupo 18 🕻 Contratación 🍃 Ap                                                                                                    | robación y/o recha | azo de Contratació | n 🐌 Aprobar/Rechazar Contrat | tos ingresados |                 |           |                   |  |
|                                                                                                    |                    |                    |                              |                |                 |           |                   |  |
| Campo                                                                                                    | Operad             | or                 | Valor                        | Y/0            | Campo           | Orden     |                   |  |
| <b>T</b>                                                                                                    |                    | •                  |                              | <b>T</b>       | •               |           | •                 |  |
| ▼ .                                                                                                    |                    | •                  |                              | •              | •               |           | •                 |  |
| T T                                                                                                    |                    | ٣                  |                              |                |                 |           |                   |  |
|                                                                                                    |                    |                    | Mostrar Todos los Regist     | ros            |                 |           | $\mathbf{\nabla}$ |  |
| Nombre Completo                                                                                                    | NIT                | Documento          | CUI                          | Monto Total de | el Contrato     | Contrato  |                   |  |
| LUIS HUMBERTO NOJ ATZ                                                                                                    | 16107306           | DPI                | 2543936080401                |                | 5,000.00 DTP-20 | 20-3000   | _                 |  |
| 1                                                                                                    |                    |                    |                              |                |                 |           |                   |  |

El usuario deberá de presionar el icono de para poder continuar la aprobación del contrato.

|                           | Bienvenido,                                                                                  |                                                  |               |  |  |  |  |
|---------------------------|----------------------------------------------------------------------------------------------|--------------------------------------------------|---------------|--|--|--|--|
|                           | GUATENÓMINAS GN                                                                              | GOBIER                                           | IO CENTRAL ]  |  |  |  |  |
|                           | Sistema de Nómina, Registro de Servicios Personales, Estudios y/o Servicios Individuales y O | tros Relacionados con el Recurso Humano -GUATENÓ | MINAS-        |  |  |  |  |
|                           | Ingreso del Contrato                                                                         |                                                  |               |  |  |  |  |
| Ubicacion Funcional       | 1 - MINISTERIO DE FINANZAS PÚBLICAS                                                          |                                                  | <u></u>       |  |  |  |  |
| Persona                   | LUIS HUMBERTO NOJ ATZ                                                                        |                                                  |               |  |  |  |  |
| сиі                       | 2543-93608-0401                                                                              |                                                  |               |  |  |  |  |
| Tipo de Servicio          | 2 SERVICIOS TECNICOS DEL SUBGRUPO 18                                                         |                                                  |               |  |  |  |  |
| No. Contrato              | DTP-2020-3000                                                                                | No. Fianza                                       | CHN-2020-3000 |  |  |  |  |
| Fecha Inicio              | 01/02/2020                                                                                   | Fecha Fin                                        | 29/02/2020    |  |  |  |  |
| Monto Total del Contrato  | Q5,000.00                                                                                    |                                                  |               |  |  |  |  |
| Modalidad de Pago         | Ver pagos por producto y mes                                                                 |                                                  |               |  |  |  |  |
| Partida Presupuestaria    | 2020-11130007-209-00-12-01-000-002-000-185-000000-0101-11-0000-0000                          |                                                  |               |  |  |  |  |
| Renglon del Servicio      | 185 - SERVICIOS DE CAPACITACION                                                              | T                                                |               |  |  |  |  |
| Asignar Insumo a Contrato | Alimentación en servicios de capacitación - 1 unidad                                         | •                                                |               |  |  |  |  |
|                           |                                                                                              |                                                  |               |  |  |  |  |

Al presionar el icono de el sistema muestra el siguiente mensaje.

| OI | peración Exitosa                      |  |
|----|---------------------------------------|--|
| Co | ontrato Aprobado con Éxito.<br>ceptar |  |

Si solo se desea consulta el contrato se presiona el icono y el sistema muestra la siguiente pantalla.

|                           | Ingreso del Contrato                                                |            |               |  |  |  |  |
|---------------------------|---------------------------------------------------------------------|------------|---------------|--|--|--|--|
| Ubicacion Funcional       | INISTERIO DE FINANZAS PÚBLICAS                                      |            |               |  |  |  |  |
| Persona                   | LUIS HUMBERTO NOJ ATZ                                               |            |               |  |  |  |  |
| CUI                       | 2543-93608-0401                                                     |            |               |  |  |  |  |
| Tipo de Servicio          | 2 SERVICIOS TECNICOS DEL SUBGRUPO 18                                |            |               |  |  |  |  |
| No. Contrato              | DTP-2020-3000                                                       | No. Fianza | CHN-2020-3000 |  |  |  |  |
| Fecha Inicio              | 01/02/2020                                                          | Fecha Fin  | 29/02/2020    |  |  |  |  |
| Monto Total del Contrato  | Q5,000.00                                                           |            |               |  |  |  |  |
| Modalidad de Pago         | Ver pagos por producto y mes                                        |            |               |  |  |  |  |
| Partida Presupuestaria    | 2020-11130007-209-00-12-01-000-002-000-185-000000-0101-11-0000-0000 |            |               |  |  |  |  |
| Renglon del Servicio      | 185 - SERVICIOS DE CAPACITACION                                     |            |               |  |  |  |  |
| Asignar Insumo a Contrato | Alimentación en servicios de capacitación - 1 unidad                | v          |               |  |  |  |  |

# 7. Reversión de aprobación de contrato Subgrupo 18

Esta opción permite al usuario reversar la aprobación de un contrato, cuando debido a un error o una omisión de datos, no hubiera correspondido su previa aprobación. Al reversar la aprobación, el sistema regresa el contrato a estado ingresado, permitiendo realizar las modificaciones que correspondan.

Ingrese a la opción Módulo Subgrupo 18>>Contratación>>Aprobación y/o rechazo de Contratación>>Reversar aprobación de contratos.

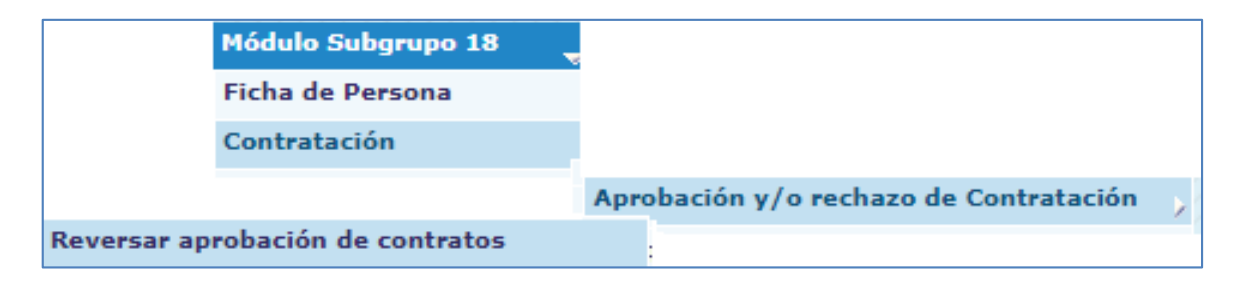

Por medio de los filtros el usuario puede ubicar el (los) contrato que desea reversar, o bien presiona el botón de crear búsqueda para que el sistema liste todos los contratos que se encuentran en estado aprobado. Al ubicar el contrato se debe presionar el botón de Reversar el contrato.

Sistema de Nómina, Registro de Servicios Personales, Estudios y/o Servicios Individuales y otros relacionados con el Recurso Humano. – GUATENÓMINAS-

|                                   | Bienvenido,                            |                                        |                                 |                             |                           |  |  |  |  |
|-----------------------------------|----------------------------------------|----------------------------------------|---------------------------------|-----------------------------|---------------------------|--|--|--|--|
| GUATEN                            | ÓMINAS                                 | GN                                     |                                 | GOBIERN                     | O CENTRAL ]               |  |  |  |  |
| Sistem                            | a de Nómina, Registro de Servicios Per | sonales, Estudios y/o Servicios Indivi | duales y Otros Relacionados con | el Recurso Humano -GUATENÓM | INAS-                     |  |  |  |  |
| Módulo Subgrupo 18                |                                        |                                        |                                 | ~                           |                           |  |  |  |  |
| Módulo Subgrupo 18 🐌 Contratación | Aprobación y/o rechazo de Co           | ntratación 🔰 Reversar aprobac          | ión de contratos                |                             |                           |  |  |  |  |
| Campo                             | Operador                               | Valor                                  | Y/0                             | Campo                       | Orden                     |  |  |  |  |
| <b>T</b>                          |                                        | <b>T</b>                               | <b></b>                         |                             | • •                       |  |  |  |  |
| <b>T</b>                          |                                        | •                                      | <b>T</b>                        |                             | ▼ <b></b>                 |  |  |  |  |
| <b>T</b>                          |                                        | ▼                                      | <u> </u>                        |                             |                           |  |  |  |  |
| Mostrar Todos los Registros       |                                        |                                        |                                 |                             |                           |  |  |  |  |
| CUI NIT Con                       | itrato Nombre Com                      | pleto Unidad Admini                    | strativa Monto Total del        | Contrato Fecha Inicio Fech  | a Fin Estado del Contrato |  |  |  |  |
| 2438408530101 24969990 DTP-2020-  | 3000-200 GUINSI ORLANDO GIR            | ON GOMEZ MINISTERIO DE EDU             | JCACION                         | 25,000.00 01/02/2020 30/06  | 5/2020 APROBADO           |  |  |  |  |

El sistema muestra la siguiente pantalla, para poder reversar el estado de un contrato, esto

debe realizarse presionando el botón de Reversar

|                           | Ingreso del Contrato                                                |
|---------------------------|---------------------------------------------------------------------|
| Ubicacion Funcional       | 1 - MINISTERIO DE FINANZAS PÚBLICAS                                 |
| Persona                   | LUIS HUMBERTO NOJ ATZ                                               |
| сиі                       | 2543-93608-0401                                                     |
| Tipo de Servicio          | 2 SERVICIOS TECNICOS DEL SUBGRUPO 18                                |
| No. Contrato              | DTP-2020-3000 No. Fianza CHN-2020-3000                              |
| Fecha Inicio              | 01/02/2020 📮 Fecha Fin 29/02/2020 📮                                 |
| Monto Total del Contrato  | Q5,000.00                                                           |
| Modalidad de Pago         | Ver pagos por producto y mes                                        |
| Partida Presupuestaria    | 2020-11130007-209-00-12-01-000-002-000-185-000000-0101-11-0000-0000 |
| Renglon del Servicio      | 185 - SERVICIOS DE CAPACITACION                                     |
| Asignar Insumo a Contrato | Alimentación en servicios de capacitación - 1 unidad                |
|                           |                                                                     |
|                           |                                                                     |

El sistema mostrará un mensaje que indica que la reversión de estado se ha realizado con éxito.

| Operación            | Exitosa       |                 |          |
|----------------------|---------------|-----------------|----------|
| Reversión<br>Aceptar | de Aprobación | ı Realizada cor | n Exito. |
| Aceptai              |               |                 |          |

### 8. Rescisión de Contratos Subgrupo 18

Si por alguna circunstancia administrativa es necesario realizar la rescisión de contrato antes de su fecha de finalización el usuario deberá de ingresar a la siguiente opción Módulo Subgrupo 18>>Contratación>>Rescisión de contratos>>Rescindir contratos

|            | Bienvenido,                |                             |                        |                                            |                       |                            |          |  |
|------------|----------------------------|-----------------------------|------------------------|--------------------------------------------|-----------------------|----------------------------|----------|--|
|            | GUATENÓ                    | ÓMINAS                      | GN                     |                                            |                       | gobierno c                 | ENTRAL]  |  |
|            | Sistema                    | de Nómina, Registro de Serv | icios Personales, Esti | udios y/o Servicios Individuales y Otros R | elacionados con el Re | curso Humano -GUATENÓMINAS |          |  |
|            |                            |                             |                        |                                            |                       |                            |          |  |
| Módulo Sul | bgrupo 18 🕻 Contratación 🗴 | Rescisión de contratos      | Rescindir cont         | ratos                                      |                       |                            |          |  |
|            |                            |                             |                        |                                            |                       |                            |          |  |
|            | Campo                      | Operador                    |                        | Valor                                      | Y/0                   | Campo                      | Orden    |  |
|            | ۲                          |                             | •                      |                                            | •                     | <b>T</b>                   | <b>T</b> |  |
|            | ▼                          |                             | •                      |                                            | •                     | •                          | ▼        |  |
|            | •                          |                             | <b>T</b>               |                                            | <u> </u>              |                            |          |  |
|            |                            |                             |                        | Mostrar Todos los Registros                | L                     |                            |          |  |
|            | Nombre Completo            | NIT                         | Documento              | CUI                                        | Monto Total de        | el Contrato                | Contrato |  |
|            |                            |                             |                        |                                            |                       |                            |          |  |

| Bienvenido,                         |                     |                 |                     |                              |                  |                      |                         |             |
|-------------------------------------|---------------------|-----------------|---------------------|------------------------------|------------------|----------------------|-------------------------|-------------|
| GUATENÓ                             | MINAS               | G               | Ν                   |                              |                  |                      | - GOBIERNO<br>CENTRAL ] |             |
| Sistema de Nómir                    | na, Registro de Ser | vicios Personal | es, Estudios y/o Se | rvicios Individuales y Otros | Relacionados con | el Recurso Humano -( | GUATENÓMINAS-           |             |
| Módulo Subgrupo 18                  |                     |                 |                     |                              | -                |                      |                         |             |
| Módulo Subgrupo 18 🎾 Contratación 🕈 | Rescisión de co     | ontratos 🔊 Re   | scindir contrato    | 5                            |                  |                      |                         |             |
|                                     |                     |                 |                     |                              |                  |                      |                         |             |
| Campo                               | Оре                 | rador           |                     | Valor                        | Y/0              | Campo                | Orde                    | en          |
| v                                   |                     |                 | V                   |                              | <b>v</b>         |                      | V .                     | V           |
| v                                   |                     |                 | V                   |                              |                  |                      | V                       | V           |
| v                                   |                     |                 | V                   |                              |                  |                      |                         |             |
|                                     |                     |                 | Mostra              | r Todos los Pegistros        |                  |                      |                         | 사           |
| Nombre Completo                     |                     | NIT             | Documento           | CUI                          | Monto Tota       | al del Contrato      | Contrato                |             |
| AMANDA VALESKA RONQUILLO VELIZ      | 2                   | 2607455         | DPI                 | 1823289451501                |                  | 45,000.00            | UNMGP-02-2020           | <b>&gt;</b> |
| KONNY YAIMAR NOVEGIL PEREZ          | 9                   | 0896734         | DPI                 | 3017184310101                |                  | 30,000.00            | MINGOB-88-2020          |             |

Por medio de los filtros de:

- CUI
- Primer apellido
- Primer nombre
- Segundo apellido
- Segundo nombre

El usuario podrá ubicar el contrato que desea rescindir.

Sistema de Nómina, Registro de Servicios Personales, Estudios y/o Servicios Individuales y otros relacionados con el Recurso Humano. – GUATENÓMINAS-

| Módulo Subgrupo 18 🕻 Contratación | Rescisión de contratos > Res | cindir contratos               | ;                        |          |                  |               |   |
|-----------------------------------|------------------------------|--------------------------------|--------------------------|----------|------------------|---------------|---|
| Campo                             | Operador                     |                                | Valor                    | Y/0      | Campo            | Orden         |   |
| <b>v</b>                          |                              | v                              |                          | V        |                  | V             | ~ |
| V                                 |                              | V                              |                          | V        |                  | V             | ¥ |
| V                                 |                              | v                              |                          | Q        |                  |               |   |
|                                   | Lin                          | <u>ipiar filtro</u>   <u>N</u> | lostrar Todos los Regist | ros      |                  |               |   |
| Nombre Completo                   | NIT                          | Documento                      | CUI                      | Monto To | tal del Contrato | Contrato      |   |
| AMANDA VALESKA RONQUILLO VELIZ    | 22607455                     | DPI                            | 1823289451501            |          | 45,000.00        | UNMGP-02-2020 | ► |

Al seleccionar el contrato por medio del icono a que se desea rescindir el sistema valida que el contrato tenga compromiso y que no existan pagos en las fechas ingresadas por el usuario.

|                           | Ingreso del Contrato                                                |            |            |
|---------------------------|---------------------------------------------------------------------|------------|------------|
| Ubicacion Funcional       | 4647 - PRIMER VICEMINISTERIO DE SEGURIDAD                           |            |            |
| Persona                   | AMANDA VALESKA RONQUILLO VELIZ                                      |            |            |
| CUI                       | 1823-28945-1501                                                     |            |            |
| Tipo de Servicio          | 1 SERVICIOS PROFESIONALES DEL SUBGRUPO 18 V                         |            |            |
| No. Contrato              | UNMGP-02-2020                                                       | No. Fianza | 12345      |
| Fecha Inicio              | 02/03/2020                                                          | Fecha Fin  | 29/05/2020 |
| Monto Total del Contrato  | Q45,000.00                                                          |            |            |
| Modalidad de Pago         | Ver pagos por producto y mes                                        |            |            |
| Partida Presupuestaria    | 2020-11130005-242-00-12-00-000-001-000-185-000000-0101-21-0000-0000 |            |            |
| Renglon del Servicio      | 185 - SERVICIOS DE CAPACITACION V                                   |            |            |
| Asignar Insumo a Contrato | Alimentación en servicios de capacitación - 1 unidad                | Ŷ          |            |
|                           |                                                                     |            |            |

El usuario debe ingresar la fecha fin de la rescisión y también debe agregar un comentario por la rescisión.

Luego que el sistema muestra la pantalla para ingresar el comentario el usuario agrega la información y presiona el botón de agregar.

Sistema de Nómina, Registro de Servicios Personales, Estudios y/o Servicios Individuales y otros relacionados con el Recurso Humano. – GUATENÓMINAS-

| <b>b</b> |             | Cor                             | mentarios - Moz  | illa Firefox            |              | ×        |
|----------|-------------|---------------------------------|------------------|-------------------------|--------------|----------|
| 0 🌶      | nominacapa. | .minfin.gob.gt/ger              | neral/frmComenta | arios.aspx?IDO=-2991368 | XTEXTO= ···· | $\equiv$ |
|          | Fecha       | Usuario                         | Estado           | Descripcion             |              |          |
|          | RESC        | ISION DE CONTR<br>ACHO SUPERIOR | Agregar Ca       | JERDO 25-2020, DEL      |              |          |
|          |             |                                 |                  |                         |              |          |

El sistema muestra la siguiente pantalla donde el usuario debe presionar el botón de para rescindir el contrato.

|                           | Ingreso del Contrato                                                |            |            |
|---------------------------|---------------------------------------------------------------------|------------|------------|
| Ubicacion Funcional       | 4647 - PRIMER VICEMINISTERIO DE SEGURIDAD                           |            |            |
| Persona                   | AMANDA VALESKA RONQUILLO VELIZ                                      |            |            |
| сиі                       | 1823-28945-1501                                                     |            |            |
| Tipo de Servicio          | 1 SERVICIOS PROFESIONALES DEL SUBGRUPO 18 V                         |            |            |
| No. Contrato              | UNMGP-02-2020                                                       | No. Fianza | 12345      |
| Fecha Inicio              | 02/03/2020                                                          | Fecha Fin  | 29/05/2020 |
| Monto Total del Contrato  | Q45,000.00                                                          |            |            |
| Modalidad de Pago         | Ver pagos por producto y mes                                        |            |            |
| Partida Presupuestaria    | 2020-11130005-242-00-12-00-000-001-000-185-000000-0101-21-0000-0000 |            |            |
| Renglon del Servicio      | 185 - SERVICIOS DE CAPACITACION                                     |            |            |
| Asignar Insumo a Contrato | Alimentación en servicios de capacitación - 1 unidad                | v          |            |
|                           |                                                                     |            |            |

Si existen pagos en las fechas que se desea rescindir el sistema mostrará la siguiente alerta.

| Existen Productos con Pagos fuera de la Vigencia del Contrato. F | Por favor revise. |
|------------------------------------------------------------------|-------------------|
|                                                                  | Aceptar           |

Si en la rescisión el contrato no contiene pagos el sistema permitirá continuar con el proceso de rescisión.

Al presionar el sistema muestra el siguiente mensaje.

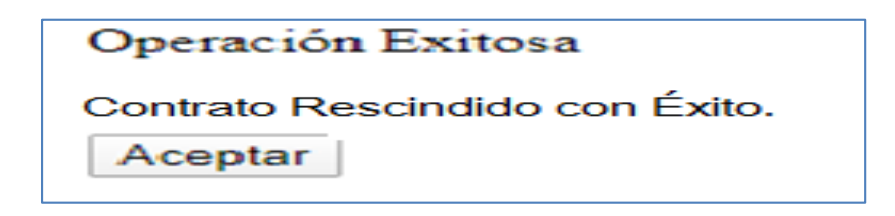

# 9. Reversión de Rescisión de Contratos Subgrupo 18

Si el usuario ingreso una rescisión de contrato del Subgrupo18, la cual ya no procede y lo que necesita es dejar sin efecto esa rescisión, lo que se debe realizar es una reversión a la rescisión. Para realizar la reversión el usuario ingresa a la siguiente opción Módulo Subgrupo 18>>Contratación>>Rescisión de contratos>>Revertir rescisión de contrato

La reversión de la rescisión se podrá realizar si y solo si el contrato no haya sido finiquitado o bien no haya formado parte de una liquidación de regularización.

Para realizar el proceso el usuario ingresa a la opción de reversar la rescisión registrada, sistema muestra el (los) contrato que fue rescindido.

| Módulo Subgrupo 18 🕻 Contratac | ión 🐌 Rescisión de contratos | Revertir reso | isión de contrato |                  |          |                          |           |   |
|--------------------------------|------------------------------|---------------|-------------------|------------------|----------|--------------------------|-----------|---|
|                                |                              |               |                   |                  |          |                          |           |   |
| Campo                          | Operador                     |               | Va                | or               | Y/0      | Campo                    | Orden     |   |
|                                | ✓                            | ~             |                   |                  | <b>~</b> | ×                        |           | ~ |
|                                | ▼                            | ~             |                   |                  | <b>~</b> | ×                        |           | ~ |
|                                | ▼                            | ~             |                   |                  | 9        |                          | <u>11</u> |   |
|                                |                              |               | Mostrar Todo      | os los Registros |          |                          |           |   |
| Nombre C                       | ompleto                      | NIT           | Documento         | CUI              |          | Monto Total del Contrato | Contrato  |   |
| JAIME                          |                              | 5765          | DPI               | 26               |          | 90,000.00                | A8-2020   | * |
| WILSC                          |                              | 63 <b>0 6</b> | DPI               | 22               |          | 84,000.00                | A1-2020   | - |

Usuario presiona botón 🚢 para reversar la rescisión del contrato del Subgrupo 18. Al presionar el botón el sistema muestra la siguiente pantalla.

| Ubicacion Funcional       | 8505 - DEPARTANI                                                    |                                        |
|---------------------------|---------------------------------------------------------------------|----------------------------------------|
| Persona                   | JAIM LA                                                             |                                        |
| сиі                       | 2601                                                                |                                        |
| Tipo de Servicio          | 1 SERVICIOS PROFESIONALES DEL SUBGRUPO 18 V                         |                                        |
| No. Contrato              | Actas 8-2020 No. Fianza                                             | C2==================================== |
| Fecha Inicio              | 29/04/2020 📮 Fecha Fin                                              | 14/07/2020                             |
| Monto Total del Contrato  | Q! ,000.00                                                          |                                        |
| Modalidad de Pago         | Ver pagos por producto y mes                                        |                                        |
| Partida Presupuestaria    | 2020-11130013-206-00-14-00-000-001-000-181-000000-0101-11-0000-0000 |                                        |
| Renglon del Servicio      | 181 181 - ESTUDIOS, INVEST. Y PROYECTOS DE FACTIBILIDAD             |                                        |
| Asignar Insumo a Contrato | Estudio de factibilidad de construcción de edificio - 1 unidad 🗸    |                                        |
|                           |                                                                     |                                        |

Usuario debe presiona el icono de<sup>22</sup> al realizar la acción e sistema le mostrará el siguiente mensaje.

| Operación Exitosa              |
|--------------------------------|
| OPERACION REALIZADA CON EXITO. |

# 10. Finalizar los Contratos del Subgrupo 18

Si el contrato ya llego a su fecha fin y se le cancelaron los honorarios pactados en el contrato y se necesita desligarlo del contrato suscrito el usuario deberá de ingresar a la siguiente opción Módulo Subgrupo 18>>Contratación>>Finiquitar contratos

| GUATEN                                      | ÓMINAS                                  | GN                        |                                     |                        | · GOBIERNO CEN              | TRAL ] |
|---------------------------------------------|-----------------------------------------|---------------------------|-------------------------------------|------------------------|-----------------------------|--------|
| Sistem                                      | a de Nómina, Registro de Servicio       | s Personales, Estudios y/ | 'o Servicios Individuales y Otros I | Relacionados con el Re | curso Humano -GUATENÓMINAS- |        |
|                                             |                                         |                           |                                     |                        |                             |        |
| o Subgrupo 18 ဳ Contratación<br>Campo       | Finiquitar contratos Operador           |                           | Valor                               | Y/0                    | Campo                       | Orden  |
| lo Subgrupo 18 D Contratación<br>Campo<br>T | Finiquitar contratos           Operador | τ<br>τ                    | Valor                               | Y/0<br>T               | Campo                       | Orden  |

Por medio de los filtros de:

- CUI
- Primer apellido
- Primer nombre
- Segundo apellido
- Segundo nombre

El usuario podrá ubicar el contrato que desea finalizar.

| Campo          | Operador   | Valor                    | ¥/0     | Campo           | Orden        |
|----------------|------------|--------------------------|---------|-----------------|--------------|
| ×              | ~          |                          |         | ×               | ×            |
| ×              | ~          |                          | ✓       | ×               | ×            |
| <b>~</b>       | ×          |                          |         |                 | <u></u>      |
|                |            | Finiquitar Contra        | atos    |                 |              |
| NOMBRE COMPLET | O NO CONTR | ATO NIT                  | CUI     | INICIO CONTRATO | FIN CONTRATO |
|                | 2          | 47                       | 181     | 01/05/2020      | 30/06/2020   |
|                | 4          | 1( = 91                  | 301     | 24/04/2020      | 30/06/2020   |
|                | 4:SU       | 1(====41                 | 31=     | 01/04/2020      | 30/06/2020   |
|                | 4          | 81 😎 🖂                   | 251     | 24/04/2020      | 30/06/2020   |
| AUL O          | 4          | 18 💶 ඟ                   | 199     | 24/04/2020      | 30/06/2020   |
| СНЕ            | 2:SU       | 26 🗂 😫                   | 168     | 01/04/2020      | 30/06/2020   |
|                | 2 VIF      | 20 38 💶 💷                | 173 - 1 | 01/05/2020      | 30/06/2020   |
|                | 2          | 25 🚍 🗐                   | 241     | 01/05/2020      | 30/06/2020   |
|                |            | 1 <u>2 3 4 5 6 7 8 9</u> |         |                 |              |

Al seleccionar el contrato por medio del icono 🐖 que se desea finalizar el sistema valida que el contrato tenga pendiente devengado por pagar en la fecha ingresada por el usuario. Sistema muestra alerta para donde el usuario confirma.

| nominaqa.minfin.gob.gt dice            |         |          |
|----------------------------------------|---------|----------|
| Confirma que desea FINIQUITAR CONTRATO | )?      |          |
|                                        | Aceptar | Cancelar |
|                                        |         |          |

Al presionar Aceptar, el sistema muestra la siguiente pantalla donde el usuario debe presionar el botón de 😕 para finalizar el contrato.

|                           | Ingreso del Contrato                                                                       |            |            |
|---------------------------|--------------------------------------------------------------------------------------------|------------|------------|
| Ubicacion Funcional       | 1 - MINISTERIO DE FINANZAS PÚBLICAS                                                        |            |            |
| Persona                   | KREYVIN ARCADIO MURALLES XUJUR                                                             |            |            |
| CUI                       | 2467-04292-0101                                                                            |            |            |
| Tipo de Servicio          | 1 SERVICIOS PROFESIONALES DEL SUBGRUPO 18 V                                                |            |            |
| No. Contrato              | 12345                                                                                      | No. Fianza | 12-2019    |
| Fecha Inicio              | 01/02/2020                                                                                 | Fecha Fin  | 29/02/2020 |
| Monto Total del Contrato  | Q8,000.00                                                                                  |            |            |
| Modalidad de Pago         | Ver pagos por producto y mes                                                               |            |            |
| Partida Presupuestaria    | 2020-11130007-209-00-12-01-000-002-000-189-000000-0101-11-0000-0000                        |            |            |
| Renglon del Servicio      | 189 189 - OTROS ESTUDIOS Y/O SERVICIOS                                                     |            |            |
| Asignar Insumo a Contrato | Análisis microbiológico de aguas, calidad aguas residuales o rinología del agua - 1 unidad | ¥          |            |
|                           | i 📔 🕒                                                                                      |            |            |

Al presionar el sistema muestra el siguiente mensaje.

| Operación Exitosa              |
|--------------------------------|
|                                |
| OPERACION REALIZADA CON EXITO. |
|                                |
| Aceptar                        |
|                                |

# 11. Finiquitar Contratos

Si el contrato fue rescindido por las causas que lo ameritaron y se necesita descomprometer el presupuesto que ya no será devengado por el contrato antes rescindido el usuario deberá de ingresar a la siguiente opción Módulo Subgrupo 18>>Contratación>>Finiquitar contratos

**Consulta de Contratos:** El usuario podrá visualizar los contratos que haya registrado en la siguiente opción **Módulo Subgrupo 18>>Contratación>>Consulta de contratos** 

|           | Módulo Subgrupo 18 | - |
|-----------|--------------------|---|
|           | Ficha de Persona   | 1 |
|           | Contratación       | > |
| contratos |                    |   |

Por medio de los filtros de:

- CUI
- NIT
- No. Contrato
- Primer apellido
- Primer nombre
- Segundo apellido
- Segundo nombre

El usuario podrá ubicar el contrato que desea consultar o bien si presiona el icono de búsqueda el sistema le mostrará todos los contratos registrados sin importar el estado de los mismos.

| Módulo S  | ubgrupo 18 🕽 Contratación 🕽 Consulta de | contratos |               |                       |              |             |                                 |          |    |
|-----------|-----------------------------------------|-----------|---------------|-----------------------|--------------|-------------|---------------------------------|----------|----|
|           |                                         |           |               |                       |              |             |                                 |          |    |
|           | Campo                                   | Operador  |               | Valor                 |              | Y/0         | Campo                           | Orden    |    |
|           | •                                       |           | •             |                       |              | <u> </u>    | •                               |          | •  |
|           | ▼                                       |           | •             |                       |              |             |                                 |          | •  |
|           | <b>T</b>                                |           | T             |                       | (            | <u> </u>    | $\langle \square$               |          | п  |
|           |                                         |           | 1             | Mostrar Todos los Reg | istros       |             |                                 | ۍ        | V  |
| Ejercicio | Nombre Completo de Persona              | NIT       | CUI           | No.Contrato           | Fecha Inicio | Fecha Final | Monto total Contrato Estado Con | itrado 🚩 |    |
| 2020      | JOSE LUIS ARRECIS UBEDO                 | 2906708   | 1632712590115 | 123-2020              | 03/03/2020   | 31/12/2020  | 1.00 INGRESADO                  | 2        | ⇒  |
| 2020      | LUIS FERNANDO GUDIEL LEMUS              | 19456026  | 1963309040206 | DTP-2020-3000-522     | 01/02/2020   | 29/02/2020  | 5,000.00 APROBADO               | 2        |    |
| 2020      | ASHLEY MASHIELL CERNA GARCIA            | 100498582 | 3016556770101 | DRH-2020-123          | 02/03/2020   | 30/04/2020  | 35,000.00 APROBADO              | 2        | ➡  |
| 2020      | SARA FERNANDA VASQUEZ SEVILLANO         | 73493635  | 2379781640101 | MINFIN-01-2020        | 02/01/2020   | 30/04/2020  | 45,000.00 INGRESADO             | 2        | -> |
|           |                                         |           |               | 1                     |              |             |                                 |          |    |

Al presionar el icono de 🗾 el sistema mostrará el contrato con sus detalles de registro.

Sistema de Nómina, Registro de Servicios Personales, Estudios y/o Servicios Individuales y otros relacionados con el Recurso Humano. – GUATENÓMINAS-

| Sist                      | ema de Nómina y Registro de<br>sonal Guatenóminas<br>Regresar<br>Otoreno del Castrola |
|---------------------------|---------------------------------------------------------------------------------------|
| Ubicacion Funcional       | 1 - MINISTERIO DE FINANZAS PÚBLICAS                                                   |
| Persona                   | LUIS FERNANDO GUDIEL LEMUS                                                            |
| сиі                       | 1963-30904-0206                                                                       |
| Tipo de Servicio          | 2 SERVICIOS TECNICOS DEL SUBGRUPO 18                                                  |
| No. Contrato              | DTP-2020-3000-522 No. Fianza CHN-2020-3000-25522                                      |
| Fecha Inicio              | 01/02/2020 Secha Fin 29/02/2020                                                       |
| Monto Total del Contrato  | Q5,000.00                                                                             |
| Modalidad de Pago         | Ver pages por producto y mes                                                          |
| Partida Presupuestaria    | 2020-11130007-209-00-12-01-000-002-000-185-000000-0101-11-0000-0000                   |
| Renglon del Servicio      | 185 185 - SERVICIOS DE CAPACITACION *                                                 |
| Asignar Insumo a Contrato | Alimentación en servicios de capacitación - 1 unidad                                  |

Si el usuario desea salir deberá de presionar el texto de regresar.

- **1. Reportes**: En la opción de reportes el usuario podrá visualizar los distintos reportes que presenta el Módulo:
  - Contratos Creados
  - Contratos con CUR Aprobado
  - Contratos aprobados sin compromiso
  - Listado de contratos rescindidos

• Contratos Creados

Este reporte mostrará al usuario los contratos que están registrados en el sistema.

| Reportes DR00827101 DContratos Creados |               |              |             |        |                     |
|----------------------------------------|---------------|--------------|-------------|--------|---------------------|
|                                        |               | Valores d    | le Filtrado |        |                     |
|                                        | NIT           | ✓ Igual a    | v           | Agrega |                     |
|                                        |               |              |             |        |                     |
|                                        |               |              |             |        |                     |
|                                        |               |              |             |        |                     |
|                                        |               |              |             |        |                     |
|                                        |               |              |             |        |                     |
|                                        |               |              |             |        |                     |
|                                        |               |              |             |        |                     |
|                                        |               |              |             |        |                     |
|                                        |               |              |             |        |                     |
|                                        |               |              |             |        |                     |
|                                        |               |              |             |        |                     |
|                                        | Valores de la | s narámetros |             |        | Formato del reporte |
| Institucion                            | 15            |              |             |        | PDF                 |
|                                        |               |              |             |        | OExcel              |
|                                        |               |              |             |        |                     |
|                                        |               |              |             |        |                     |
|                                        |               | Cont         | linuar      |        |                     |

Sistema de Nómina, Registro de Servicios Personales, Estudios y/o Servicios Individuales y otros relacionados con el Recurso Humano. – GUATENÓMINAS-

|                                                                          | l O.<br>Módulo Subgrur      | A - GOBIERNO<br>Contratos Cr<br>18 - Contratac | CENTRAL  <br>eados<br>ión - Reportes - F      | 800827101                               |                                                | FI<br>H<br>R                                | ECHA : 23/03/2020<br>IORA : 16:49.25<br>EPORTE : R00827101.rj |
|--------------------------------------------------------------------------|-----------------------------|------------------------------------------------|-----------------------------------------------|-----------------------------------------|------------------------------------------------|---------------------------------------------|---------------------------------------------------------------|
|                                                                          |                             |                                                |                                               |                                         |                                                |                                             |                                                               |
| NOMBRE                                                                   | NIT                         | CUI                                            | No. CONTRATO                                  | MONTO TOTAL                             | INICIO<br>CONTRATO                             | FIN                                         | ESTADO                                                        |
| NOMBRE<br>ANTONIO ALBERTO FUNEZ LOPEZ                                    | NIT<br>22303502             | CUI<br>2717914541324                           | No. CONTRATO<br>DTP-2020-3022                 | MONTO TOTAL<br>Q25,000.00               | INICIO<br>CONTRATO<br>01/01/2020               | FIN<br>CONTRATO<br>29/02/2020               | ESTADO<br>APROBADO                                            |
| NOMBRE<br>ANTONIO ALBERTO FUNEZ LOPEZ<br>WENDY MILITZA GUTIERREZ MORALES | NIT<br>22303502<br>39356965 | CUI<br>2717914541324<br>2490397530101          | No. CONTRATO<br>DTP-2020-3022<br>DTP-2020-302 | MONTO TOTAL<br>Q25,000.00<br>Q80,000.00 | INICIO<br>CONTRATO<br>01/01/2020<br>01/01/2020 | FIN<br>CONTRATO<br>29/02/2020<br>31/12/2020 | ESTADO<br>APROBADO<br>APROBADO                                |

# • Contratos con CUR Aprobado

Este reporte mostrará al usuario los contratos que están incluidos en los compromisos generados y aprobados en Sicoin.

| Reportes > R00827102 > Cont | ratos con CUR Aprobado                  |                           |        |                     |
|-----------------------------|-----------------------------------------|---------------------------|--------|---------------------|
|                             |                                         | Valores de Filtrado       |        |                     |
|                             | NIT                                     | ▼ Igual a ▼               | Agrega |                     |
|                             |                                         |                           |        |                     |
|                             |                                         |                           |        |                     |
|                             |                                         |                           |        |                     |
|                             |                                         |                           |        |                     |
|                             |                                         |                           |        |                     |
|                             |                                         |                           |        |                     |
|                             |                                         |                           |        |                     |
|                             |                                         |                           |        |                     |
|                             |                                         |                           |        |                     |
|                             |                                         |                           |        |                     |
|                             | ,,,,,,,,,,,,,,,,,,,,,,,,,,,,,,,,,,,,,,, | Valores de los parámetros |        | Formato del reporte |
| Institucion                 | 7                                       |                           |        | PDF                 |
|                             |                                         |                           |        | O Excel             |
|                             |                                         |                           |        |                     |
|                             |                                         |                           |        |                     |
|                             |                                         | Continuar                 |        |                     |
|                             |                                         |                           |        |                     |

|                                                                                    | Módu                        | OA - GOBIERNO CENTRAL  <br>Contratos con CUR Aprobado<br>ódulo Subgrupo 18 - Contratación - Reportes - R00827102 |                                             |                                        |                                                |                                             |                                | FECHA : 23/03/2020<br>HORA : 16:52.39<br>REPORTE : R00827102 |
|------------------------------------------------------------------------------------|-----------------------------|----------------------------------------------------------------------------------------------------|---------------------------------------------|----------------------------------------|------------------------------------------------|---------------------------------------------|--------------------------------|--------------------------------------------------------------|
|                                                                                    |                             |                                                                                                    |                                             |                                        |                                                |                                             |                                |                                                              |
| NOMBRE COMPLETO                                                                    | NIT                         | CUI                                                                                                    | NO CONTRATO                                 | MONTO TOTAL                            | INICIO<br>CONTRATO                             | FIN<br>CONTRATO                             | ESTADO                         | CUR NOMINA                                                   |
| NOMBRE COMPLETO<br>WENDY MILITZA GUTIERREZ MORALES                                 | NIT                         | CUI<br>2499                                                                                                    | NO CONTRATO<br>DTP-2020-302                 | MONTO TOTAL<br>80,000.00               | INICIO<br>CONTRATO<br>01/01/2020               | FIN<br>CONTRATO<br>31/12/2020               | ESTADO<br>APROBADO             | CUR NOMINA                                                   |
| NOMBRE COMPLETO<br>WENDY MILITZA GUTIERREZ MORALES<br>ASHLEY MASHIELL CERNA GARCIA | NIT<br>3935-55<br>1004551-2 | CUI<br>249                                                                                                    | NO CONTRATO<br>DTP-2020-302<br>DTP-2020-300 | MONTO TOTAL<br>80,000.00<br>125,000.00 | INICIO<br>CONTRATO<br>01/01/2020<br>01/01/2020 | FIN<br>CONTRATO<br>31/12/2020<br>31/12/2020 | ESTADO<br>APROBADO<br>APROBADO | CUR NOMINA<br>1587452<br>1587452                             |

# • Contratos aprobados sin compromiso

Este reporte mostrará al usuario los contratos que no están incluidos en ninguna liquidación de compromiso.

|                                         |                    |                                                           | Valores de Fi                                                                                 | Itrado                                                          |                                       |                            |                                                                  |
|-----------------------------------------|--------------------|-----------------------------------------------------------|-----------------------------------------------------------------------------------------------|-----------------------------------------------------------------|---------------------------------------|----------------------------|------------------------------------------------------------------|
|                                         | NIT                | •                                                         | Igual a 🔹                                                                                     |                                                                 | Agrega                                |                            |                                                                  |
|                                         |                    |                                                           |                                                                                               |                                                                 |                                       |                            |                                                                  |
|                                         |                    |                                                           |                                                                                               |                                                                 |                                       |                            |                                                                  |
|                                         |                    |                                                           |                                                                                               |                                                                 |                                       | Form                       | ato del reporte                                                  |
|                                         |                    |                                                           |                                                                                               |                                                                 |                                       |                            | PDF                                                              |
|                                         |                    |                                                           |                                                                                               |                                                                 |                                       |                            | Excel                                                            |
|                                         |                    |                                                           |                                                                                               |                                                                 |                                       |                            |                                                                  |
|                                         |                    |                                                           |                                                                                               |                                                                 |                                       |                            |                                                                  |
| Institucion                             | 15                 | Valores de lo                                             | s parámetros                                                                                  |                                                                 |                                       |                            |                                                                  |
| INSULUCION                              | 15                 |                                                           |                                                                                               |                                                                 |                                       |                            |                                                                  |
|                                         |                    |                                                           |                                                                                               |                                                                 |                                       |                            |                                                                  |
|                                         |                    |                                                           |                                                                                               |                                                                 |                                       |                            |                                                                  |
|                                         |                    |                                                           | Continua                                                                                      | ır                                                              |                                       |                            |                                                                  |
|                                         |                    |                                                           |                                                                                               |                                                                 |                                       |                            |                                                                  |
|                                         |                    |                                                           |                                                                                               |                                                                 |                                       |                            |                                                                  |
|                                         |                    |                                                           |                                                                                               |                                                                 |                                       |                            |                                                                  |
|                                         |                    | I CAPACIT                                                 | ACION - GOBIERNO                                                                              | CENTRAL 1                                                       |                                       | I                          | FECHA : 23/03/2020                                               |
|                                         | м                  | CAPACITA<br>Contra                                        | ACION - GOBIERNO<br>tos aprobados sin con                                                     | CENTRAL 1<br>promiso                                            | 7103                                  | H                          | FECHA : 23/03/2020<br>HORA : 17:32.53<br>REPORTE : R00827103 rpt |
|                                         | М                  | f CAPACIT/<br>Contra<br>ódulo Subgrupo                    | ACION - GOBIERNO<br>tos aprobados sin con<br>18 - Contratación - F                            | CENTRAL 1<br>promiso<br>deportes - R0082                        | 7103                                  | 1                          | FECHA : 23/03/2020<br>HORA : 17:32.53<br>REPORTE : R00827103.rpt |
|                                         | M                  | l CAPACIT<br>Contra<br>ódulo Subgrupo                     | ACION - GOBIERNO<br>tos aprobados sin con<br>18 - Contratación - F                            | CENTRAL  <br>promiso<br>leportes - R0082'                       | 7103                                  | I<br>I<br>I                | 7ECHA : 23/03/2020<br>HORA : 17:32.53<br>REPORTE : R00827103.rpt |
|                                         | M                  | l CAPACITA<br>Contra<br>ódulo Subgrupo                    | ACION - GOBIERNO<br>tos aprobados sin con<br>18 - Contratación - F                            | CENTRAL  <br>promiso<br>leportes - R0082'                       | 7103                                  | 1                          | /ECHA : 23/03/2020<br>HORA : 17:32.53<br>REPORTE : R00827103.rpt |
|                                         | M                  | l CAPACITZ<br>Contra<br>ódulo Subgrupo                    | ACION - GOBIERNO<br>tos aprobados sin con<br>18 - Contratación - F                            | CENTRAL 1<br>promiso<br>teportes - R0082'                       | 7103                                  | 1                          | FECHA : 23/03/2020<br>HORA : 17:32.53<br>REPORTE : R00827103.rpt |
|                                         | M                  | l CAPACITZ<br>Contra<br>ódulo Subgrupo                    | ACION - GOBIERNO<br>tos aprobados sin con<br>18 - Contratación - F                            | CENTRAL  <br>promiso<br>leportes - R0082'                       | 7103                                  | 1                          | FECHA : 23/03/2020<br>HORA : 17:32.53<br>REPORTE : R00827103.rpt |
| OMBRE                                   | NIT<br>94422       | I CAPACITZ<br>Contra<br>ódulo Subgrupo<br>CUI<br>24680 1  | ACION - GOBIERNO<br>tos aprobados sin con<br>18 - Contratación - F<br>NO CONTRATO<br>325-2020 | CENTRAL I<br>promiso<br>leportes - R0082'<br>MONTO<br>40,000.00 | 7103<br>INICIO CONTRATO               | FIN CONTRAT(               | FECHA : 23/03/2020<br>HORA : 17:32.53<br>REPORTE : R00827103.rpt |
| NOMBRE<br>FLOR DE MARIA PALENCIA TEJADA | M4<br>NIT<br>94492 | I CAPACIT<br>Contra<br>Sódulo Subgrupo<br>CUI<br>2468 - 1 | ACION - GOBIERNO<br>tos aprobados sin con<br>18 - Contratación - F<br>NO CONTRATO<br>325-2020 | CENTRAL 1<br>promiso<br>deportes - R0082'<br>MONTO<br>40,000.00 | 7103<br>INICIO CONTRATO<br>01/03/2020 | FIN CONTRAT(<br>30/06/2020 | FECHA : 23/03/2020<br>HORA : 17:32.53<br>EEPORTE : R00827103.rpt |

# • Listado de contratos rescindidos

Este reporte mostrará al usuario los contratos que han sido rescindidos durante el periodo fiscal por cualquiera de las razones.

# COMPROMISO SUBGRUPO 18

# 12. Generación de Compromiso Subgrupo 18

Esta opción le permite al usuario calcular el compromiso para uno o más contratos del Subgrupo 18 que se encuentren el estado aprobado.

El usuario deberá de ingresar a la siguiente opción Módulo Subgrupo 18>> compromisos>>Calcular Presupuesto

Al ingresar a la opción el sistema mostrará la siguiente pantalla donde el usuario podrá ver las incidencias de contratos que no estén aprobados para que las verifique. Si todo está correcto el usuario presiona el icono de
Sistema de Nómina, Registro de Servicios Personales, Estudios y/o Servicios Individuales y otros relacionados con el Recurso Humano. – GUATENÓMINAS-

|                                                                   |                                                                  |                                                                                                    |                                                                  | Bienvenido,                                                                                                    |                                        |
|-------------------------------------------------------------------|------------------------------------------------------------------|----------------------------------------------------------------------------------------------------|------------------------------------------------------------------|----------------------------------------------------------------------------------------------------|----------------------------------------|
|                                                                   | GUATE                                                            | NÓMINAS                                                                                            | GN                                                               | GOBIERNO CENT                                                                                                    | RAL]                                   |
|                                                                   | Siste                                                            | ma de Nómina, Registro de Serv                                                                     | icios Personales, Estu                                           | udios y/o Servicios Individuales y Otros Relacionados con el Recurso Humano -GUATENÓMINAS-                                                                                                    |                                        |
|                                                                   |                                                                  |                                                                                                    |                                                                  |                                                                                                    |                                        |
|                                                                   |                                                                  |                                                                                                    |                                                                  |                                                                                                    |                                        |
|                                                                   |                                                                  |                                                                                                    |                                                                  | Listado de verificaciones                                                                                                    |                                        |
|                                                                   | Cantidad                                                         |                                                                                                    | Descripción                                                      | Recomendación                                                                                                    |                                        |
|                                                                   | 2                                                                | Contratos sin aprobar<br>298936<br>298945                                                          |                                                                  | Revisar si existen contratos de subgrupo 18 pendientes de aprobar                                                                                                    |                                        |
|                                                                   | TOTAL                                                            | 1 incidencia previa                                                                                | a ejecución de nór                                               | mina detectada                                                                                                    |                                        |
| El listado de la<br>encontradas, t<br>Si desea ejecu<br>ejecutar. | is verificaciones ar<br>omando en cuenta<br>tar la liquidación p | iteriores, muestra el estado de<br>a la recomendación presentada<br>resione el Botón "Continuar" o | los puntos críticos i<br>para cada una.<br>de lo contrario el Bo | incidentes en el resultado de la nómina a ejecutar. Se sugiere minimizar o eliminar en su totalia<br>otón "Salir", considerando que los elementos listados arriba no serán tomados en cuenta para la | lad las incidencias<br>a liquidación a |

|     | Compromiso Contratos Subgrupo 18 |
|-----|----------------------------------|
| Año | 2020                             |
| Mes | Marzo Y                          |
|     |                                  |
|     |                                  |

El usuario deberá de presionar el icono de 🗒 para poder ejecutar el compromiso de los contratos del Subgrupo 18.

El sistema generará una liquidación que incluirá los contratos con los montos de conformidad con la vigencia de cada contrato.

| Campo            | Operador      | Valor                                            | Y/0      | Campo    | Orden     |
|------------------|---------------|--------------------------------------------------|----------|----------|-----------|
| T                |               |                                                  | <b>T</b> | T        | •         |
| T                |               |                                                  | •        | ۲        | ۲         |
| <b>T</b>         |               |                                                  | Q        |          | <u>••</u> |
|                  | Lin           | npiar filtro   <u>Mostrar Todos los Registro</u> | 5        |          |           |
| Número de Nómina | Mes Ejercicio | Tipo de nómina                                   |          | Estado   |           |
| 124228           | 8 2019        | Compromiso Subgrupo 18                           |          | GENERADO | =>        |
| 1                |               |                                                  |          |          |           |

Al presionar el icono de 🖻 el usuario podrá verificar los CURS generados para la liquidación generada.

Sistema de Nómina, Registro de Servicios Personales, Estudios y/o Servicios Individuales y otros relacionados con el Recurso Humano. – GUATENÓMINAS-

|            | Campo                  | Operador                         | _ | Valor           | ١               | //0      |        | Campo                  |       | Orden            |
|------------|------------------------|----------------------------------|---|-----------------|-----------------|----------|--------|------------------------|-------|------------------|
|            | ۲                      | Ţ                                |   |                 |                 | •        |        | T                      |       | ۲                |
|            | ۲                      | T                                |   |                 |                 | •        |        | Ţ                      |       | ۲                |
|            | ۲                      | <b>T</b>                         |   |                 |                 | 3        |        |                        |       | <u>V1</u>        |
|            |                        |                                  |   | <u>Regress</u>  | <u>ır</u>       |          |        |                        |       |                  |
| Cur Nómina |                        | Descripcion                      |   | Monto Total Cur | Monto Total DED | Número S | Sicoin | Número Original Sicoín | Banco | Nombre de Estado |
| 1503991    | COMPROMISO CORRESPONDI | ENTE A CONTRATOS DEL SUBGRUPO 18 |   | 101,000.00      | 0               |          |        |                        | CHN   | GENERADO         |
| 1          |                        |                                  |   |                 |                 |          |        |                        |       |                  |

Usuario deberá de generar los reportes siguientes:

- Contratos con compromiso aprobado
- Contratos sin compromiso aprobado
- Orden de Compra
- Estado de CUR
- Cuadre de CURS
- CURS por banco
- Servicios financieros compromiso

**Contratos con compromiso aprobado**, este reporte le permitirá al usuario verificar el número de contrato vigencia y montos del contrato que se comprometerán en Sicoin. Para generar el reporte será necesario obtener el número de compromiso para ingresar en la pantalla que se muestra a continuación.

| rtes 🔰 R00827112 🎾 Contratos con | compromiso aprobado       |                     |
|----------------------------------|---------------------------|---------------------|
|                                  | Valores de Filtrado       |                     |
|                                  | ACTIVIDAD 🔻 Igual a 🔻     | Agrega              |
|                                  |                           |                     |
|                                  |                           |                     |
|                                  |                           |                     |
|                                  |                           |                     |
|                                  |                           |                     |
|                                  |                           |                     |
|                                  |                           |                     |
|                                  |                           |                     |
|                                  | Valores de los parámetros | Formato del reporte |
| Institución                      | 5                         | • PDF               |
| Año                              | 2020                      | O Excel             |
| No. Compromiso                   | 133454                    |                     |
|                                  |                           |                     |
|                                  | V                         |                     |
|                                  | •                         |                     |
|                                  | Continuar                 |                     |

Reporte.

Sistema de Nómina, Registro de Servicios Personales, Estudios y/o Servicios Individuales y otros relacionados con el Recurso Humano. – GUATENÓMINAS-

|                                                                      | 1                                | [ CA<br>Módulo Su  | PACITA<br>bgrupo 1<br>Contrat | ACION - C<br>8 - Comp<br>tos con co | GOBIERN<br>romisos -<br>mpromiso | O CENT<br>Reporte<br>) aprobac | [RAL ]<br>s - R0082'<br>lo | 7112  |       |        |       | FECHA<br>HORA :<br>REPORTE: | 20/03/20<br>17:20.16<br>R008271 | 20<br>;<br>[12.rpt |
|----------------------------------------------------------------------|----------------------------------|--------------------|-------------------------------|-------------------------------------|----------------------------------|--------------------------------|----------------------------|-------|-------|--------|-------|-----------------------------|---------------------------------|--------------------|
| _                                                                    |                                  |                    |                               | EJERCICIO                           | ) FISCAL                         | 2,020                          |                            |       |       |        |       |                             |                                 |                    |
| 5 - MINISTERIO DE C<br>Partida presupuestaria<br>y Tipo de Servicios | OBERNACION<br>No. de<br>Contrato | Total<br>Honorario | Enero                         | Febrero                             | Marzo                            | Abril                          | Mayo                       | Junio | Julio | Agosto | Sept. | Octubre                     | Nov.                            | Dic.               |
| Compromiso / CUR Compromiso                                          | 133454/15940                     | 192                |                               |                                     |                                  |                                |                            |       |       |        |       |                             |                                 |                    |
| 2020-11130005-201-00-01-00-000-001-000-189-000000                    | 0101-11-0000-0000                | 30,000.00          | 0.00                          | 0.00                                | 10,000.00                        | 0.00                           | 20,000.00                  | 0.00  | 0.00  | 0.00   | 0.00  | 0.00                        | 0.00                            | 0.00               |
| TROS ESTUDIOS Y/O SERVICIOS<br>IONNY YAIMAR NOVEGIL PEREZ            | MINGOB-88-2020                   | 30,000.00          | 0.00                          | 0.00                                | 10,000.00                        | 0.00                           | 20,000.00                  | 0.00  | 0.00  | 0.00   | 0.00  | 0.00                        | 0.00                            | 0.00               |
| fotal Fuente Financiamiento:                                         |                                  | 30,000.00          | 0.00                          | 0.00                                | 10,000.00                        | 0.00                           | 20,000.00                  | 0.00  | 0.00  | 0.00   | 0.00  | 0.00                        | 0.00                            | 0.00               |
| Total General:                                                       |                                  | 30,000.00          | 0.00                          | 0.00                                | 10,000.00                        | 0.00                           | 20,000.00                  | 0.00  | 0.00  | 0.00   | 0.00  | 0.00                        | 0.00                            | 0.00               |

- **Contratos sin compromiso aprobado**, este reporte le permitirá al usuario verificar los contratos que no están incluidos en ninguna liquidación de compromiso.
- Si el usuario registra y aprueba más contratos del Subgrupo 18 y los mismos no formaron parte de ningún compromiso, el usuario puede generar el siguiente reporte, Contratos sin Compromiso Aprobado, donde podrá visualizar el detalle de los contratos que no tienen compromiso presupuestario

Para generar el reporte el usuario puede hacerlo por un contrato en específico o bien solo deberá de seleccionar la opción y el sistema muestra la siguiente.

| Reportes > R00827113 > Contratos sin c | ompromiso aprobado        |                     |
|----------------------------------------|---------------------------|---------------------|
|                                        | Valores de Filtrado       |                     |
|                                        | NIT 🔻 Igual a 🔻 Agrega    |                     |
|                                        |                           |                     |
|                                        |                           |                     |
|                                        |                           |                     |
|                                        |                           |                     |
|                                        |                           |                     |
|                                        |                           |                     |
|                                        |                           |                     |
|                                        |                           |                     |
|                                        | Valores de los parámetros | Formato del reporte |
| Institución                            | 5                         | PDF                 |
| Año                                    | 2020 J L                  | O Excel             |
|                                        | V                         |                     |
|                                        |                           |                     |
|                                        | Continuar                 |                     |
|                                        |                           |                     |
|                                        |                           |                     |
|                                        |                           |                     |
|                                        |                           |                     |

• Orden de compra, este reporte permite al usuario verificar los montos agrupados por renglón.

Para generar el reporte será necesario ingresar el año mes tipo de gasto y además ingresar el número de compromiso para ingresar en la pantalla que se muestra a continuación.

| tes 🕻 R00827114 🕻 Orden de Compra |                           |                     |
|-----------------------------------|---------------------------|---------------------|
|                                   | Valores de Filtrado       |                     |
|                                   | 🔹 🗸 Igual a 🔻 🛛 Agrega    |                     |
|                                   |                           |                     |
|                                   |                           |                     |
|                                   |                           |                     |
|                                   |                           |                     |
|                                   |                           |                     |
|                                   |                           |                     |
|                                   |                           |                     |
|                                   |                           |                     |
|                                   | Valores de los parámetros | Formato del reporte |
| Institucion                       | 5                         | PDF                 |
| Año                               | 2020                      | O Excel             |
| Mes                               | MARZO                     |                     |
| Tipo de Gasto                     | Compromiso Subarupo 18 🔻  |                     |
| No. Gasto                         | 133454                    |                     |
|                                   |                           |                     |
|                                   |                           |                     |
|                                   |                           |                     |
|                                   | Continuar                 |                     |
|                                   |                           |                     |

Reporte.

Ministerio de Finanzas Públicas **Dirección de Contabilidad del Estado** Sistema de Nómina, Registro de Servicios Personales, Estudios y/o Servicios Individuales y otros relacionados con el Recurso Humano. **–GUATENÓMINAS-**

|                  |            |                   | ORDEN DE CO                                     | IPRA                |                  | Boost 7004 cy                            |
|------------------|------------|-------------------|-------------------------------------------------|---------------------|------------------|------------------------------------------|
| 10060            |            |                   | DENOMINACIÓN EN EDAD-UNDAD EJEC                 | TORA DE PRESUPUESTO |                  | нсна                                     |
|                  | 5          | MINISTE           | RIO DE GOBERNACION                              |                     |                  | 26/03/2020                               |
|                  |            |                   | DESCRIPTION PLEASE DE PRANELAM                  | A NO. ( 100454      |                  | 10.01120-01102 No.                       |
| an Sing to       | s Mi       | VISTOR            | O DE UNANZAS PUBLICAS                           |                     | CODICO DENSE No. |                                          |
| NO.              |            |                   |                                                 | contro postal -     | NT.              |                                          |
| and the second   | PONTER 1   |                   |                                                 |                     |                  |                                          |
|                  | 5 M        | INISTER           | IO DE GOBERNACION                               | CON DOMICILIO+      |                  |                                          |
| APROVID          | ios de Los | NINSYO:           | DEVICTOR QUE IN LA PRESENTE COMPLEX SE DETALLAN |                     |                  |                                          |
| API DE N         | TE No.     |                   | LETTACEN                                        | CONTRAPO ABORT      |                  |                                          |
| HOLA, D          | THECA      |                   | COTRACION                                       | COMPRA DRUCTA       | NUMB             | la la la la la la la la la la la la la l |
|                  | PROCEAM    | TICO PROS         | 3 8.302 195                                     | T: ACTOR            | u u              | GEO:                                     |
|                  |            |                   |                                                 | · · · · · ·         |                  |                                          |
| No.<br>Infinited | Rengion    | Accedor<br>SICODI | Description                                     |                     | Castidad         | Tetal                                    |
|                  |            |                   |                                                 |                     |                  | 30,000.00                                |
|                  | 189        |                   | OTROS ESTUDIOS Y/O SERVICIOS                    |                     | 36,000.00        |                                          |
|                  |            |                   |                                                 |                     | TOTAL :          | 30,000.00                                |
|                  |            |                   |                                                 |                     |                  |                                          |
|                  |            |                   |                                                 |                     |                  |                                          |
|                  |            |                   |                                                 |                     |                  |                                          |
|                  |            |                   |                                                 |                     |                  |                                          |
|                  |            |                   |                                                 |                     |                  |                                          |
|                  |            |                   |                                                 |                     |                  |                                          |
|                  |            |                   |                                                 |                     |                  |                                          |
|                  |            |                   |                                                 |                     |                  |                                          |
|                  |            |                   |                                                 |                     |                  |                                          |
|                  |            |                   |                                                 |                     |                  |                                          |
|                  |            |                   |                                                 |                     |                  |                                          |
|                  |            |                   |                                                 |                     |                  |                                          |
|                  |            |                   |                                                 |                     |                  |                                          |
|                  |            |                   |                                                 |                     |                  |                                          |
|                  |            |                   |                                                 |                     |                  |                                          |
|                  |            |                   |                                                 |                     |                  |                                          |
|                  |            |                   |                                                 |                     |                  |                                          |
|                  |            |                   |                                                 |                     |                  |                                          |
|                  |            |                   |                                                 |                     |                  |                                          |
|                  |            |                   |                                                 |                     |                  |                                          |
|                  |            |                   |                                                 |                     |                  |                                          |
|                  |            |                   |                                                 |                     |                  |                                          |
|                  |            |                   |                                                 |                     | _                |                                          |
|                  |            | FRMA              |                                                 | MA                  | FIRM             | A                                        |

• Estado de CUR, este reporte permite al usuario verificar en qué estado se encuentran los CUR del compromiso generado.

Para generar el reporte será necesario ingresar el año mes tipo de gasto y además ingresar el número de compromiso para ingresar en la pantalla que se muestra a continuación.

| tes 🕻 R00827240 🅻 Estado Cur |                           |                            |
|------------------------------|---------------------------|----------------------------|
|                              | Valores de Filtrado       |                            |
|                              | ▼ Igual a ▼ Agrega        |                            |
|                              |                           |                            |
|                              |                           |                            |
|                              |                           |                            |
|                              |                           |                            |
|                              |                           |                            |
|                              |                           |                            |
|                              |                           |                            |
|                              |                           |                            |
|                              | Valorar da las parámetros | Formato dal ronorto        |
| Institucion                  | 5                         | Onnato del reporte     Ope |
| Año                          | 2020                      | O Excel                    |
| Mas                          | MARZO                     |                            |
| Ties de Dissille             | Companying Subgrups 19    |                            |
|                              |                           |                            |
| No. Planilla                 | 133454                    |                            |
|                              | Continuar                 |                            |

#### Reporte.

|                                    | М                            | [ CA]<br>odulo Sub; | PACITAC<br>grupo 18 · | CION - GOBIERN<br>- Compromisos - | O CENTRAL  <br>Reportes - R00827240 | FECHA :<br>HORA :<br>REPORTE : | 20/03/202<br>17:55.3<br>R00827240.rp |
|------------------------------------|------------------------------|---------------------|-----------------------|-----------------------------------|-------------------------------------|--------------------------------|--------------------------------------|
|                                    |                              | ES                  | STADO DE              | CUR SUB18 DE MA                   | RZO DE 2,020                        |                                |                                      |
|                                    |                              |                     |                       |                                   |                                     |                                |                                      |
| ENT.                               | UNID<br>EJEC                 | UNID<br>DESC        | NO<br>CUR             | ESTADO<br>CUR                     | MONTO TOTAL                         | BANC                           | 20 - NIT                             |
| ENT.<br>Compromiso : 1             | UNID<br>EJEC<br>33454        | UNID<br>DESC        | NO<br>CUR             | ESTADO<br>CUR                     | MONTO TOTAL                         | BANC                           | 'O - NIT                             |
| ENT.<br>Compromiso : 1<br>11130005 | UNID<br>EJEC<br>33454<br>201 | UNID<br>DESC<br>0   | NO<br>CUR<br>1594092  | ESTADO<br>CUR<br>APROBADO SICOIN  | MONTO TOTAL<br>30,000.00            | BANC<br>16-BAN                 | <b>O - NIT</b><br>NCO DE DESARI      |

• **Cuadre de CUR**, este reporte permite al usuario verificar si los montos cuadran para los contratos incluidos en el compromiso y los CURS que se generaron.

#### Ministerio de Finanzas Públicas **Dirección de Contabilidad del Estado** Sistema de Nómina, Registro de Servicios Personales, Estudios y/o Servicios Individuales y otros relacionados con el Recurso Humano. –**GUATENÓMINAS**-

Para generar el reporte será necesario ingresar el año, mes, tipo de gasto y además ingresar el número de compromiso para ingresar en la pantalla que se muestra a continuación.

| portes 🕽 R00827241 🕽 | Cuadre de | Curs      |                   |                     |                       |           |                     |                        |
|----------------------|-----------|-----------|-------------------|---------------------|-----------------------|-----------|---------------------|------------------------|
|                      |           |           |                   | Valores de Filtrado |                       |           |                     |                        |
|                      |           |           | ▼ Igua            | ala 🔻               |                       | Agrega    |                     |                        |
|                      |           |           |                   |                     |                       | <u> </u>  |                     |                        |
|                      |           |           |                   |                     |                       |           |                     |                        |
|                      |           |           |                   |                     |                       |           |                     |                        |
|                      |           |           |                   |                     |                       |           |                     |                        |
|                      |           |           |                   |                     |                       |           |                     |                        |
|                      |           |           |                   |                     |                       |           |                     |                        |
|                      |           |           |                   |                     |                       |           |                     |                        |
|                      |           |           |                   |                     |                       |           |                     |                        |
|                      |           |           | Valores de los na | rámetros            |                       |           | Eormato del reporte |                        |
| Institucion          |           |           | 15                |                     |                       |           | PDF                 |                        |
| Año                  |           |           | 2020              |                     |                       |           | O Excel             |                        |
| Mes                  |           |           | MARZO selected V  |                     |                       |           |                     |                        |
|                      |           |           | Compromiso Subgru | po 18 🔻             | ~                     |           |                     |                        |
| No De m              |           |           | 133426            |                     | ~                     |           |                     |                        |
| No. De La            |           |           | 100420            |                     |                       |           |                     |                        |
|                      |           |           |                   |                     |                       |           |                     |                        |
|                      |           |           |                   | Continuar           |                       |           |                     |                        |
|                      |           |           | [ CAPACI          | FACION - GOBIERN    | O CENTRAL ]           |           | FECHA<br>HORA :     | 23/03/2020<br>17:43.37 |
|                      |           |           | Módulo Subgrupo   | 18 - Compromisos    | - Reportes - R0082724 | 41        | REPORTE:            | R00827241.rpt          |
|                      |           |           |                   | Cuadre de Curs      |                       |           |                     |                        |
|                      |           |           |                   |                     |                       |           | Listado: 1334       | 24                     |
|                      |           |           | Α                 | L MES DE MARZO D    | E 2,020               |           |                     |                        |
| In the day of the    | Unid      | Unid      | Ingresos          | Egresos             | Liquido               | Ingresos  | Egresos             | Liquido                |
| Institucion Banco    | Ejec      | Desc      | Totales           | Totales             | Totales               | CUR       | CUR                 | CUR                    |
| 11130015 MINISTE     | RIO DE CU | LTURA V D | EPORTES           |                     |                       |           |                     |                        |
| 4                    | 102       | 0         | 40,000.00         | 0.00                | 40,000.00             | 40,000.00 | 0.00                | 40,000.00              |
| 4                    | 105       | 0         | 25,000.00         | 0.00                | 25,000.00             | 25,000.00 | 0.00                | 25,000.00              |
|                      |           |           |                   |                     |                       |           |                     |                        |
|                      |           | Totales:  | 65,000.00         | 0.00                | 65,000.00             | 65,000.00 | 0.00                | 65,000.00              |

• CUR por banco, este reporte permite al usuario verificar en que banco se está generando el compromiso.

Para generar el reporte será necesario ingresar el año mes tipo de gasto y además ingresar el número de compromiso para ingresar en la pantalla que se muestra a continuación.

Sistema de Nómina, Registro de Servicios Personales, Estudios y/o Servicios Individuales y otros relacionados con el Recurso Humano. – GUATENÓMINAS-

| es 🐌 R00827242 🐌 Curs por ba  | nco                                                   |                     |
|-------------------------------|-------------------------------------------------------|---------------------|
|                               | Valores de Filtrado                                   |                     |
|                               | ACTIVIDAD 🔻 Igual a 🔻 🛛 Agrega                        | a                   |
|                               |                                                       |                     |
|                               |                                                       |                     |
|                               |                                                       |                     |
|                               |                                                       |                     |
|                               |                                                       |                     |
|                               |                                                       |                     |
|                               |                                                       |                     |
|                               |                                                       |                     |
|                               |                                                       |                     |
|                               | Valores de los parámetros                             | Formato del reporte |
| Institucion                   | 15                                                    | PDF                 |
|                               | 2020                                                  | - Even              |
| Año                           | 2020                                                  | U EXCEI             |
| Año<br>Mes                    | MARZO selected                                        | U Excer             |
| Ano<br>Mes<br>Tipo c          | MARZO selected  Compromiso Subgrupo 18                | CAUGI               |
| Ano<br>Mes<br>Tipo c<br>No. N | ARZO selected ▼<br>Compromiso Subgrupo 18 ▼<br>133424 | U EALB              |
| Ano<br>Mes<br>Tipo c<br>No. N | MARZO selected  Compromiso Subgrupo 18                | CEACEI              |
| Ano<br>Mes<br>Tipo c<br>No. N | MARZO selected  Compromiso Subgrupo 18                | CEACEI              |
| Ano<br>Mes<br>Tipo c<br>No. N | MARZO selected  Compromiso Subgrupo 18 133424         | U EXCE              |

| CURS POR BANCO<br>AL MES DE MARZO DE 2020 |               |                 |                     |                    | HORA : 17:49.5<br>REPORTE : R00827242.rg |           |
|-------------------------------------------|---------------|-----------------|---------------------|--------------------|------------------------------------------|-----------|
|                                           |               |                 |                     | Compromiso: 133424 |                                          |           |
| ENT.                                      | UNID<br>EJEC  | UNID<br>DESC    | NO<br>CUR           | ESTADO<br>CUR      | PARTIDAS                                 | LIQUIDO   |
| 4 - Banco I                               | Del Credito I | lipotecario Nac | cional - NIT:330388 |                    |                                          |           |
| 11130015                                  | 102           | 0               | 1594055             | GENERADO           | 40,000.00                                | 40,000.00 |
| 11130015                                  | 105           | 0               | 1594056             | GENERADO           | 25,000.00                                | 25,000.00 |
|                                           |               |                 |                     |                    |                                          |           |

- Servicios Financieros compromiso, este reporte permite al usuario verificar los saldos en Sicoin.
- Para generar el reporte será necesario ingresar el año y mes para en la pantalla que se muestra a continuación.

Sistema de Nómina, Registro de Servicios Personales, Estudios y/o Servicios Individuales y otros relacionados con el Recurso Humano. – GUATENÓMINAS-

| es 🐌 R00827243 🐌 Servicios financiero | s compromiso              |                     |
|---------------------------------------|---------------------------|---------------------|
|                                       | Valores de Filtrado       |                     |
|                                       | ACTIVIDAD 🔻 Igual a 🔻 🛛 🗛 | grega               |
|                                       |                           |                     |
|                                       |                           |                     |
|                                       |                           |                     |
|                                       |                           |                     |
|                                       |                           |                     |
|                                       |                           |                     |
|                                       |                           |                     |
|                                       | Valores de los parámetros | Formato del reporte |
| Institucion                           | 15                        | • PDF               |
| Ejercicio                             | 2020                      | O Excel             |
| Mes                                   | MARZO •                   |                     |
| Tipo I                                | Compromiso Subgrupo 18 🔹  |                     |
|                                       |                           |                     |
|                                       |                           |                     |
|                                       | Continuar                 |                     |

Reporte.

| [ CAPACITACION - GOBIERNO CEN<br>Módulo Subgrupo 18 - Compromisos - R<br>Servicios financieros compromis | FECHA :<br>HORA :<br>REPORTE : | 23/03/2020<br>17:55.24<br>R00827243.rpt |                      |              |
|----------------------------------------------------------------------------------------------------|--------------------------------|-----------------------------------------|----------------------|--------------|
| Compromiso de Mes de Marzo, 2,020                                                                        |                                |                                         |                      |              |
| Ent - Ue - Ud - Pg - Sp - Py - Ac - Ob - Ren - RenA - Geo - Fte - Org - Corr                             |                                | Monto Partida                           | Disponible<br>SICOIN | Diferencia   |
| CUR Nomina : 1594053                                                                                     |                                |                                         |                      |              |
| 11130015 - 102 - 00 - 11 - 000 - 000 - 002 - 000 - 185 - 000000 - 0101 - 11 - 0000 - 0000                |                                | 30,000.00                               | 1,917,005.00         | 1,887,005.00 |
| CUR Nomina : 1594055                                                                                     | Total:                         | 30,000.00                               | 1,917,005.00         | 1,887,005.00 |
| 11130015 - 102 - 00 - 11 - 000 - 000 - 001 - 000 - 189 - 000000 - 0101 - 11 - 0000 - 0000                |                                | 40,000.00                               | 100,000.00           | 60,000.00    |
| CUR Nomina : 1594056                                                                                     | Total:                         | 40,000.00                               | 100,000.00           | 60,000.00    |
| 11130015 - 105 - 00 - 14 - 000 - 000 - 002 - 000 - 185 - 000000 - 0101 - 11 - 0000 - 0000                |                                | 25,000.00                               | 69,000.00            | 44,000.00    |
|                                                                                                    | Total:                         | 25,000.00                               | 69,000.00            | 44,000.00    |
|                                                                                                    | Total General:                 | 95,000.00                               | 2,086,005.00         | 1,991,005.00 |

Luego de verificar los reportes y validar que la información es la correcta se debe aprobar el compromiso generado, para poder enviar los CURS a Sicoin. Los CURS se generan de la siguiente forma:

- Por Unidad Ejecutora
- Por Banco
- Por monto mayor o igual a Q30,000.00

Si ya existe un compromiso el sistema generará aumentos si la estructura cumple con las condiciones de un contrato que ya tuvo compromiso anteriormente.

# 13. Aprobación de Compromiso Subgrupo 18

Esta opción le permite al usuario aprobar el compromiso para que se puedan enviar uno o más CURS a Sicoin. **Módulo Subgrupo 18>>Compromisos>>Aprobar Compromiso.** 

El compromiso puede ser aprobado o bien si existen datos incorrectos detectados por el usuario se podrá eliminar en la siguiente ruta: Módulo Subgrupo 18>>Compromisos>>Eliminación, en esta opción el sistema mostrará al usuario los compromisos del Subgrupo 18 que se encuentren el estado generado.

Al presionar el icono de eliminar el sistema le mostrará al usuario el siguiente mensaje.

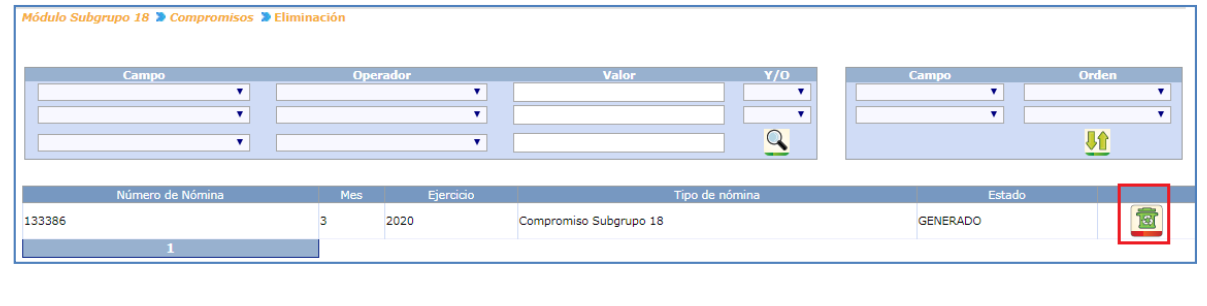

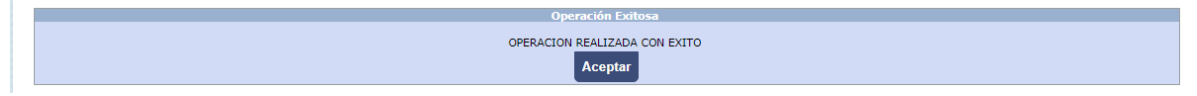

Si la información del compromiso es la correcta el usuario podrá continuar con la aprobación del compromiso en la siguiente opción: Módulo Subgrupo 18>>Compromisos>>Aprobar Compromiso

| M  | ódulo Subgrupo 18 🍃 Compromisos 🍃 | Aprobar Compre | omiso             |                                                                                         |          |                    |       |
|----|-----------------------------------|----------------|-------------------|-----------------------------------------------------------------------------------------|----------|--------------------|-------|
|    |                                   |                |                   |                                                                                         |          |                    |       |
| _  |                                   |                |                   |                                                                                         |          |                    |       |
|    | Campo                             | Ор             | erador            | Valor                                                                                   | Y/0      | Campo              | Orden |
|    | <b>T</b>                          |                | •                 |                                                                                         | ▼        | ▼                  | •     |
|    | <b>T</b>                          |                | ¥                 |                                                                                         | <b>T</b> | ▼                  | Y     |
|    | T                                 |                | •                 |                                                                                         | Q        |                    |       |
|    |                                   |                |                   |                                                                                         |          |                    |       |
|    |                                   |                |                   |                                                                                         |          |                    |       |
|    |                                   |                |                   |                                                                                         |          |                    |       |
|    | Número de Nómina                  | Mes            | Ejercicio         | Tipo de l                                                                               | nómina   | Estado             |       |
| 13 | Número de Nómina                  | Mes<br>3       | Ejercicio<br>2020 | Tipo de l<br>Compromiso Subarupo 18                                                     | nómina   | Estado             |       |
| 13 | Número de Nómina<br>13386         | Mes<br>3       | Ejercicio<br>2020 | Tipo de :<br>Compromiso Subgrupo 18                                                     | nómina   | Estado<br>GENERADO |       |
| 13 | Número de Nómina<br>13386<br>1    | Mes<br>3       | Ejercicio<br>2020 | Tipo de 1<br>Compromiso Subgrupo 18                                                     | nómina   | Estado<br>GENERADO |       |
| 13 | Número de Nómina<br>3386<br>1     | Mes<br>3       | Ejercicio<br>2020 | Tipo de<br>Compromiso Subgrupo 18                                                       | nómina   | Estado<br>GENERADO |       |
| 13 | Número de Nómina<br>3386<br>1     | Mes<br>3       | Ejercicio<br>2020 | Típo de<br>Compromiso Subgrupo 18<br>Operación Exitosa                                  | nómina   | Estado<br>GENERADO |       |
| 13 | Número de Nómina<br>3386<br>1     | Mes<br>3       | Ejercicio<br>2020 | Tipo de<br>Compromiso Subgrupo 18<br>Operación Exitosa                                  | nómina   | Estado<br>GENERADO |       |
| 13 | Número de Nómina<br>13386<br>1    | Mes<br>3       | Ejercicio<br>2020 | Tipo de<br>Compromiso Subgrupo 18<br>Operación Exitosa<br>OPERACION REALIZADA CON EXITO | nómina   | Estado<br>GENERADO |       |

# 14. Envío de CUR de Compromiso

El usuario deberá enviar los Comprobantes Único de Registro (CUR) generados por el sistema a SICON para su registro presupuestario. Para el envío de CUR a SICOIN debe ingresar a la opción de Módulo Subgrupo 18>>Compromisos>>Envío de CUR.

Sistema de Nómina, Registro de Servicios Personales, Estudios y/o Servicios Individuales y otros relacionados con el Recurso Humano. – GUATENÓMINAS-

| Nódulo Subgrupo 18 ဳ Compromisos ဳ Envío de Cur |                                               |                                                    |                      |                                    |                  |  |  |  |
|-------------------------------------------------|-----------------------------------------------|----------------------------------------------------|----------------------|------------------------------------|------------------|--|--|--|
| Сатро                                           | Operador                                      | Valor                                              | ¥/0                  | Campo                              | Orden            |  |  |  |
| ▼                                               |                                               | •                                                  | <b></b>              | T                                  | <b>T</b>         |  |  |  |
| ▼                                               |                                               |                                                    |                      | ٣                                  | <b>T</b>         |  |  |  |
| T                                               |                                               | • • • • • • • • • • • • • • • • • • • •            | <u> </u>             |                                    |                  |  |  |  |
|                                                 |                                               | Enviar Curs a Sicoin                               |                      |                                    |                  |  |  |  |
| Nomina Ejercicio Entidad Banco Un.<br>Ejec.     | Un. Cur Cur Nomina<br>Desc. Nomina Referencia | Descripcion                                        |                      | Monto Total Monto Total<br>Cur Ded | Estado           |  |  |  |
| I 133424 2020 11130015 4 105                    | 0 1594056                                     | COMPROMISO CORRESPONDIENTE A CO<br>18              | NTRATOS DEL SUBGRUPO | 25,000.00 0.0                      | 0 GENERADO 🔍 🞑 🔿 |  |  |  |
| ☑ 133424 2020 11130015 4 102                    | 0 1594055                                     | AUMENTO AL COMPROMISO CORRESPON<br>DEL SUBGRUPO 18 | IDIENTE A CONTRATOS  | 40,000.00 0.0                      | 0 GENERADO 🔍 💋 🔿 |  |  |  |
| 1                                               |                                               |                                                    |                      |                                    |                  |  |  |  |

El sistema mostrará los CUR generados (según el cálculo realizado), los cuales podrían ser varios dependiendo de las Unidades Ejecutoras involucradas y los bancos con los que se está trabajando. Para enviarlos, el usuario debe marcar con un cheque en la columna izquierda los CUR que desea sean enviados a SICOIN, y presionar el botón de <u>Envió de CUR</u> <u>a Sicoin.</u>

Si no existen inconvenientes el sistema mostrará el siguiente mensaje.

| Operación Exitosa             |
|-------------------------------|
| OPERACION REALIZADA CON EXITO |
| Acentar                       |
| Асериа                        |

Si los CURS son enviados correctamente al revisar el estado de los CURS se mostrarán en solicitado Sicoin. Módulo Subgrupo 18>>Estado de Liquidaciones

|        | Campo            | Ор  | erador    | Valor                             | Y/0 | ( | Campo    | Orden      |
|--------|------------------|-----|-----------|-----------------------------------|-----|---|----------|------------|
|        | <b>T</b>         |     | ۲         |                                   | •   |   | •        | ▼          |
|        | ۲                |     | T         |                                   | •   |   | •        | ۲          |
|        | Y                |     | T         |                                   | Q   |   |          | <u>М</u> п |
|        |                  |     | Limpiar   | filtro   Mostrar Todos los Regist | ros |   |          | 4          |
|        | Número de Nómina | Mes | Ejercicio | Tipo de nómir                     | าล  |   | Estado   |            |
| 133424 |                  | 3   | 2020      | Compromiso Subgrupo 18            |     |   | APROBADO |            |
|        |                  |     |           |                                   |     |   |          |            |

Al ingresar se debe presionar la flecha verde para ver el detalle de los CURS

|            | Campo                   | Operador                        | Valor                           | Y/0           | Campo                  | Orden                  |
|------------|-------------------------|---------------------------------|---------------------------------|---------------|------------------------|------------------------|
|            | 7                       | T                               |                                 | •             | •                      | T                      |
|            | ۲                       | •                               |                                 | •             | T                      | <b>T</b>               |
|            | ۲                       | •                               |                                 | Q             |                        |                        |
|            |                         | <u>Limpiar filtro</u>           | Mostrar Todos los Registros     | Regresar      |                        |                        |
| Cur Nómina |                         | Descripcion                     | Monto Total Cur Monto Total DEC | Número Sicoin | Número Original Sicoín | Banco Nombre de Estado |
| 1594056    | COMPROMISO CORRESPONDIE | NTE A CONTRATOS DEL SUBGRUPO 18 | 25,000.00 0                     | 111           |                        | CHN SOLICITADO SICOIN  |
| 1          |                         |                                 |                                 |               |                        |                        |

Los CUR de compromiso serán recibidos en Sicoin donde la persona encargada los verificará y aprobará si proceden. La aprobación de los CUR activa los contratos para ser devengados. Al consultar los CUR aparecerán en estado Aprobado SICOIN.

# **DEVENGADO 081**

15. Devengado Subgrupo 18

2. Pago pendiente Subgrupo 18

Esta opción permite ingresar los pagos de productos de meses anteriores derivado a que el contrato fuera aprobado de forma tardía y el mes de pago es anterior al vigente, el pago pendiente permite que los pagos de productos sean incluidos en la liquidación mensual del devengado del Subgrupo 18.

Para realizar el registro del pago pendiente el usuario debe ingresar en la opción del menú de Módulo Subgrupo 18>>Pago de Devengados>>Registro de Pagos Pendientes.

El sistema mostrará únicamente para pago pendiente los contratos que ya tengan compromiso aprobado en Sicoin.

| Módulo Subgrupo 18 | -                            |
|--------------------|------------------------------|
| Ficha de Persona   | 7                            |
| Contratación       | 7                            |
| Compromisos        | 7                            |
| Pago de Devengados |                              |
|                    | Ejecución                    |
|                    | Eliminación                  |
|                    | Facturas                     |
|                    | Eliminación de facturas      |
|                    | Exclusión de pagos           |
|                    | Calculo Reten -IVA           |
|                    | Registro de Pagos Pendientes |

El usuario podrá realizar la búsqueda por el número de contrato, CUI o los nombres del contratado al que desea registrar el pago pendiente. El sistema le permite realizar una

| búsqueda completa de los contratos con pago pendiente al presionar el icono de 🗋 | <u> </u> |
|----------------------------------------------------------------------------------|----------|
| Módulo Subgrupo 18 🕏 Pago de Devengados 🕏 Registro de Pagos Pendientes           |          |

| Campo                           | Operador                               | Valor   | Y/0      | Campo | Orden    |
|---------------------------------|----------------------------------------|---------|----------|-------|----------|
|                                 | · ·                                    |         | <b>T</b> | T     | T        |
|                                 |                                        |         |          | -     |          |
| CUI                             | · · · · ·                              |         |          | •     | <b>`</b> |
| No Contrato                     | T                                      |         | Q        |       |          |
| Primer Apellido                 |                                        |         | <u> </u> |       |          |
| Primer Nombre                   |                                        |         |          |       |          |
| Segundo Apellido                |                                        |         |          |       |          |
| Segundo Nombre                  |                                        |         |          |       |          |
|                                 |                                        |         |          |       |          |
|                                 |                                        |         |          |       |          |
|                                 |                                        |         |          |       |          |
| Módulo Subarupo 18 🍃 Pago de De | vengados 🕽 Registro de Pagos Pendiente | 5       |          |       |          |
|                                 |                                        |         |          |       |          |
|                                 |                                        |         |          |       |          |
|                                 |                                        |         |          |       |          |
| Campo                           | Operador                               | Valor   | Y/0      | Campo | Orden    |
| CUI                             | Igual                                  | 2313287 | <b>T</b> | •     | τ        |
|                                 |                                        |         |          |       |          |
|                                 |                                        |         |          | · · · |          |
|                                 | -                                      |         | Q        |       |          |
|                                 | •                                      |         | -        |       |          |
|                                 |                                        |         |          |       |          |

Sistema de Nómina, Registro de Servicios Personales, Estudios y/o Servicios Individuales y otros relacionados con el Recurso Humano. – GUATENÓMINAS-

| Campo         | • • • • • • • • • • • • • • • • • • • | erador<br>T     | Valor                     | Y/0<br>T    | Campo       | Orden      | <b>T</b>  |
|---------------|---------------------------------------|-----------------|---------------------------|-------------|-------------|------------|-----------|
|               |                                       | Mo              | strar Todos los Registros |             |             |            |           |
| Primer Nombre | Segundo Nombre                        | Primer Apellido | Segundo Apellido          |             | No Contrato | Honorarios | $\square$ |
| HAROLD        | ANDREW                                | ESCOBAR         | FUENTES                   | MAGA-081-20 | 19-22       | 6,000.00   | 2         |
| MARIO         | ALEJANDRO                             | CHAVEN          | CASTAÑEDA                 | MAGA-081-20 | 19-23       | 30,000.00  | 2         |
| LUIS          | ROBERTO                               | MATIAS          | MEJIA                     | MAGA-081-20 | 19-20       | 5,000.00   | 2         |
| LUIS          | GABRIEL                               | FUENTES         | SEQUEN                    | MAGA-081-20 | 19-21       | 7,000.00   | 5         |

Contratos 081 > Pago Mensual 081 > Pago Pendiente > Registro > Pagos Pendientes Contrato : MAGA-081-2019-20 > Persona : LUIS ROBERTO MATIAS MEJIA

| Campo     | Operador | Valor     | ¥/0      | Campo    | Orden     |
|-----------|----------|-----------|----------|----------|-----------|
| <b>T</b>  | ▼        |           | •        | <b>•</b> | <b>T</b>  |
| T         | <b>T</b> |           | •        | •        | •         |
| <b>T</b>  | •        |           | <u>Q</u> |          | <u>41</u> |
|           |          | > Agregar |          |          |           |
| Tipo Pago |          | Fecha     | Ingreso  |          |           |
|           |          |           |          |          |           |

Al momento de ingresar el (los) pagos pendientes el sistema obliga al usuario a ingresar una descripción del pago pendiente para poderlo grabar.

|                     |                                  |             | Persona                          |   |   |
|---------------------|----------------------------------|-------------|----------------------------------|---|---|
| Apellidos           | MATIAS MEJIA                     |             |                                  |   |   |
| Apellido de casada  |                                  |             |                                  |   |   |
| Nombre              | LUIS ROBERTO                     |             |                                  |   |   |
| DPI                 | 2399320050205                    |             |                                  |   |   |
| Fecha de nacimiento | 07/10/1960                       |             |                                  |   |   |
|                     |                                  |             | Contrato                         |   |   |
| Contrato            | MAGA-081-2019-20                 |             | Contraco                         |   |   |
| Fecha Inicial       | 01/01/2019                       |             |                                  |   |   |
| Fecha Final         | 31/12/2019                       |             |                                  |   |   |
| Honorarios          | 5000                             |             |                                  |   |   |
|                     |                                  |             |                                  |   |   |
|                     |                                  |             | Pago Pendiente                   |   |   |
| Fecha inicial       | [ dd / mm / aaaa ]<br>01/01/2019 | Fecha final | [ dd / mm / aaaa ]<br>31/07/2019 | 0 |   |
| Descripción         |                                  |             |                                  |   |   |
| Concepto            |                                  | <>          |                                  |   | • |
|                     |                                  |             |                                  |   |   |

Sistema de Nómina, Registro de Servicios Personales, Estudios y/o Servicios Individuales y otros relacionados con el Recurso Humano. – GUATENÓMINAS-

|                     | Deserves         |
|---------------------|------------------|
|                     | Kersona          |
| Apellidos           | MATIAS MEJIA     |
| Apellido de casada  |                  |
| Nombre              | LUIS ROBERTO     |
| DPI                 | 2399320050205    |
| Fecha de nacimiento | 07/10/1960       |
|                     |                  |
|                     | Contrato         |
| Contrato            | MAGA-081-2019-20 |
| Fecha Inicial       | 01/01/2019       |
| Fecha Final         | 31/12/2019       |
| Honorarios          | 5000             |

|               |                                  |       |                         | Pago Pendiente                   |                                          |   |
|---------------|----------------------------------|-------|-------------------------|----------------------------------|------------------------------------------|---|
| Fecha inicial | [ dd / mm / aaaa ]<br>01/01/2019 |       | Fecha final             | [ dd / mm / aaaa ]<br>31/07/2019 | ٥                                        |   |
| Descripción   | PAGO DE HONORARIOS Ø             | 81 DE | LOS MESES DE ENERO A JU | JLIO 2019                        | la la la la la la la la la la la la la l |   |
| Concepto      |                                  | 90    | 90 - HONORARIOS NO PER  | RCIBIDOS                         |                                          | • |
|               |                                  |       |                         |                                  |                                          |   |
|               |                                  |       |                         |                                  |                                          |   |
|               |                                  |       |                         |                                  |                                          |   |
|               |                                  |       |                         | 🔁 📭                              |                                          |   |
|               |                                  |       |                         |                                  |                                          |   |
|               |                                  |       | Or                      | peración Exitosa                 |                                          |   |
|               |                                  |       | OPERACIO                | N REALIZADA CON EXITO            |                                          |   |

Al haber ingresado un pago pendiente el usuario podrá: Eliminar, consultar o bien modificar el pago pendiente.

| Contratos 081 > Pago Mensual 081 > Pa<br>Contrato : MAGA-081-2019-20 > Persona : | go Pendiente D Registro D Pagos Pendi<br>LUIS ROBERTO MATIAS MEJIA | entes                         |          |          |       |
|----------------------------------------------------------------------------------|--------------------------------------------------------------------|-------------------------------|----------|----------|-------|
| Campo                                                                            | Operador                                                           | Valor                         | Y/0      | Campo    | Orden |
| <b>T</b>                                                                         | <b>▼</b>                                                           |                               | <b>T</b> | <b>T</b> | •     |
| T                                                                                | ▼                                                                  |                               | <b>T</b> | <b>T</b> | •     |
| <b></b>                                                                          | ▼                                                                  |                               |          |          |       |
|                                                                                  | <u>Agregar</u>                                                     | <u>Mostrar Todos los Regi</u> | stros    |          |       |
| Tipo Pago                                                                        | Fecha Ingre                                                        | so                            |          |          |       |
| 1                                                                                | 01/08/201                                                          | 9                             |          | <b></b>  | 2     |
| 1                                                                                |                                                                    |                               |          |          |       |

Para realizar la ejecución de la liquidación del devengado del Subgrupo 18, el usuario debe ingresar a la opción de **Módulo Subgrupo 18>>Pago de Devengados>>Ejecución**.

| Módulo Subgrupo 18 | - |
|--------------------|---|
| Ficha de Persona   | > |
| Contratación       | > |
| Compromisos        | > |
| Pago de Devengados | > |
| t                  |   |

Para la ejecución de los pagos de los productos del Subgrupo 18, se deberá tomar en cuenta el calendario de liquidación establecido por la Dirección de Contabilidad del Estado.

El sistema mostrará la siguiente pantalla, donde se deberá seleccionar el mes que desea ejecutarse de la liquidación. Luego presionar el botón Ejecutar 🕮.

|                  |                                    |                        | Bienvenido,                                       |                                       |                       |
|------------------|------------------------------------|------------------------|---------------------------------------------------|---------------------------------------|-----------------------|
| GUATEN           | IÓMINAS                            | GN                     |                                                   |                                       | Gobierno<br>Central ] |
| Sisten           | na de Nómina, Registro de Servicio | os Personales, Estudio | os y/o Servicios Individuales y Otros Relacionado | os con el Recurso Humano -GUATENÓMIN/ | AS-                   |
| dulo Subgrupo 18 |                                    |                        |                                                   |                                       |                       |
|                  |                                    |                        |                                                   |                                       |                       |
|                  |                                    |                        |                                                   |                                       |                       |
|                  |                                    | Liq                    | uidación de devengado                             |                                       |                       |
| Año              | 2020                               |                        |                                                   |                                       |                       |
| Mes              | Marzo                              |                        |                                                   | •                                     |                       |
|                  |                                    |                        |                                                   |                                       |                       |

Al ingresar al icono del diskette, el sistema desplegará una alerta con todas aquellas instancias que necesitan ser completadas para poder generar el devengado, si no hay ninguna, procederá con la ejecución de la liquidación del devengado.

El sistema mostrará el siguiente mensaje, que indica que la liquidación de devengado se encuentra siendo procesada, el avance de dicha liquidación puede consultarse presionando el botón de **Avance Liquidación** 

|                                                               | Liquidación de 🛏 🖿 🖿 🖿 |   |
|---------------------------------------------------------------|------------------------|---|
| Año                                                           | 2020                   |   |
| Mes                                                           | Marzo                  | ۲ |
|                                                               | Ç 😐 🖭                  |   |
| Ejecución ha sido enviada.<br>Consultar progreso de ejecución | Avance Liquidación     |   |

Sistema de Nómina, Registro de Servicios Personales, Estudios y/o Servicios Individuales y otros relacionados con el Recurso Humano. – GUATENÓMINAS-

|                      | Pagos procesados: 100%<br>Pagos faltantes: 0% |  |
|----------------------|-----------------------------------------------|--|
| Pagos Procesados: 13 |                                               |  |

# 16. Ingreso de Facturas:

Una vez ejecutada la liquidación de devengado del Subgrupo 18; deberán ingresarse las facturas físicas o bien FEL, que amparan cada pago por producto contenido en ella. De tal manera que según la cantidad de pagos procesados en el devengado así será la cantidad de facturas a ingresar.

El ingreso de las facturas puede realizarse en distintos momentos; esto implica que el analista podrá ir ingresando las facturas conforme las vaya recibiendo, hasta el momento en que se apruebe la liquidación.

Sin embargo deberá tomarse en cuenta que el ingreso de facturas al sistema es una condición para aprobar la liquidación del devengado y realizar el pago de honorarios por los productos presentado; de tal forma que si una persona contratada no presenta en el tiempo establecido la factura con el producto correspondiente no podrá percibir el pago de honorarios, el cual deberá ser procesado en el siguiente devengado mensual del Subgrupo 18.

Para el registro de facturas, ingrese al menú de Módulo Subgrupo 18>>Pago de Devengados>>Facturas:

Sistema de Nómina, Registro de Servicios Personales, Estudios y/o Servicios Individuales y otros relacionados con el Recurso Humano. – GUATENÓMINAS-

| Módulo Subgrupo 18 |
|--------------------|
| Ficha de Persona   |
| Contratación       |
| Compromisos        |
| Pago de Devengados |
|                    |
|                    |
|                    |

El sistema mostrará la siguiente pantalla. Al presionar el botón Crear Condición de Búsqueda S, el sistema mostrará todos los pagos que fueron tomados en cuenta en la liquidación del devengado mensual o bien, utilizando los filtros podrá ubicar específicamente el contrato o el nombre de la persona contratada, para proceder al ingreso de facturas. Deberá marcar con los registros a los cuales ingresará factura y luego presionar.

| Módulo Subgrupo 18 🕽 Pago de Devenga          | dos 🕽 Facturas           |                            |          |       |       |
|-----------------------------------------------|--------------------------|----------------------------|----------|-------|-------|
| Campo                                         | Operador                 | Valor                      | Y/0      | Campo | Orden |
| <b>T</b>                                      | ▼                        |                            | <b>T</b> | Y     |       |
| <b>T</b>                                      | <b>T</b>                 |                            |          | T     | •     |
|                                               |                          | N                          |          |       |       |
| · · · · · · · · · · · · · · · · · · ·         | •                        |                            |          |       |       |
|                                               |                          | Ingrocar factura(c)        | $\smile$ |       |       |
|                                               |                          | <u>ingresar lactura(s)</u> |          |       |       |
|                                               |                          |                            |          |       |       |
|                                               |                          |                            |          |       |       |
|                                               |                          |                            |          |       |       |
| Médula Cubanna 10 🏷 Baas de Daviera           | a da a 🔊 Da atoma a      |                            |          |       |       |
| Módulo Subgrupo 18 🎾 Pago de Devenga          | ados 🕽 Facturas          |                            |          |       |       |
| Módulo Subgrupo 18 D Pago de Devenga          | ados 🕽 Facturas          |                            |          |       |       |
| Módulo Subgrupo 18 > Pago de Deveng           | ados 🕽 Facturas          | Valor                      | ¥/0      | Campo | Orden |
| Módulo Subgrupo 18 » Pago de Deveng.<br>Campo | ados » Facturas Operador | Valor                      | Y/O      | Campo | Orden |
| Módulo Subgrupo 18 > Pago de Deveng.          | ados Derador             | Valor                      | Y/0      | Campo | Orden |

|   |       |         | <b>v</b> | <b></b>                                     | <u>Q</u>    | <u>••</u>      |
|---|-------|---------|----------|---------------------------------------------|-------------|----------------|
|   |       |         |          | Mostrar Todos los Registros  Ingresar factu | <u>a(s)</u> |                |
|   | Serie | Factura |          | Nombre                                      | Producto    | Contrato       |
|   |       |         | 90896734 | KONNY YAIMAR NOVEGIL PEREZ                  | PRIMER PAGO | MINGOB-88-2020 |
| 1 |       |         |          |                                             |             |                |
| 1 |       |         |          |                                             |             |                |

El sistema mostrará la pantalla, donde el usuario deberá ingresar los datos de: Serie, No de Factura, Fecha de emisión (por default el sistema mostrará en este campo el último día del mes que se está liquidando, este dato se puede cambiar de ser necesario) y Monto para cada uno de los pagos por producto. El usuario debe seleccionar el tipo de factura a ingresar para que el sistema valide los datos de la factura con la SAT.

Sistema de Nómina, Registro de Servicios Personales, Estudios y/o Servicios Individuales y otros relacionados con el Recurso Humano. – GUATENÓMINAS-

| Contra        | tos Sub Grupo 18 | > Facturas         |             |   |        |          |                     |                                                       |                                  |            |       |         |                 |
|---------------|------------------|--------------------|-------------|---|--------|----------|---------------------|-------------------------------------------------------|----------------------------------|------------|-------|---------|-----------------|
|               | Nombre           | No. Contrato       | Productos   |   |        | Nit      | Tipo Factura<br>FEL | Serie                                                 | No. Factura                      |            | Monto | Grabado | NIT<br>receptor |
| KONN<br>PEREZ | YAIMAR NOVEGIL   | MINGOB-88-<br>2020 | PRIMER PAGO | 3 | 2020 9 | 90896734 |                     | A                                                     | 48                               | 31/03/2020 | 10000 |         | 6662579         |
|               |                  |                    |             |   |        |          |                     | Factura FEL - Ejemplo: 35Cl<br>Factura Fisica - Ejemp | 36F74-9881670221<br>lo: A-123456 |            |       |         |                 |

Cuando los datos de la factura han sido almacenados el sistema marcará con un check el cuadro contenido en la última columna que indica que los datos han sido grabados. El sistema verifica que no se hayan ingresado anteriormente las facturas y muestra una alerta cuando suceda

| Operación Exitosa             |
|-------------------------------|
|                               |
| OPERACION REALIZADA CON EXITO |
|                               |
| Aceptar                       |
|                               |

Los datos de las facturas podrán ser modificados las veces necesarias toda vez que el devengado **no** ha sido aprobado.

# 17. Eliminación de Facturas:

Esta opción permite la eliminación de una o varias facturas, (no se podrá eliminar una factura si el devengado ya se encuentra aprobado).

Ingrese al menú de Módulo Subgrupo 18>>Pago de Devengados>>Eliminación de facturas :

|                         | Módulo Subgrupo 18 | - |
|-------------------------|--------------------|---|
|                         | Ficha de Persona   | ~ |
|                         | Contratación       | > |
|                         | Compromisos        | > |
|                         | Pago de Devengados | > |
| Ejecución               | 1                  |   |
| Eliminación             |                    |   |
| Facturas                |                    |   |
| Eliminación de facturas |                    |   |

El sistema mostrará la siguiente pantalla. Al presionar el botón Condición de Búsqueda el sistema mostrará todas las facturas que fueron ingresadas en la liquidación del devengado o bien, utilizando los filtros podrá ubicar específicamente la factura o el nombre de la persona contratada, para proceder a la eliminación de una o varias facturas.

#### Ministerio de Finanzas Públicas **Dirección de Contabilidad del Estado** Sistema de Nómina, Registro de Servicios Personales, Estudios y/o Servicios Individuales y otros relacionados con el Recurso Humano. **– GUATENÓMINAS-**

Cuando el usuario ubique las facturas que desea eliminar deberá seleccionarlas presionando la casilla del lado izquierdo de la pantalla las cuales eliminara presionando el botón

| lódulo | Sul | bgrupo | 18 🕽 Pago de D | evengad | dos 🕽 Elimi | nación de factu | iras        |                  |                |           |          |          |          |  |
|--------|-----|--------|----------------|---------|-------------|-----------------|-------------|------------------|----------------|-----------|----------|----------|----------|--|
|        |     | C      | amno           |         |             | Operador        |             | Valor            |                | ¥/0       | Campo    |          | Orden    |  |
|        |     |        | ampo           | ۲       |             | operador        | T           |                  |                | •         |          | T        |          |  |
|        |     |        |                | ۲       |             |                 | T           |                  |                | •         |          | Y        |          |  |
|        |     |        |                | ۲       |             |                 | ۲           |                  |                | Q         |          |          |          |  |
|        |     |        |                |         |             |                 |             | Eliminacion Fact | ura( <u>s)</u> |           |          |          |          |  |
| V      |     | Serie  | Factura        |         |             |                 |             | Nombre           |                |           | Producto |          | Contrato |  |
| 1      | А   |        | 48             | 90896   | 734         | KONNY YAI       | MAR NOVEGIL | PEREZ            |                | PRIMER PA | AGO      | MINGOB-8 | 8-2020   |  |
| 1      |     |        |                |         |             |                 |             |                  |                |           |          |          |          |  |

# 18. Exclusión de pagos:

Esta opción permite al usuario excluir del devengado uno o varios pagos en caso de que un contratista no presente en tiempo su factura o la papelería de soporte necesaria.

Para exclusión de pago, el usuario deberá de ingresar al menú de **Módulo Subgrupo** 18>>Pago de Devengados>>Exclusión de pagos:

|                         | Módulo Subgrupo 18 🔍  |
|-------------------------|-----------------------|
|                         | Ficha de Persona      |
|                         | Contratación /        |
|                         | Compromisos ,         |
|                         | Pago de Devengados    |
| Ejecución               | tado de Liquidaciones |
| Eliminación             |                       |
| Facturas                |                       |
| Eliminación de facturas |                       |
| Exclusión de pagos      |                       |

El sistema mostrará el devengado del Subgrupo 18, que se encuentre ejecutado, se deberá presionar el botón de selección para que el sistema muestre los pagos que pueden excluirse de ese devengado (solamente los que no tienen factura registrada)

Sistema de Nómina, Registro de Servicios Personales, Estudios y/o Servicios Individuales y otros relacionados con el Recurso Humano. – GUATENÓMINAS-

| Módulo Sub <u>o</u> | grupo 18 🕽 Pago de Devengados 🕈 | Exclusión de pagos |                             |     |          |           |
|---------------------|---------------------------------|--------------------|-----------------------------|-----|----------|-----------|
|                     |                                 |                    |                             |     |          |           |
|                     | Campo                           | Operador           | Valor                       | Y/O | Campo    | Orden     |
|                     | ▼                               | •                  |                             | •   | <b>T</b> | <b>T</b>  |
|                     | •                               | •                  |                             | •   | •        | •         |
|                     | <b>•</b>                        | •                  |                             | Q   |          | <u>41</u> |
|                     |                                 |                    | Mostrar Todos los Registros |     |          |           |
|                     | NOMINA                          |                    | AÑO                         | MES |          |           |
| 133481              |                                 | 2020               | 3                           |     |          | ➡         |
| 133385              |                                 | 2020               | 3                           |     |          | <b>P</b>  |
|                     | 1                               |                    |                             |     |          |           |

Se debe marcar con un check en el cuadro del lado izquierdo el o los pagos que deben ser excluidos en el devengado mensual, y presionar el botón de **Excluir** El devengado no podrá ser aprobado mientras se encuentren pagos pendientes de registro de factura.

| Módu | ilo Subgrupo 18 🍃 Pa | go de Devengados 🕽 | Exclusión de pagos 🕽 [ | Detalle de Pagos |             |          |            |            |                     |
|------|----------------------|--------------------|------------------------|------------------|-------------|----------|------------|------------|---------------------|
|      | Campo                |                    | Operador               |                  | Valor       | Y/0      |            | Campo      | Orden               |
|      |                      | <b>Y</b>           |                        | <b>T</b>         |             |          | •          | ۲          | <b>T</b>            |
|      |                      | T                  |                        | <b>T</b>         |             |          | •          | ۲          | T                   |
|      |                      | T                  |                        | Y                |             |          | )          |            |                     |
|      |                      |                    |                        |                  | Excluir     | $\cup$   |            |            |                     |
|      | PRIMER_NOMBRE        | SEGUNDO_NOMBRE     | PRIMER_APELLIDO        | SEGUNDO_APELLIDO | NO CONTRATO | PRODUCTO | HONORARIOS | DESCUENTOS | HONORARIOS LIQUIDOS |
|      |                      |                    |                        |                  |             |          |            |            |                     |

|   | Campo         |                | Operador        |                  | Valor            | Y/0         | (          | Campo      | Orden               |
|---|---------------|----------------|-----------------|------------------|------------------|-------------|------------|------------|---------------------|
|   |               | ▼              |                 | <b>T</b>         |                  |             | •          | •          |                     |
|   |               | •              |                 | •                |                  |             | •          | T          | •                   |
|   |               | T              |                 | ▼                | \<br>\<br>\<br>\ | <u> </u>    |            |            |                     |
| _ | 1             |                |                 |                  | Excluir          |             |            |            |                     |
|   | PRIMER_NOMBRE | SEGUNDO_NOMBRE | PRIMER_APELLIDO | SEGUNDO_APELLIDO | NO CONTRATO      | PRODUCTO    | HONORARIOS | DESCUENTOS | HONORARIOS LIQUIDOS |
|   | KONNY         | YAIMAR         | NOVEGIL         | PEREZ            | MINGOB-88-2020   | PRIMER PAGO | 10000      | 0          | 10000               |

Después de presionar el botón de Excluir el sistema muestra una pantalla.

| Operación Exitosa             |
|-------------------------------|
|                               |
| OPERACION REALIZADA CON EXITO |
| Aceptar                       |

# 19. Cálculo de RETEN IVA

Esta opción permite al usuario aplicar el descuento de RETEN IVA.

La funcionalidad de esta aplicación consiste en que en el momento que todas las facturas han sido ingresadas y verificadas, el usuario ingresa a la opción **Módulo Subgrupo 18>>Pago de Devengados>>Calculo Reten IVA**.

|                         | Módulo Subgrupo 18 | - |
|-------------------------|--------------------|---|
|                         | Ficha de Persona   | ~ |
|                         | Contratación       | ~ |
|                         | Compromisos        | > |
|                         | Pago de Devengados | > |
| Ejecución               |                    |   |
| Eliminación             |                    |   |
| Facturas                |                    |   |
| Eliminación de facturas |                    |   |
| Exclusión de pagos      |                    |   |
| Calculo Reten -IVA      |                    |   |

Al seleccionar esta opción el sistema muestra la siguiente pantalla donde el usuario deberá presionar el botón de aproceso.

| Módulo Subgrup | o 18 🕽 Pa | go de Devengados 🕽 | Calculo Reten 🔉 IVA     |       |                  |             |          |
|----------------|-----------|--------------------|-------------------------|-------|------------------|-------------|----------|
|                | Campo     |                    | Operador                | Valor | Y/0              | Campo       | Orden    |
|                |           | T                  | ۲                       |       | <b>T</b>         | •           | T        |
|                |           | T                  | ¥                       |       | <b>T</b>         | <b>T</b>    | ۲        |
|                |           | Y                  | T                       |       | <u>Q</u>         |             | <u>M</u> |
|                |           |                    |                         |       |                  |             | \        |
| Nómina         | Mes       | Ejercicio          | E                       | stado |                  | Tipo Nómina |          |
| 133481         | 3         | 2020               | PRE-CALCULO RETENCIONES |       | Devengado Subgru | po 18       | 2        |
| 1              |           |                    |                         |       |                  |             |          |

| Nómina 🕽 | Envío de Nómina Para Cálculo Retenciones IVA                                      |
|----------|-----------------------------------------------------------------------------------|
|          | Cálculo d : Rel anciones de IVA                                                   |
|          |                                                                                   |
|          | Está ud. seguro de enviar devengado para el cálculo de Retenciones de IVA: 133481 |
|          |                                                                                   |
|          | <b>`</b>                                                                          |

El sistema genera una pantalla para que el usuario confirme la operación presionando el botón de **Grabar**. Al presionar este botón se envía un archivo a SAT para que ellos apliquen el descuento de Reten IVA de acuerdo al régimen de las personas y los montos que se están reportando.

Después de que se procesa la información el sistema despliega una pantalla como la siguiente (en caso de que si existan pagos a los que corresponde realizar retención).

| Nómina 🕽 | Nómina 🕽 Envío de Nómina Para Cálculo Retenciones IVA |          |       |                               |               |                    |              |                                 |                   |                |  |  |  |
|----------|-------------------------------------------------------|----------|-------|-------------------------------|---------------|--------------------|--------------|---------------------------------|-------------------|----------------|--|--|--|
|          |                                                       |          |       | Cálculo de Retenciones de IVA |               |                    |              |                                 |                   |                |  |  |  |
|          |                                                       |          |       |                               | Está ud. segu | uro de enviar la n | para el cálc | ulo de Retenciones de IVA: 1334 | 483               |                |  |  |  |
|          | Pago                                                  |          | Serie | Factura                       | Monto Factura | Monto R            | etención Iva | Monto Retención ISR             | Error RetenIVA    | Error RetenISR |  |  |  |
|          | 1                                                     | 90896734 | Α     | 48                            | 10000         | 500                |              |                                 | Operación Exitosa |                |  |  |  |
|          | 1                                                     |          |       |                               |               |                    |              |                                 |                   |                |  |  |  |
|          |                                                       |          |       |                               |               |                    | P            |                                 |                   |                |  |  |  |

En caso de que no existan retenciones el sistema mostrará una alerta como la siguiente:

| nomina .minfin.gob.gt dice                              |         |
|---------------------------------------------------------|---------|
| Finalizó correctamente el proceso de retenciones de IVA | Ŷ       |
|                                                         | Aceptar |

El usuario revisará los datos ingresados y procederá a aprobar el devengado si todo está correcto, si necesita eliminar el devengado y volver a liquidar deberá correr este proceso nuevamente. En este punto el devengado pasará a estar en estado Generado.

| Módulo Sub | arupo 18 🕽 Estado de Liquida | ciones |                |                                          |       |          |       |
|------------|------------------------------|--------|----------------|------------------------------------------|-------|----------|-------|
|            |                              |        |                |                                          |       |          |       |
|            |                              |        |                |                                          |       |          |       |
|            | Campo                        | Op     | erador         | Valor                                    | Y/0   | Campo    | Orden |
|            | •                            |        | T              |                                          | •     | •        |       |
|            | ۲                            |        | •              |                                          | •     | •        |       |
|            | ¥                            |        | T              |                                          | Q     |          |       |
|            |                              |        | <u>Limpiar</u> | r filtro   <u>Mostrar Todos los Regi</u> | stros |          |       |
|            | Número de Nómina             | Mes    | Ejercicio      | Tipo de nór                              | mina  | Estado   |       |
| 133483     |                              | 3      | 2020           | Devengado Subgrupo 18                    |       | GENERADO | 4     |
|            | 1                            |        |                |                                          |       |          |       |

# 20. Eliminación de devengado Subgrupo 18:

En caso fuera necesario realizar operaciones adicionales, que deseen incluirse en el devengado del Subgrupo 18, se puede realizar y primero se debe eliminar la liquidación que

haya sido ejecutada para generarla nuevamente e incluir los pendientes. El devengado podrá ser eliminado antes de ser APROBADO.

El sistema conservará los datos correspondientes a las facturas, que ya hayan sido ingresadas.

Para realizar la eliminación de la nómina ingrese a la opción **Módulo Subgrupo 18>>Pago de Devengados>>Eliminación**.

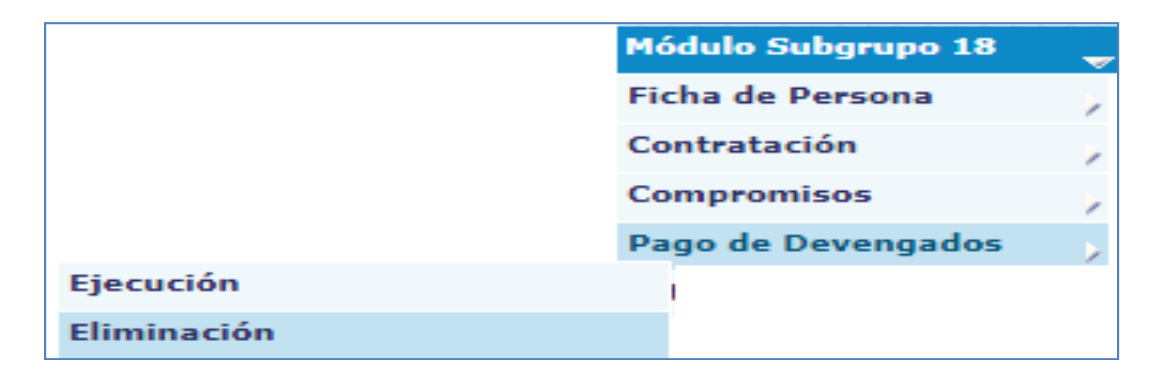

El sistema mostrará las nóminas ejecutadas y que aún no han sido aprobadas:

| Módulo Sub <u>o</u> | grupo 18 🎾 Pago de Devengad | dos 🕽 Eliminación |     |                       |          |          |       |
|---------------------|-----------------------------|-------------------|-----|-----------------------|----------|----------|-------|
|                     | Campo                       | Operador          |     | Valor                 | Y/0      | Campo    | Orden |
|                     | Y                           |                   | ۲   |                       | <b>T</b> | T        | ۲     |
|                     | ٣                           |                   | ۲   |                       | <b>T</b> | T        | ۲     |
|                     | ۲                           |                   | ۲   |                       | <u> </u> |          |       |
|                     |                             |                   |     |                       |          |          |       |
|                     | Número de Planilla          | Ejercicio         | Mes | Tipo de Plan          | illa     | Estado   |       |
| 133483              |                             | 2020              | 3   | Devengado Subgrupo 18 |          | GENERADO | T     |
|                     | 1                           |                   |     |                       |          |          |       |

Para eliminar el devengado el usuario debe presionar el botón de Eliminar<sup>(1)</sup>; el sistema mostrará un mensaje que indica que el proceso de eliminación se ha realizado exitosamente.

Al estar eliminada la nómina, podrán realizarse operaciones pendientes, repetirse la ejecución y proceder al ingreso de facturas faltantes.

# 21. Aprobación del devengado del Subgrupo 18:

Cuando ya han sido revisados los reportes, debe aprobarse el devengado, ingresando al menú de Módulo Subgrupo 18>>Pago de Devengados>>Aprobación:

Sistema de Nómina, Registro de Servicios Personales, Estudios y/o Servicios Individuales y otros relacionados con el Recurso Humano. – GUATENÓMINAS-

| Módulo Subgrupo 18 | -                            |
|--------------------|------------------------------|
| Ficha de Persona   |                              |
| Contratación       |                              |
| Compromisos        |                              |
| Pago de Devengados |                              |
|                    | Eliminación                  |
|                    | Facturas                     |
|                    | Eliminación de facturas      |
|                    | Exclusión de pagos           |
|                    | Calculo Reten -IVA           |
|                    | Registro de Pagos Pendientes |
|                    | Consulta de pagos efectuados |
|                    | Aprobación                   |

El sistema mostrará las nóminas que están pendientes de aprobación, seleccione la que desea aprobar y presione el botón de Aprobar.

| Módulo Subg | ırupo 18 🐌 P | Pago de Dev | <i>rengados</i> | Aprobación |                   |                  |          |          |        |
|-------------|--------------|-------------|-----------------|------------|-------------------|------------------|----------|----------|--------|
|             | Campo        |             |                 | Operad     | or                | Valor            | Y/0      | Campo    | Orden  |
|             |              |             | •               |            | ۲                 |                  | T        | <b>T</b> | •      |
|             |              |             | •               |            | ۲                 |                  | •        | T        | •      |
|             |              |             | •               |            | ¥                 |                  | <u> </u> |          |        |
| Plan        | illa         | Mes         |                 | Fiercicio  |                   | Tino de planilla |          | Estado   |        |
| 133483      | 3            | )           | 2020            |            | Devengado Subgrup | io 18            |          | GENERADO |        |
| 1           |              |             |                 |            |                   |                  |          |          | $\sim$ |

Si existiera algún pago sin registro de factura el devengado no podrá ser aprobado, antes debe procederse a realizar la exclusión de esos pagos. (Numeral 19). Si no realiza la acción antes descrita el Sistema no permitirá aprobar.

Si todo está correcto el usuario podrá aprobar el devengado y el sistema mostrará el siguiente mensaje.

| Operación Exitosa             |
|-------------------------------|
|                               |
| OPERACION REALIZADA CON EXITO |
|                               |
| Aceptar                       |
|                               |

Sistema de Nómina, Registro de Servicios Personales, Estudios y/o Servicios Individuales y otros relacionados con el Recurso Humano. – GUATENÓMINAS-

| Módulo Sub | grupo 18 🕽 Estado de Liquid | aciones |                  |                                 |          |          |                 |
|------------|-----------------------------|---------|------------------|---------------------------------|----------|----------|-----------------|
|            |                             |         |                  |                                 |          |          |                 |
|            | Campo                       | Ор      | erador           | Valor                           | Y/0      | Campo    | Orden           |
|            | ٣                           |         | ٣                |                                 | T        | <b>T</b> | ٣               |
|            | •                           |         | T                |                                 | T        | <b>T</b> | T               |
|            | ۲                           |         | ۲                |                                 | <u>Q</u> |          | <mark>↓↑</mark> |
|            |                             |         | <u>Limpiar f</u> | iltro   Mostrar Todos los Regis | tros     |          |                 |
|            | Número de Nómina            | Mes     | Ejercicio        | Tipo de nóm                     | nina     | Estado   |                 |
| 133483     |                             | 3       | 2020             | Devengado Subgrupo 18           |          | APROBADO | ->              |
|            | 1                           |         |                  |                                 |          |          |                 |

# 22. Generación de CURS de Devengado Subgrupo 18.

Luego de aprobado el devengado el usuario deberá realizar la generación de CUR, ingresando a la opción de **Módulo Subgrupo 18>>Pago de Devengados>>Generación de CUR:** 

|                              | Mé  | ódulo Subgrupo 18 | - |
|------------------------------|-----|-------------------|---|
|                              | Fie | cha de Persona    | ~ |
|                              | Co  | ontratación       | > |
|                              | Co  | mpromisos         | > |
|                              | Pa  | go de Devengados  | > |
| Ejecución                    |     |                   |   |
| Eliminación                  |     |                   |   |
| Facturas                     |     |                   |   |
| Eliminación de facturas      |     |                   |   |
| Exclusión de pagos           |     |                   |   |
| Calculo Reten -IVA           |     |                   |   |
| Registro de Pagos Pendientes |     |                   |   |
| Consulta de pagos efectuados |     |                   |   |
| Aprobación                   |     |                   |   |
| Generación de CUR            |     |                   |   |

| Módulo Subgrup | o 18 🕽 Pago de De | evengados 🕽 Generaci | ón de CUR            |                         |          |          |          |
|----------------|-------------------|----------------------|----------------------|-------------------------|----------|----------|----------|
|                |                   |                      |                      |                         |          |          |          |
|                | Campo             | 0                    | perador              | Valor                   | Y/0      | Campo    | Orden    |
|                |                   | •                    | •                    |                         | •        | T        | •        |
|                |                   | •                    | <b>T</b>             |                         | · · · ·  | T        | T        |
|                |                   |                      |                      |                         |          |          |          |
|                |                   | <b>T</b>             | •                    |                         | <u> </u> |          | <u>•</u> |
|                |                   |                      |                      |                         |          |          |          |
| Nómina         | Mes               | Ejercicio            |                      | Nombre Tipo de Planilla |          | Estado   | $\sim$   |
| 133483         | 3                 | 2020                 | Devengado Subgrupo 1 | 3                       |          | APROBADO |          |
| 1              |                   |                      |                      |                         |          |          |          |

Al presionar el icono el sistema mostrará el siguiente mensaje.

Sistema de Nómina, Registro de Servicios Personales, Estudios y/o Servicios Individuales y otros relacionados con el Recurso Humano. – GUATENÓMINAS-

| Operación Exitosa             |  |
|-------------------------------|--|
|                               |  |
| OPERACION REALIZADA CON EXITO |  |
| Aceptar                       |  |

# El usuario podrá realizar la consulta de los CURS de devengado generados.

| Módulo Sub | grupo 18 🕻 Estado de Liquida | ciones |           |                                 |           |          |                        |
|------------|------------------------------|--------|-----------|---------------------------------|-----------|----------|------------------------|
|            |                              |        |           |                                 |           |          |                        |
|            |                              |        |           |                                 |           |          |                        |
|            | Campo                        | Ор     | erador    | Valor                           | Y/0       | Campo    | Orden                  |
|            | ▼                            |        | ۲         |                                 | <b>T</b>  | •        | •                      |
|            | T                            |        | ۲         |                                 | · · · · · | •        | T                      |
|            | _                            |        |           |                                 |           |          |                        |
|            | •                            |        | •         |                                 | <u> </u>  |          | <u><u><u>v</u></u></u> |
|            |                              |        | Limpiar   | filtro   Mostrar Todos los Regi | stros     |          |                        |
|            | Número de Nómina             | Mes    | Ejercicio | Tipo de nór                     | nina      | Estado   |                        |
| 122/02     |                              | 3      | 2020      | Devengado Subgrupo 18           |           |          |                        |
| 155465     |                              | 5      | 2020      | Develigado Subgrupo 16          |           | AFRODADO |                        |
|            |                              |        |           |                                 |           |          | $\sim$                 |

Al presionar la flecha verde el sistema mostrará los CURS del devengado.

|            | Campo                   | Operador                          | Valor                           | Y/0           | Campo                  |              | Orden            |
|------------|-------------------------|-----------------------------------|---------------------------------|---------------|------------------------|--------------|------------------|
|            | ۲                       | Ţ                                 |                                 | •             |                        | /            | ۲                |
|            | ۲                       | T                                 |                                 | •             | •                      | /            | ۲                |
|            | ۲                       | T                                 |                                 | Q             |                        |              | <u>V1</u>        |
|            |                         |                                   | <u>Regresar</u>                 |               |                        |              |                  |
| Cur Nómina |                         | Descripcion                       | Monto Total Cur Monto Total DED | Número Sicoin | Número Original Sicoín | Banco        | Nombre de Estado |
| 1594220    | DEVENGADO CORRESPONDIEN | TE A CONTRATOS DE DEL SUBGRUPO 18 | 10,000.00 500                   |               | 319                    | BANRURAL     | GENERADO         |
| 1007/1220  |                         |                                   | 10,000,000,000                  |               |                        | Di interenza | 0011010100       |

# 23. Generación de reportes devengado Subgrupo 18.

Aprobado el devengado y los CURS generados, podrán generarse los distintos reportes desde la opción de **Módulo Subgrupo 18>>Pago de Devengados>>Reportes :** como se detalla a continuación:

- Listado de Pagos subgrupo 18
- Detalle de depósitos monetarios
- Facturas
- Pagos excluidos
- Comprobante de Devengado

**Reportes – Históricos,** Estos reportes únicamente se generan si la liquidación del devengado se encuentra en histórico a <u>excepción del de servicios financieros</u>

- Listado de Pagos subgrupo 18
- Orden Compra
- Facturas
- Estado de Curs
- Cuadre de Curs
- Detalle de depósitos monetarios(Histórico)
- Curs por banco
- Servicios financieros devengados

**Listado de Pagos Subgrupo 18**, este reporte permite al usuario verificar los montos a detalle de cada persona que fue incluida en el devengado entre ellos, nombre completo, número de cuenta, número de contrato monto por cada factura presentada y descuentos aplicados.

Para generar el reporte será necesario ingresar el mes y obtener el número de devengado para ingresar en la pantalla que se muestra a continuación.

|                                         | Valores de Filtrado                                       |                                         |
|-----------------------------------------|-----------------------------------------------------------|-----------------------------------------|
|                                         | ACTIVIDAD 🔻 Igual a 🔻                                     | Agrega                                  |
|                                         |                                                           |                                         |
|                                         |                                                           |                                         |
|                                         |                                                           |                                         |
|                                         |                                                           |                                         |
|                                         |                                                           |                                         |
|                                         |                                                           |                                         |
|                                         |                                                           |                                         |
|                                         |                                                           |                                         |
|                                         |                                                           |                                         |
|                                         |                                                           |                                         |
|                                         |                                                           |                                         |
|                                         | Valores de los parámetros                                 | Formato del reporte                     |
| Institucion                             | Valores de los parámetros<br>7                            | Formato del reporte<br>© ppr            |
| Institucion<br>Año                      | Valores de los parámetros<br>7<br>2020                    | Formato del reporte<br>© PDF<br>© Excel |
| Institucion<br>Año<br>Mes               | Valores de los parámetros<br>7<br>2020<br>MARZO           | Formato del reporte<br>© PDF<br>○ Excel |
| Institucion<br>Año<br>Mes<br>No. Nomina | Valores de los parámetros<br>7<br>2020<br>MARZO<br>133379 | Formato del reporte                     |
| Institucion<br>Año<br>Mes<br>No. Nomina | Valores de los parámetros<br>7<br>2020<br>MARZO<br>133379 | Formato del reporte                     |
| Institucion<br>Año<br>Mes<br>No. Nomina | Valores de los parámetros<br>7<br>2020<br>MARZO<br>133379 | Formato del reporte<br>• pDF<br>• Excel |
| Institucion<br>Año<br>Mes<br>No. Nomina | Valores de los parámetros<br>7<br>2020<br>MARZO<br>133379 | Formato del reporte<br>© PDF<br>© Excel |

Con los datos ingresados el sistema mostrará el reporte del devengado mensual.

Sistema de Nómina, Registro de Servicios Personales, Estudios y/o Servicios Individuales y otros relacionados con el Recurso Humano. – GUATENÓMINAS-

|                              | М                                         | lódulo Subgrupo   | QA - GOBI<br>Listado de<br>18 - Pago de | ERNO CENTRAL  <br>Pago subgrupo 18<br>Devengados - Reporte | s - R00827128     |               | FECHA :<br>HORA :<br>REPORTE:   | 27/03/2020<br>12:24.57<br>R00827128.1 |
|------------------------------|-------------------------------------------|-------------------|-----------------------------------------|------------------------------------------------------------|-------------------|---------------|---------------------------------|---------------------------------------|
|                              |                                           | Pago Mensual de C | ontratos Sub18<br>Listad                | correspondiente al mes de M<br>lo No. 133379               | Marzo de 2020     |               |                                 |                                       |
| Lugar: GU/<br>Programa: 2020 | ATEMALA, GUATEMALA<br>0 - 113 - 000 - 000 |                   |                                         |                                                            |                   |               |                                 |                                       |
| No Contrato                  | NIT - Nombre                              | Cta/Chq           | Banco                                   | Serie - Factura                                            | Tipo Servicio     | Mes/Año Pago  | Descuentos                      |                                       |
| 11130007-209-                | 00-0101-0000-00-12-01-000-002-000         | )-189-11          |                                         |                                                            |                   |               |                                 |                                       |
| DTP-2020-3022                | ANTONIO ALBERTO FUNEZ<br>LOPEZ            | 010430            | CHN                                     | A-74 SERVICIOS T                                           | ECNICOS DEL SUBGR | UPO 18        | Total Ingreso:<br>Total Egreso: | 12,5                                  |
|                              |                                           |                   |                                         | HONORARIOS :                                               | 12,500.00         | Enero/2,020   | Liquido:                        | 12,5                                  |
| DTP-2020-3022                | ANTONIO ALBERTO FUNEZ                     | 010430            | CHN                                     | A-75 SERVICIOS T                                           | ECNICOS DEL SUBGR | UPO 18        | Total Ingreso:                  | 12,50                                 |
|                              | LOTE                                      |                   |                                         | HONORARIOS :                                               | 12,500.00         | Febrero/2,020 | Liquido:                        | 12,50                                 |
|                              |                                           |                   |                                         |                                                            | Ingresos          |               | Egresos                         | Líqu                                  |
| DTP-2020-302                 | WENDY MILITZA GUTIERREZ                   | 010220:           | CHN                                     | B-32 SERVICIOS T                                           | ECNICOS DEL SUBGR | UPO 18        | Total Ingreso:                  | 5,0                                   |

• Orden de compra, este reporte permite al usuario verificar los montos agrupados por cada renglón de gasto del grupo 18 y los descuentos aplicados.

Es importante saber que para la generación de la orden de compra del devengado la misma se genera en la siguiente ruta: Módulo Subgrupo 18>>Compromisos>>Reportes.

Para generar el reporte será necesario ingresar el año mes y obtener el número de devengado para ingresar en la pantalla que se muestra a continuación.

| Reportes 🕽 R00827114 🕽 Orden de Compra |                         |                     |        |                     |
|----------------------------------------|-------------------------|---------------------|--------|---------------------|
|                                        | V                       | /alores de Filtrado |        |                     |
|                                        | ▼ Igual a               | ▼                   | Agrega |                     |
|                                        |                         |                     |        |                     |
|                                        |                         |                     |        |                     |
|                                        |                         |                     |        |                     |
|                                        |                         |                     |        |                     |
|                                        |                         |                     |        |                     |
|                                        |                         |                     |        |                     |
|                                        |                         |                     |        |                     |
|                                        |                         |                     |        |                     |
|                                        |                         |                     |        |                     |
|                                        |                         |                     |        |                     |
|                                        | Valores de los paráme   | tros                |        | Formato del reporte |
| Institucion                            | 7                       |                     |        | PDF                 |
| Año                                    | 2020                    | ]                   |        | O Excel             |
| Mes                                    | MARZO 🔻                 |                     |        |                     |
| Tipo de Gasto                          | Devengado Subgrupo 18 🔹 |                     |        |                     |
| No. Gasto                              | 133379                  |                     |        |                     |
|                                        |                         |                     |        |                     |
|                                        |                         |                     |        |                     |
|                                        |                         | Continuar           |        |                     |
|                                        |                         |                     |        |                     |

Sistema de Nómina, Registro de Servicios Personales, Estudios y/o Servicios Individuales y otros relacionados con el Recurso Humano. – GUATENÓMINAS-

|           |            |            | ORDEN DE COMPRA                                  |            |                   | R00827114.rp  |
|-----------|------------|------------|--------------------------------------------------|------------|-------------------|---------------|
| CODIGO    |            |            | DENOMINACION ENTIDAD-UNIDAD EJECUTORA DE PRESUP  | UESTO      |                   | FECHA         |
|           | 5          | MINISTE    | RIO DE GOBERNACION                               |            |                   | 27/03/2020    |
|           |            |            | DESCRIPCION FUENTE DE FINANCIAMIENTO             |            |                   | DOCUMENTO No. |
|           |            |            | NÓMINA NO. :                                     | 133483     |                   |               |
| SEÑOR/E   | s: ME      | NISTERI    | O DE FINANZAS PUBLICAS                           |            | CODIGO BENEF. No. |               |
| DOMICIL   | 10:        |            | CODIGO POS                                       | TAL: [     | NIT:              |               |
| SIRVASE   | REMITIR A  |            |                                                  |            |                   |               |
|           | 5 M        | INISTEP    | TO DE GOBERNACION CON DOMICI                     | LIO :      |                   |               |
| LA PROVIS | ION DE LOS | RIENES V/O | SERVICIOS QUE EN LA PRESENTE COMPRA SE DETALLAN- |            |                   |               |
|           |            |            |                                                  |            |                   |               |
| EXPEDIEN  | TE No.     |            | LICITACION: CONTR                                | ATO ABIERT | 0:                | PO.           |
| FECHA_EN  | TREGA:     |            | COTIZACION: COMPR                                | A DIRECTA: | NUME              | NO.           |
|           |            |            |                                                  | 1          |                   |               |
| CODIGO    | PROGRAMA   | TICO PRO   | 3: SUBP: PROY:                                   | АСТ/ОВ     | RA; UB.           | GEO.:         |
| No.       | Panalon    | Acreedor   |                                                  |            |                   | Total         |
| Solicitud | Rengion    | SICOIN     | Descripcion                                      |            | Cantidad          |               |
|           |            |            |                                                  |            |                   | 9,500.00      |
|           | 189        |            | OTROS ESTUDIOS Y/O SERVICIOS                     |            | 9,500.00          |               |
|           |            |            | DESCUENTOS                                       |            |                   | 500.00        |
|           |            | 730        | IVA RETENIDO DECRETO 20 2006                     |            | 500.00            |               |
|           |            |            | TARLENDO DICELTO INCON                           |            |                   |               |
|           |            |            |                                                  |            | TOTAL :           | 9,000.00      |
|           |            |            |                                                  |            |                   |               |
|           |            |            |                                                  |            |                   |               |
|           |            |            |                                                  |            |                   |               |
|           |            |            |                                                  |            |                   |               |
|           |            |            |                                                  |            |                   |               |
|           |            |            |                                                  |            |                   |               |
|           |            |            |                                                  |            |                   |               |
|           |            |            |                                                  |            |                   |               |
|           |            |            |                                                  |            |                   |               |
|           |            |            |                                                  |            |                   |               |
|           |            |            |                                                  |            |                   |               |
|           |            |            |                                                  |            |                   |               |
|           |            |            |                                                  |            |                   |               |
|           |            | FIRMA      | FIRMA                                            |            | FIRM              | A             |
|           |            |            |                                                  |            |                   |               |

• Detalle de depósitos monetarios, este reporte permite al usuario verificar los detalles de pago para cada contratado mostrando No. de contrato, cuenta, monto y nombre del contratado.

Para generar el reporte será necesario ingresar el año mes y obtener el número de devengado para ingresar en la pantalla que se muestra a continuación.

Sistema de Nómina, Registro de Servicios Personales, Estudios y/o Servicios Individuales y otros relacionados con el Recurso Humano. – GUATENÓMINAS-

| Valores de los parámetros   Institucion   5   Año   2020   Mes   MARZO ▼   No. Nómina                                                                                                    | eportes 🔰 R00827129 🎾 Detalle de dep | ?sitos monetarios         |                     |
|----------------------------------------------------------------------------------------------------|--------------------------------------|---------------------------|---------------------|
| ACTIVIDAD Igual a     Agrege     Institucion     5   Año   2020   Mes   MARZO   No. Nómina     133483                                                                                                    |                                      | Valores de Filtrado       |                     |
| Valores de los parámetros         Institucion       5       ••       PDF         Año       2020       ••       ••       ••         Mes       MARZO       •       •       •         No. Nómina       133483       •       •       •                                                                                                    |                                      | ACTIVIDAD 🔻 Igual a 🔻     | Agrega              |
| Valores de los parámetros         Institucion       5       © PDF         Año       2020       © Excel         Mes       MARZO ▼       Excel         No. Nómina       133483                                                                                                    |                                      |                           |                     |
| Valores de los parámetros       Formato del reporte.         Institucion       5       0       0       0       0       0       0       0       0       0       0       0       0       0       0       0       0       0       0       0       0       0       0       0       0       0       0       0       0       0       0       0       0       0       0       0       0       0       0       0       0       0       0       0       0       0       0       0       0       0       0       0       0       0       0       0       0       0       0       0       0       0       0       0       0       0       0       0       0       0       0       0       0       0       0       0       0       0       0       0       0       0       0       0       0       0       0       0       0       0       0       0       0       0       0       0       0       0       0       0       0       0       0       0       0       0       0       0       0       0 <t< th=""><th></th><th></th><th></th></t<>                                                                                                    |                                      |                           |                     |
| Valores de los parámetros       Formato del reporte         Institucion       5       0       0       0       0       0       0       0       0       0       0       0       0       0       0       0       0       0       0       0       0       0       0       0       0       0       0       0       0       0       0       0       0       0       0       0       0       0       0       0       0       0       0       0       0       0       0       0       0       0       0       0       0       0       0       0       0       0       0       0       0       0       0       0       0       0       0       0       0       0       0       0       0       0       0       0       0       0       0       0       0       0       0       0       0       0       0       0       0       0       0       0       0       0       0       0       0       0       0       0       0       0       0       0       0       0       0       0       0       0 <th< td=""><td></td><td></td><td></td></th<>                                                                                                    |                                      |                           |                     |
| Valores de los parámetros     Formato del reporte.       Institucion     5     0     0     0     0     0     0     0     0     0     0     0     0     0     0     0     0     0     0     0     0     0     0     0     0     0     0     0     0     0     0     0     0     0     0     0     0     0     0     0     0     0     0     0     0     0     0     0     0     0     0     0     0     0     0     0     0     0     0     0     0     0     0     0     0     0     0     0     0     0     0     0     0     0     0     0     0     0     0     0     0     0     0     0     0     0     0     0     0     0     0     0     0     0     0     0     0     0     0     0     0     0     0     0     0     0     0     0     0     0     0     0     0     0     0     0     0     0     0     0     0     0     0     0     0     0     0<                                                                                                    |                                      |                           |                     |
| Valores de los parámetros     Formato del reporte       Institucion     5     0     0       Año     2020     0     Excel       Mes     MARZO     v       No. Nómina     133483                                                                                                    |                                      |                           |                     |
| Valores de los parámetros     Formato del reporte       Institucion     5     0     0       Año     2020     0     Excel       Mes     MARZO     V       No. Nómina     133483                                                                                                    |                                      |                           |                     |
| Valores de los parámetros     Formato del reporte       Institucion     5     0     0       Año     2020     0     0       Mes     MARZO     V       No. Nómina     133483                                                                                                    |                                      |                           |                     |
| Valores de los parámetros     Formato del reporte       Institucion     5 <ul> <li>PDF</li> <li>Año</li> <li>2020</li> <li>Mes</li> <li>MARZO ▼</li> <li>No. Nómina</li> <li>133483</li> <li>Excel</li> <li>Excel</li></ul> |                                      |                           |                     |
| Año 2020 CExcel<br>Mes MARZO V<br>No. Nómina 133483                                                                                                    | Institucion                          | Valores de los parámetros | Formato del reporte |
| Ano         2020         Control           Mes         MARZO         V           No. Nómina         133483                                                                                                    | Institution                          |                           | © PDF               |
| No. Nómina 133483                                                                                                    | 8.27 m                               | 2020                      | Even                |
| No. Nómina 133483                                                                                                    | Año                                  | 2020                      | O Excel             |
|                                                                                                    | Año<br>Mes                           | 2020                      | U Excel             |
|                                                                                                    | Año<br>Mes<br>No. Nómina             | 2020<br>MARZO T<br>133483 | Excel               |
|                                                                                                    | Año<br>Mes<br>No. Nómina             | 2020<br>MARZO V<br>133483 | Excel               |

Al registrar los valores de filtrado el sistema mostrará el reporte siguiente.

|                                                                       | [ C./<br>Módulo Subg                                                              | APACITACION - G<br>rupo 18 - Pago de De<br>Detalle de depó | OBIERN(<br>evengados<br>sitos mon | D CENTRAL  <br>1 - Reportes - R00827129<br>etarios | F<br>H<br>R | ECHA : 27/03/2020<br>ORA : 15:49.35<br>EPORTE : R00827129.rpt |
|-----------------------------------------------------------------------|-----------------------------------------------------------------------------------|------------------------------------------------------------|-----------------------------------|----------------------------------------------------|-------------|---------------------------------------------------------------|
|                                                                       |                                                                                   | AL MES DE M                                                | IARZO DE                          | 2,020                                              | L           | istado: 133483                                                |
| Contrato                                                              | Cuenta                                                                            | Correlativo                                                | Monto                             | CUI                                                | Nombre de   | Empleado                                                      |
| 5 - MINISTERI<br>16 BANCO DE<br>MINGOB-88-2020<br>Total: BANCO DE DES | O DE GOBERNACION<br>DESARROLLO RURAL, SOC<br>3136164938<br>SARROLLO RURAL, SOCIEI | TEDAD ANONIMA<br>1<br>DAD ANONIMA                          | 9,500.00                          | 3017184310101                                      | - KONNY YA  | JIMAR NOVEGIL PEREZ                                           |
|                                                                       |                                                                                   | Monto:                                                     |                                   | Q9,500.00                                          | Cuentas:    | 1                                                             |
| Total: MINISTERIO D                                                   | E GOBERNACION                                                                     | Monto:                                                     |                                   | Q9,500.00                                          | Cuentas:    | 1                                                             |

• Facturas, este reporte permite al usuario verificar los detalles de las facturas ingresadas en el devengado generado.

Para generar el reporte será necesario ingresar el número de devengado para ingresar en la pantalla que se muestra a continuación.

Sistema de Nómina, Registro de Servicios Personales, Estudios y/o Servicios Individuales y otros relacionados con el Recurso Humano. – GUATENÓMINAS-

| portes 🔊 R00827130 🔊 Fac | turas                     |                     |
|--------------------------|---------------------------|---------------------|
|                          | Valores de Filtrado       |                     |
|                          | 🔻 Igual a 🔻 🛛 Agrega      |                     |
|                          |                           |                     |
|                          |                           |                     |
|                          |                           |                     |
|                          |                           |                     |
|                          |                           |                     |
|                          |                           |                     |
|                          |                           |                     |
|                          |                           |                     |
|                          |                           |                     |
|                          |                           |                     |
|                          |                           |                     |
|                          |                           |                     |
|                          |                           |                     |
|                          |                           |                     |
|                          |                           |                     |
|                          | Valores de los parámetros | Formato del reporte |
| Institucion              | 7                         | PDF                 |
|                          |                           | Evcol               |
| Ejercicio                |                           | Excer               |
| Mes                      | MARZO V                   |                     |
| 1011111111111111111      |                           |                     |
|                          |                           |                     |
|                          |                           |                     |
|                          | Continuer                 |                     |
|                          | Continuar                 |                     |

Al ingresar los datos requeridos en la pantalla el sistema muestra el siguiente reporte.

|                             | FOA - GOE<br>Módulo Subgrupo 18 - Pago ( | FECHA : 27/03/2020<br>HORA : 15:54.24<br>REPORTE: R00827136.rpt |             |            |                   |                                   |
|-----------------------------|------------------------------------------|-----------------------------------------------------------------|-------------|------------|-------------------|-----------------------------------|
| Institución - 7             |                                          |                                                                 |             |            |                   | Mes: MARZO                        |
| No Contrato<br>DTP-2020-300 | Nombre<br>ASHLEY CERNA                   | Monto<br>10,000.00                                              | Año<br>2020 | Serie<br>A | No. Factura<br>74 | Producto<br>INFORME 1             |
| DTP-2020-300                | ASHLEY CERNA                             | 10,000.00                                                       | 2020        | А          | 75                | INFORME 2                         |
| DTP-2020-300                | ASHLEY CERNA                             | 5,000.00                                                        | 2020        | А          | 76                | INFORME 3                         |
| DTP-2020-302                | WENDY GUTIERREZ                          | 5,000.00                                                        | 2020        | в          | 32                | INFORME 1                         |
| DTP-2020-302                | WENDY GUTIERREZ                          | 5,000.00                                                        | 2020        | в          | 33                | INFORME 2                         |
| DTP-2020-302                | WENDY GUTIERREZ                          | 5,000.00                                                        | 2020        | в          | 34                | INFORME 3.5                       |
| DTP-2020-3022               | ANTONIO FUNEZ                            | 12,500.00                                                       | 2020        | А          | 74                | PIRMER INFORME DE TRABAJO         |
| DTP-2020-3022               | ANTONIO FUNEZ<br>Monto Total Facturas:   | 12,500.00                                                       | 2020        | А          | 75                | SEGUNDO Y FINAL DE<br>CONSULTORIA |

• Pagos excluidos, este reporte permite al usuario verificar los pagos que fueron excluidos por falta de factura o bien por falta de producto para el pago del contratado. En el siguiente reporte se mostrarán todos los pagos excluidos sin importar el mes de exclusión.

Para generar el reporte únicamente será necesario presionar el botón de continuar.

Sistema de Nómina, Registro de Servicios Personales, Estudios y/o Servicios Individuales y otros relacionados con el Recurso Humano. – GUATENÓMINAS-

| portes 🕽 R00827131 🔊 Page | s excluidos                                   |                     |        |                     |
|---------------------------|-----------------------------------------------|---------------------|--------|---------------------|
|                           |                                               | Valores de Filtrado |        |                     |
|                           |                                               | loual a 🔹 🔻         | Agrega |                     |
|                           | ۱ <u>ــــــــــــــــــــــــــــــــــــ</u> |                     |        |                     |
|                           |                                               |                     |        |                     |
|                           |                                               |                     |        |                     |
|                           |                                               |                     |        |                     |
|                           |                                               |                     |        |                     |
|                           |                                               |                     |        |                     |
|                           |                                               |                     |        |                     |
|                           |                                               |                     |        |                     |
|                           |                                               |                     |        |                     |
|                           |                                               |                     |        |                     |
|                           |                                               |                     |        |                     |
|                           |                                               |                     |        |                     |
|                           | Valores de l                                  | os parámetros       |        | Eormato del reporte |
| Institucion               | 7                                             |                     |        | O PDF               |
|                           | ,                                             | _                   |        | O Evcel             |
| Ejercicio                 | 2020                                          |                     |        |                     |
|                           |                                               |                     |        |                     |
|                           |                                               |                     |        |                     |
|                           |                                               | Continuar           |        |                     |

Reporte.

| No. de                                               |                                   |           |      |     |                   |                      |                       |           |          |       |              |
|------------------------------------------------------|-----------------------------------|-----------|------|-----|-------------------|----------------------|-----------------------|-----------|----------|-------|--------------|
| Contrato                                             | Nombre                            | Devengado | Año  | Mes | Mes<br>de<br>pago | Fecha inicia<br>Cont | ıl y final de<br>rato | Nit       | Monto    | Banco | No.Cuenta    |
| 7 -MINISTERIO DE FINANZ                              | AS PUBLICAS                       |           |      |     |                   |                      |                       |           |          |       |              |
| Jnidad: DIRECCIÓN TÉCNICA E<br>DTP-2020-300 ASHLEY I | EL PRESI<br>MASHIELL CERNA GARCIA | 133379    | 2020 | 3   | 3                 | 01/03/2020           | 31/03/2020            | 100498582 | 9,553.57 | CHN   | 020430218529 |
|                                                      |                                   |           |      |     | Tot               | al:                  |                       | 1         | 9,553.57 |       |              |
|                                                      |                                   |           |      |     | Tot               | al General:          |                       | 1         | 9,553.57 |       |              |

# 24. Envío de CURS a SICOIN devengado Subgrupo 18.

Una vez revisados todos los reportes, y generado el CUR podrá realizarse él envió de los CUR a SICOIN, desde la opción de **Módulo Subgrupo 18>>Pago de Devengados>>Envío de CUR:** 

Sistema de Nómina, Registro de Servicios Personales, Estudios y/o Servicios Individuales y otros relacionados con el Recurso Humano. – GUATENÓMINAS-

| Módulo Subgrupo 18 | -                            |
|--------------------|------------------------------|
| Ficha de Persona   |                              |
| Contratación       |                              |
| Compromisos        |                              |
| Pago de Devengados |                              |
|                    | Ejecución                    |
|                    | Eliminación                  |
|                    | Facturas                     |
|                    | Eliminación de facturas      |
|                    | Exclusión de pagos           |
|                    | Calculo Reten -IVA           |
|                    | Registro de Pagos Pendientes |
|                    | Consulta de pagos efectuados |
|                    | Aprobación                   |
|                    | Generación de CUR            |
|                    | Envío de CUR                 |

El sistema mostrará los CURS que se encuentren generados, el usuario deberá marcarlos con un cheque en las casillas del lado izquierdo, los CUR que se enviarán y presionar el botón de <u>Enviar Curs a Sicoin</u>

|   | Campo                |           |          | Operador |           | Valor     | Valor      |                       | Campo           | Orden           |                   |          |     |   |
|---|----------------------|-----------|----------|----------|-----------|-----------|------------|-----------------------|-----------------|-----------------|-------------------|----------|-----|---|
|   |                      |           |          | ۲        |           |           | •          |                       |                 | •               |                   | •        |     | • |
|   |                      |           |          | ۲        |           |           | ۲          |                       |                 | Y               |                   | ▼        |     | T |
|   |                      |           |          | ۲        |           |           | ۲          |                       |                 | <u>Q</u>        |                   |          |     |   |
|   | Enviar Curs a Sicoin |           |          |          |           |           |            |                       |                 |                 |                   |          |     |   |
| Ľ | Nomina               | Ejercicio | Entidad  | Banco    | Un. Ejec. | Un. Desc. | Cur Nómina | Cur Nómina Referencia | Monto Total Cur | Monto Total Ded | Cur de compromiso | Estado   |     |   |
| 0 | 124227               | 2019      | 11130012 | 4        | 205       | 0         | 1504020    |                       | 60000           | 1607.14         | 1503988           | GENERADO | Q 💋 |   |
|   | 124227               | 2019      | 11130012 | 4        | 205       | 0         | 1504021    |                       | 131000          | 0               | 1503989           | GENERADO | Q 💋 | 🔿 |

Si existe un contrato con monto mensual mayor a Q30,000.00, el contratista deberá de tener una cuenta monetaria activa en Sicoin para poder enviar el CUR de devengado.

Si los CUR son enviados correctamente al revisar el estado de los CURS se mostrarán en solicitado Sicoin.

| Operación Exitosa             |
|-------------------------------|
|                               |
| OPERACION REALIZADA CON EXITO |
|                               |
| Aceptar                       |
|                               |

Módulo Subgrupo 18>>Estado de Liquidaciones. Al ingresar se debe presionar la flecha verde para ver el detalle de los CURS.

Los CURS de devengado serán recibidos en Sicoin donde la persona encargada los verificará y aprobará si proceden.

|            | Campo                  | Operador                           | Valor           | ١               | //0          | Campo                    |       | Orden             |
|------------|------------------------|------------------------------------|-----------------|-----------------|--------------|--------------------------|-------|-------------------|
|            | Y                      | T                                  |                 |                 |              | T                        |       | ▼                 |
|            | ۲                      | T                                  |                 |                 | T            | •                        |       | T                 |
|            | Y                      | Y                                  |                 |                 | 2            |                          |       |                   |
|            |                        |                                    | Regree          | ar              |              |                          |       |                   |
| Cur Nómina |                        | Descripcion                        | Monto Total Cur | Monto Total DED | Número Sicoi | n Número Original Sicoín | Banco | Nombre de Estado  |
| 1587453    | DEVENGADO CORRESPONDIE | NTE A CONTRATOS DE DEL SUBGRUPO 18 | 65,000.00       | 446.42          | 12           | 11                       | CHN   | SOLICITADO SICOIN |
| 1          |                        |                                    |                 |                 |              |                          |       |                   |

La aprobación de los CURS activa la opción para generar los archivos de acreditamiento pero el usuario deberá de esperar que el analista financiero de su Entidad realice el proceso de solicitar pago en Sicoin, con el fin de completar el proceso de manera eficiente.

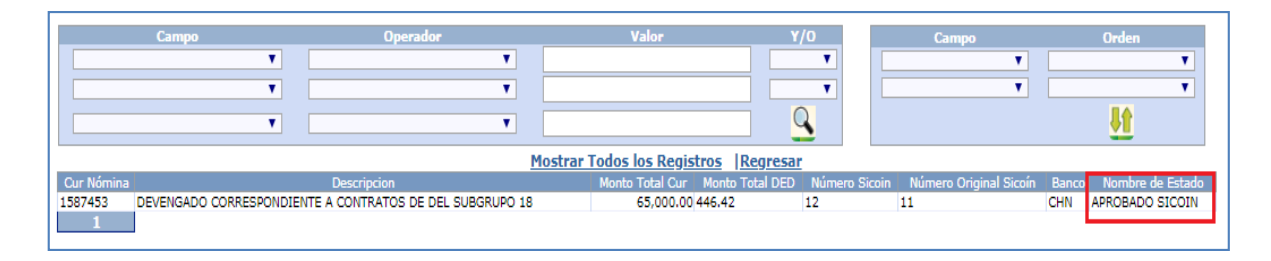

# 25. Generación de Archivos de acreditamiento devengado Subgrupo 18.

Los archivos de acreditamiento contienen el detalle de montos a acreditar a cada persona, por medio de esta opción se podrán generar y aprobar a fin de hacerlos llegar al banco que corresponda, es importante que el usuario conozca que para los contratos mayores a Q30,000.00, NO se generaran archivos de acreditamiento en la opción antes indicada, adicionalmente para los contratistas que tengan pagos mayores a Q30,000.00 deberán de tener una cuenta activa en SICOIN. Para poder realizar la generación de archivos de acreditamiento el o los CUR deberán estar en estado aprobado en el SICOIN con solicitud de pago.

Para el proceso de la generación de archivos el usuario debe Ingresar al menú de Módulo Subgrupo 18>>Liquidación Devengado>>Archivos de Acreditamiento>>Generar Archivos de Acreditamiento:
Sistema de Nómina, Registro de Servicios Personales, Estudios y/o Servicios Individuales y otros relacionados con el Recurso Humano. – GUATENÓMINAS-

|                          | Módulo Subgrupo 18    | -                          |
|--------------------------|-----------------------|----------------------------|
|                          | Ficha de Persona      |                            |
|                          | Contratación          |                            |
|                          | Compromisos           |                            |
|                          | Liquidación Devengado |                            |
|                          |                       | Ejecución                  |
|                          |                       | Eliminación                |
|                          |                       | Facturas                   |
|                          |                       | Eliminación de facturas    |
|                          |                       | Exclusión de pagos         |
|                          |                       | Archivos de Acreditamiento |
| Generar Archivos de Acre | ditamiento            |                            |

El sistema mostrará el (los) devengados que se encuentren con CUR aprobados Sicoin.

| Módulo Subaruno 19  | Liquidación Dovongado | Archivor do Acroditamiento | Conoras Archivos do Acroditamiento |
|---------------------|-----------------------|----------------------------|------------------------------------|
| Piodulo Subgrupo 10 | Equidación Devenyado  | Archivos de Acreditamiento | Ceneral Archivos de Acreditamiento |
| Institución : 007   |                       |                            |                                    |

| Campo  | Opera        | ador        | Valor Y/O             |      | Campo | Orden       |
|--------|--------------|-------------|-----------------------|------|-------|-------------|
|        | ▼            | <b>T</b>    |                       |      | ▼     | ۲           |
|        | ▼            | ▼           | •                     |      | •     | · · · · · · |
|        | ▼            | <b>T</b>    |                       |      |       | <u>u</u> 1  |
|        |              |             |                       |      |       | V           |
| Nomina | Fecha Inicio | Fecha Final |                       | Tipo |       |             |
| 133379 | 16/03/2020   | 16/03/2020  | Devengado Subgrupo 18 |      |       | <b>a</b>    |
| 1      |              |             |                       |      |       |             |

El usuario debe presionar el botón de la flecha verde y el sistema le mostrará la siguiente pantalla para la generación de los archivos de acreditamiento.

| Generación de archivos de acreditamiento                                                                                                    |
|----------------------------------------------------------------------------------------------------|
| Presione el botón de Generación si está seguro de continuar con el proceso de Generación de Archivos de Acreditamiento<br>para la nómina 124227 |
|                                                                                                    |

En esta pantalla el usuario debe presionar el icono de generar los archivos.

El sistema mostrará un mensaje indicando el nombre de los archivos que fueron generados.

## Estando generados los archivos el usuario podrá salir de la pantalla.

| Generación de archivos de acreditamiento<br>En la ejecución del proceso de generación de archivos de acreditamiento, se generaron con éxito los archivos que se<br>listan a continuación: | 2        |  |
|----------------------------------------------------------------------------------------------------|----------|--|
| MFP_CHN_31032020_01.xml                                                                                                    | *        |  |
|                                                                                                    | <b>*</b> |  |
|                                                                                                    |          |  |

## 26. Aprobación de archivos de acreditamiento.

Para que el banco pueda acceder a la información, es necesario que los archivos sean aprobados, por lo que el usuario deberá ingresar a la siguiente opción Módulo Subgrupo 18>>Liquidación Devengado>>Archivos de Acreditamiento>>Aprobación y Publicación de Archivos para Bancos:

|                           | Módulo Subgrupo 18      | -  |                          |
|---------------------------|-------------------------|----|--------------------------|
|                           | Ficha de Persona        |    |                          |
|                           | Contratación            |    |                          |
|                           | Compromisos             |    |                          |
|                           | Liquidación Devengado   |    |                          |
|                           |                         | Ar | chivos de Acreditamiento |
| Generar Archivos de Acre  | ditamiento              |    |                          |
| Consulta de Archivos para | a Bancos                |    | -                        |
| Aprobación y Publicación  | de Archivos para Bancos |    |                          |

Al ingresar a la opción el usuario podrá presionar el botón de condición de búsqueda el sistema le mostrará los archivos que se encuentren pendientes de aprobación, el usuario deberá de macar con un check en la columna izquierda los archivos que desea aprobar y presione el botón de

| - |          |          |                      |                             |             |                                  |                |                |          |           |   |
|---|----------|----------|----------------------|-----------------------------|-------------|----------------------------------|----------------|----------------|----------|-----------|---|
| Ŀ | modulo : | subgrupo | 18 P Liquidación Dev | rengado 🖉 Archivos de Acrec | itamiento 🛔 | Aprobación y Publicación de Arci | nivos para Ban | icos           |          |           |   |
| L |          |          |                      |                             |             |                                  |                |                |          |           |   |
| L |          |          |                      |                             |             |                                  |                |                |          |           |   |
| L |          |          |                      |                             |             |                                  |                |                |          |           |   |
| L |          | Ca       | ampo                 | Operador                    |             | Valor                            | Y/0            | Car            | npo      | Orden     |   |
| L |          |          | <b>T</b>             |                             | •           |                                  | T              |                | •        |           | • |
| L |          |          |                      |                             |             |                                  |                |                |          |           |   |
| L |          |          | •                    |                             | •           |                                  | •              |                | •        |           | • |
| L |          |          |                      |                             |             |                                  | 0              |                |          |           |   |
| L |          |          | •                    |                             | •           |                                  | C              |                |          |           |   |
| L |          |          |                      |                             |             |                                  |                |                |          |           |   |
| L |          |          |                      |                             | Mostr       | ar Todos los Registros Aprob     | oar archivo    |                |          |           |   |
|   |          | Banco    |                      | Nombre banco                |             | Nombre archivo                   |                | Cant registros | Monto    | Estado    |   |
| н |          | Danco    |                      | Nombre Banco                |             | Nombre archivo                   |                | Cancilegistros | Monto    | LStadu    |   |
| Н |          | 4        | BANCO DEL CREDITO    | HIDOTECARIO NACIONAL        |             | MED CHN 21022020 01 vml          |                |                | 64 552 5 |           |   |
| Н |          | -        | DANCO DEL CREDITO    | ITTO TECANO INACIONAL       |             | MrP_CHN_51052020_011XM           |                |                | 04,000.0 | O CAROADO | _ |
|   | Total    |          |                      |                             |             |                                  |                | 3.00           | 64,553.5 | 8         |   |
| П | 1        |          |                      |                             |             |                                  |                |                |          |           |   |

El sistema mostrará un mensaje que indica que los archivos han sido aprobados.

|             | Aprobación de archivos de acreditamiento.                                                                          |
|-------------|----------------------------------------------------------------------------------------------------|
| Arch<br>Alg | ivos Aprobados. Error al enviar correos de notificación.<br>unos correos ya no están activos para su notificación. |
|             | <u>Regresar</u>                                                                                                    |

## 27. Reportes devengado Subgrupo 18.

Cuando el devengado del Subgrupo 18, se encuentre en estado histórico, podrán generarse los distintos reportes desde la opción de **Contratos 081>>Pago Mensual 081>>Reportes:** como se detalla a continuación:

- Comprobante de Devengado
- Retenciones de IVA
- Retenciones de IVA por UE

A través de la opción **Módulo Subgrupo 18>>Liquidación Devengado>>Reportes**, se puede generar el comprobante que se le entregará al contratado(s) a quien se le ha realizado el pago de honorarios.

• **Comprobante de Devengado**, este reporte servirá para entregar al contratado quien podrá verificar los detalles de los honorarios cancelados.

Para generar el reporte será necesario ingresar el año mes y obtener el número de devengado para ingresar en la pantalla que se muestra a continuación.

| Reportes D R00827132 D Comprobante de Dev | engado    |                   |                 |        |                     |
|-------------------------------------------|-----------|-------------------|-----------------|--------|---------------------|
|                                           |           | Valo              | res de Filtrado |        |                     |
|                                           | ACTIVIDAD | ✓ Igual a         | ~               | Agrega |                     |
|                                           |           |                   |                 |        |                     |
|                                           |           |                   |                 |        |                     |
|                                           |           |                   |                 |        |                     |
|                                           |           |                   |                 |        |                     |
|                                           |           |                   |                 |        |                     |
|                                           |           |                   |                 |        |                     |
|                                           |           |                   |                 |        |                     |
|                                           |           |                   |                 |        |                     |
|                                           |           |                   |                 |        |                     |
|                                           |           |                   |                 |        |                     |
|                                           |           |                   |                 |        |                     |
|                                           | Valores   | de los parámetros |                 |        | Eormato del reporte |
| Institucion                               | 13        | ac ios parametros |                 |        | PDF                 |
| 450                                       | 2020      |                   |                 |        | OExcel              |
| Allo                                      | 2020      |                   |                 |        |                     |
| Mes                                       | MAYO      | <b></b>           |                 |        |                     |
| No.Devengado                              | 137359    |                   |                 |        |                     |
|                                           |           |                   |                 |        |                     |
|                                           |           |                   |                 |        |                     |
|                                           |           |                   | Continuar       |        |                     |
|                                           |           |                   |                 |        |                     |

El sistema cargará el reporte generado.

Sistema de Nómina, Registro de Servicios Personales, Estudios y/o Servicios Individuales y otros relacionados con el Recurso Humano. – GUATENÓMINAS-

| GOBIERNO DE LA REPUBLIC                                                                                                    | A DE GUATEMALA                                |                                                     |                      |
|----------------------------------------------------------------------------------------------------|-----------------------------------------------|-----------------------------------------------------|----------------------|
| Comprobante de bonorarios por prosteción e                                                                                                    | de convicios de carácter ter                  | nnoral                                              |                      |
| Institution - MINISTERIO DE COMUNIC                                                                                                    | de servicios de caracter ter                  | прогаг                                              |                      |
| Institucion : MINISTERIO DE COMONICA                                                                                                    |                                               |                                                     |                      |
| HONORARIOS CORRESPONDIENTE AL MES DE: MAYO, 2,020                                                                                                    | Comproba                                      | ite No. 1                                           | FECHA : 07/07/2020   |
| NOMBRE : OLGA ELL                                                                                                    |                                               |                                                     |                      |
| PARTIDA: 11130013-206-00-0101-0000-00-14-00-000-001-000-184-11                                                                                                    |                                               |                                                     |                      |
|                                                                                                    |                                               |                                                     |                      |
| CONTRATO : A TIPO DE CONT                                                                                                    | RATO : SERVICIOS TECNIC                       | OS TEMPORALES                                       |                      |
| CONTRATO : A TIPO DE CONT                                                                                                    | RATO : SERVICIOS TECNIC                       | OS TEMPORALES                                       |                      |
| CONTRATO : A TIPO DE CONT<br>CUENTA/BANCO: 01 - 07 - BANCO DEL CRE                                                                                                    | RATO : SERVICIOS TECNIC                       | OS TEMPORALES                                       |                      |
| CONTRATO : A TIPO DE CONT<br>CUENTA/BANCO: 01 07 - BANCO DEL CRE                                                                                                    | RATO : SERVICIOS TECNIC                       | OS TEMPORALES                                       |                      |
| CONTRATO : A TIPO DE CONTRATO : A CUENTA/BANCO: 01 CUENTA/BANCO DEL CRE                                                                                                    | RATO : SERVICIOS TECNIC                       | OS TEMPORALES<br>Honorarios                         | Deducciones          |
| CONTRATO : A TIPO DE CONT<br>CUENTA/BANCO: 01 07 - BANCO DEL CRE<br>29 IVA RETENIDO SEGUN DECRETO 20-2006                                                                                                    | RATO : SERVICIOS TECNIC                       | OS TEMPORALES<br>Honorarios                         | Deduccione<br>400.00 |
| CONTRATO : A TIPO DE CONTRATO : A CONTRATO : A CONTRATO : A CONTRATO : 01 CONTRATO : 01 CONTRATO : 0 | RATO : SERVICIOS TECNIC                       | OS TEMPORALES<br>Honorarios<br>8,000.00             | Deduccione<br>400.00 |
| CONTRATO : A TIPO DE CONTRATO : A CUENTA/BANCO: 01 07 - BANCO DEL CRE 29 IVA RETENIDO SEGUN DECRETO 20-2006<br>Devengado                                                                                                    | RATO : SERVICIOS TECNIC                       | OS TEMPORALES<br>Honorarios<br>8,000.00<br>8,000.00 | Deduccione<br>400.00 |
| CONTRATO : A TIPO DE CONT<br>CUENTA/BANCO: 01 07 - BANCO DEL CRE<br>29 IVA RETENIDO SEGUN DECRETO 20-2006<br>Devengado                                                                                                    | RATO : SERVICIOS TECNIC<br>ACIONAL<br>Total : | OS TEMPORALES Honorarios 8,000.00 8,000.00          | Deduccione<br>400.00 |

• **Retenciones de IVA**, este reporte deberá ser entregado al contratado al que le fue aplicado dicho descuento en los primero 10 días del mes siguiente de conformidad a la legislación vigente.

Al presionar el botón de búsqueda Se el sistema mostrará únicamente a los contratos que se les aplicó dicho descuento y estos reportes estarán disponibles cuando el devengado se encuentre en estado histórico:

| Módulo Subgrupo 18 🕻 Liqu | udación Devengado | Reportes Retenciones de | IVA                      |             |                         |     |
|---------------------------|-------------------|-------------------------|--------------------------|-------------|-------------------------|-----|
| Campo                     |                   | Operador                | Valor                    | Y/0         | Campo Or                | den |
|                           | ✓                 | ~                       |                          | <b>`</b>    | ✓                       | ~   |
|                           | ✓                 | ♥                       |                          | <b>~</b>    | ✓                       | ~   |
|                           | ✓                 | ~                       |                          |             |                         |     |
|                           |                   |                         | Mostrar Todos los Regist | ros         |                         | _   |
| CUI                       | NIT               | Primer Nombre           | Segundo Nombre           | Primer Ap   | ellido Segundo Apellido |     |
| 192: 💷 💶 9                | 187 22:0          | JUL                     | ES=DO                    | TL <b>E</b> | DEDIN                   | 2   |
| 2415                      | 296 === 9         | VAN                     | AD                       | AC-R        | GCZ                     | 2   |
| 2348 ==== 1               | 159 🎫 9           | BOIN                    | RC===O                   | AC-R        | MCDISO                  | 2   |
| 208: 💶 💶 1                | 817 🖘 1           | LUT                     | AR                       | PA          |                         | 2   |
| 268 💷 💶 1                 | 532 🖘 2           | EIGO                    | CR==_N                   | BLIANTE     | MOLIEIS                 | 2   |
| 231522                    | 69: 🛏             | AL_                     | 00                       | OF-NA       |                         | 2   |
| 2140000 • 1               | 94.7 🖂 2          | EARDO                   | FR-ECO                   | cæs         | CA                      | 2   |
| 2558200.002001            | 80: 5-4           | GRUELA                  | AL                       | R4          | SATEL                   | 2   |
|                           |                   |                         | 123456789                |             |                         |     |

Para seleccionar al contratado el usuario podrá utilizar los filtros que se encuentran disponibles en esta pantalla y al encontrarlo, debe presionar el botón de Seleccionar

Sistema de Nómina, Registro de Servicios Personales, Estudios y/o Servicios Individuales y otros relacionados con el Recurso Humano. – GUATENÓMINAS-

| Módulo Subgrupo 18 > Liquidación Dev<br>Persona : 0000 | vengado > Reportes > Retenciones de<br>EON | IVA 🕽 Selección de Contrato |                    |       |       |
|--------------------------------------------------------|--------------------------------------------|-----------------------------|--------------------|-------|-------|
| Campo                                                  | Operador                                   | Valor                       | Y/0                | Campo | Orden |
| ×<br>•                                                 | ×<br>×                                     |                             | <u>(</u> <u></u> ) |       |       |
|                                                        |                                            | Atras                       | $\overline{}$      |       |       |

Luego presionando el botón de búsqueda saparecerán en pantalla los contratos asignados a la persona donde se han realizado retenciones, debe presionar el botón para seleccionar.

| Módulo Subgrupo 18 Liquidación De<br>Persona : 00000 | vengado 》Reportes 》Retenciones de | IVA 🕽 Selección de Contrato |                |           |          |           |          |
|------------------------------------------------------|-----------------------------------|-----------------------------|----------------|-----------|----------|-----------|----------|
| Campo                                                | Operador                          | Valor                       | Y/O            | Campo     |          | Orden     |          |
| <b>v</b>                                             | <b></b>                           |                             | ~              |           | •        |           | •        |
| ↓ ↓ ↓ ↓ ↓ ↓ ↓ ↓ ↓ ↓ ↓ ↓ ↓ ↓ ↓ ↓ ↓ ↓ ↓                | ×                                 |                             | ×              |           | <b>~</b> |           | <b>v</b> |
| <b>v</b>                                             | <b>`</b>                          |                             | 9              |           |          | <u>it</u> |          |
|                                                      |                                   | Mostrar Todos los Registros | Atras          |           |          |           |          |
| Pa                                                   | artida                            | Unidad                      | administrativa |           | Estado   | Contrato  |          |
| 2020-11130013-214-00-20-00-000-001-00                | 00-183-000000-0101-11-0000-0000   |                             |                | -UDEVIPO- | •        | 42        | 2        |
|                                                      | 1                                 |                             |                |           |          |           |          |

| Campo                                 | Operader |            |           |              |                |
|---------------------------------------|----------|------------|-----------|--------------|----------------|
|                                       | operador | Valor      | Y/O       | Campo        | Orden          |
| ↓ ↓ ↓ ↓ ↓ ↓ ↓ ↓ ↓ ↓ ↓ ↓ ↓ ↓ ↓ ↓ ↓ ↓ ↓ | ♥        |            | ✓         | ×            | ×              |
| × [                                   | ♥        |            | <b>v</b>  | ~            | ×              |
| ✓                                     | ♥        |            |           |              | <u><u></u></u> |
|                                       |          | Atras      |           |              |                |
| Serie                                 | Número   | Fecha      | Monto     | IVA Retenido |                |
| 8A6 5 4 37 9                          |          | 31/05/2020 | 12,000.00 |              | 600.00         |

Después de presionar el botón de *a*, el sistema automáticamente mostrará la constancia de retención, como se muestra a continuación:

Sistema de Nómina, Registro de Servicios Personales, Estudios y/o Servicios Individuales y otros relacionados con el Recurso Humano. – GUATENÓMINAS-

| es                   | 47                             |                     | Consta                                                                                                    | ncia de re                     | etenció                     | n de                 | IVA                                  | SAT 2229<br>Release 1.0               |
|----------------------|--------------------------------|---------------------|----------------------------------------------------------------------------------------------------|--------------------------------|-----------------------------|----------------------|--------------------------------------|---------------------------------------|
| República de         | Guatemala, C.A.                |                     |                                                                                                    |                                |                             |                      |                                      | 3728                                  |
|                      |                                |                     |                                                                                                    |                                |                             |                      |                                      |                                       |
|                      | EL SI                          | JSCRIT              | O AGENTI                                                                                                    | E RETENED                      | OR EFEC                     | TUO F                | RETENCION A                          | \:                                    |
| NIT de               | el contribuye                  | ente                | Nom                                                                                                    | bre, razón o                   | denomina                    | ición s              | ocial del contri                     | ibuyente                              |
|                      | 123                            |                     |                                                                                                    | ARITA                          |                             |                      |                                      | 18 20                                 |
| Fecha                | de emisión                     | de la co            | onstancia                                                                                                    | Cantidad d                     | le: Factura                 | is                   |                                      | 1                                     |
| Día                  | Mes                            |                     | Año                                                                                                    | No. de fac                     | tura                        |                      |                                      | Α                                     |
| 19                   | JULIO                          |                     | <b>20</b> 1                                                                                                    | No. de liq                     | uidación                    |                      |                                      |                                       |
|                      |                                |                     |                                                                                                    |                                |                             |                      | •                                    |                                       |
|                      |                                |                     | CONCE                                                                                                    |                                |                             |                      | cifr                                 | as on quotzalos                       |
|                      |                                |                     | CONCE                                                                                                    | -105 DE RI                     |                             | Import               | e neto del bien o                    | as en que zaies-                      |
| Demo                 | RETENCIO                       | DNES EF             | ECTUADA                                                                                                    | S POR:                         | l arita                     |                      | servicio                             | Impuesto retenido                     |
| Pequ                 | eno contrib                    | uyente              | 5%                                                                                                    |                                | 5.00 %                      |                      | 00.00                                | 260.00                                |
|                      |                                |                     |                                                                                                    |                                |                             |                      |                                      |                                       |
| Total                |                                |                     |                                                                                                    |                                |                             |                      | 200.00                               | 260.00                                |
| Total                |                                |                     |                                                                                                    |                                |                             |                      | 200.00                               | 200.00                                |
| 1210                 | TITIC                          | IDEN'               | TIFICACIO                                                                                                    | N DEL AGE                      | NTE RETE                    | NED                  | DR                                   |                                       |
| NIT del              | agente rete                    | nedor               | C. ASSINGLAR                                                                                                    | Nombre ra                      | zón o den                   | omina                | ción social                          |                                       |
| Pals                 | 1327                           | The second          | DIRECO                                                                                                    | ION DE AS                      | UNTOS A                     | DMINI                | STRATIVOS                            |                                       |
| Lage                 | LI LI LIZZO                    | -021                | and the second second s |                                |                             | 55                   | 3 222                                |                                       |
| RE                   | ECTIFICACI                     | ONES (              | llenar exclu                                                                                                    | isivamente e                   | en caso de                  | ser es               | sta una rectific                     | ación)                                |
| No. de               | constancia                     | aue se r            | rectifica                                                                                                    |                                |                             |                      | 200                                  | Spil.                                 |
| (-) Valo             | or impuesto i                  | retenido            | con la con                                                                                                    | stancia que                    | se rectifica                | a                    |                                      |                                       |
| VALO                 | R TOTAL C                      | ONSTA               | NCIA DE F                                                                                                    | RETENCION                      | EN QUET                     | ZALE                 | S                                    | 260.00                                |
|                      |                                |                     |                                                                                                    |                                |                             |                      |                                      |                                       |
| Código (<br>ción o a | de verifica-<br>utenticación   | M7SS                | 605TT1-75                                                                                                    | P16QU77VV                      | /17<br>Asegu<br>el sitio    | re la au<br>http://r | utenticidad de e<br>eteniva.sat.gob  | ste documento en<br>.gt/transparencia |
|                      |                                |                     |                                                                                                    |                                |                             |                      |                                      |                                       |
| Los doc<br>mi pode   | umentos de s<br>r por el plazo | oporte d<br>legalme | le la present<br>nte estableo                                                                                                    | e constancia<br>ido y los exhi | de retenció<br>biré o prese | n se aj<br>entaré :  | ustan a la ley, p<br>a requerimiento | ermanecerán en<br>de la SAT.          |

• **Retenciones de IVA por UE**, este reporte deberá ser entregado al contratado al que le fue aplicado dicho descuento en los primero 10 días del mes siguiente de conformidad a la legislación vigente.

El usuario podrá poner a generar las retenciones de IVA que fueron aplicadas en el devengado por Unidad Ejecutora, podrá utilizar los filtros para obtener el devengado al que desea generar los reportes o bienal presionar el botón de búsqueda el sistema mostrará únicamente los devengado que se encuentre en estado histórico:

El usuario deberá de seleccionar el devengado al que desea generar los reportes de retenciones de IVA presionando el botón de Seleccionar

| Módulo Subgrupo 18 | Liquidació | in Devengado 🎾 Report | es 🕽 Retenciones de : | IVA por UE                  |          |               |           |
|--------------------|------------|-----------------------|-----------------------|-----------------------------|----------|---------------|-----------|
| Camp               | 0          | Ope                   | rador                 | Valor                       | Y/0      | Campo         | Orden     |
|                    |            | ▼                     | ~                     |                             | <b>v</b> | ×             | <b>v</b>  |
|                    |            | ▼                     | ~                     |                             | ~        | ×             | <b>v</b>  |
|                    |            | •                     | ~                     |                             | Q        |               | <u>11</u> |
|                    |            |                       |                       | Mostrar Todos los Registros |          |               |           |
| Nomina             | Mes        | Ejercicio             |                       | Tipo Nomina                 |          | Estado Nomina |           |
| 137359             | 5          | 2020                  | Devengado Subgrupo    | 18                          | EN       | I HISTORICO   | 2         |
| 1                  |            |                       |                       |                             |          |               |           |

El sistema muestra las distintas Unidades Ejecutoras que contiene retenciones de IVA para que el usuario pueda seleccionarla.

Al seleccionar una Unidad Ejecutora el sistema mostrará las personas a las que se les aplico una retención de IVA.

| Módulo Subgru | ıpo 18 🐌 Liquidación Deve | engado 🕽 Reportes 🕽 Retenciones d | e IVA por UE 🕽 UE |          |             |   |
|---------------|---------------------------|-----------------------------------|-------------------|----------|-------------|---|
|               | Campo                     | Operador                          | Valor             | Y/0      | Campo Orden |   |
|               | <b>v</b>                  | ×                                 |                   | <b>~</b> | <b>v</b>    | ~ |
|               | *                         | ×                                 |                   | <b>~</b> | · · · ·     | ~ |
|               | •                         | <b>v</b>                          |                   | Q        | <u>.</u>    |   |
|               |                           |                                   |                   |          |             |   |
| Entidad       | Unidad Ejecutora          | Unidad Desconcentrada             |                   | Nombr    | re          |   |
| 111           | 2.6                       | 0                                 |                   |          | <b>≡</b> £- | 2 |
| 111 ====      | 27                        | 0                                 | DIRECCIÓ          |          | IONAL       | 2 |
| 111           | 248                       | 0                                 | UNIDAD I          |          |             | 2 |
| 111 🚍         | 2-4                       | 0                                 | UNIDAD            |          | IPO-        | 2 |
|               |                           |                                   | 1                 |          |             |   |

Ministerio de Finanzas Públicas **Dirección de Contabilidad del Estado** Sistema de Nómina, Registro de Servicios Personales, Estudios y/o Servicios Individuales y otros relacionados con el Recurso Humano. **– GUATENÓMINAS-**

# REGULARIZACIÓN 081

## 28. Regularización Subgrupo 18.

La liquidación mensual de regularización se realiza únicamente si existen contratos que fueron rescindidos por cualquier proceso administrativo y que su vigencia aun no llegado a su final, dicha regularización realiza los cálculos de devolución de productos que no han sido devengados. El sistema agrupará todos los contratos que fueron rescindidos y generará una liquidación la cual el usuario deberá de revisar mediante los reportes correspondientes.

Para realizar la ejecución de la regularización el usuario debe ingresar a la opción Módulo Subgrupo 18>>Proceso de Regularización>>Ejecución :

| Módulo Subgrupo 18        | ~         |
|---------------------------|-----------|
| Contratación              | >         |
| Compromisos               | 1         |
| Liquidación Devengado     | 10        |
| Proceso de Regularización |           |
|                           | Ejecución |

Para la ejecución de la regularización del Subgrupo 18 deberá tomarse en cuenta el calendario de liquidación establecido por la Dirección de Contabilidad del Estado.

El sistema mostrará la siguiente pantalla, donde se mostrará el mes actual sin opción a modificarse y el usuario deberá de presionar el botón Ejecutar

|     | Regularización Subgrupo 18 |  |
|-----|----------------------------|--|
| Año | 2020                       |  |
| Mes | Julio 🗸                    |  |
|     |                            |  |

Al presionar el icono del diskette, el sistema procederá con la ejecución de la regularización.

El sistema generará una liquidación de regularización que incluirá todos los contratos que fueron rescindidos con la devolución de los montos de conformidad a cada producto no devengado con referencia de la fecha de rescisión en adelante.

El usuario podrá consultar la regularización ejecutada y ver los detalles de los CURS negativos generados, en la opción de Módulo Subgrupo 18>>Consulta>>Estado de Liquidaciones.

| Campo            | Operador      | Valor Y/O                                | CampoOrden |
|------------------|---------------|------------------------------------------|------------|
| ▼                | ۲             | <b>T</b>                                 | <b>T</b>   |
| ▼                | ٣             | <b>T</b>                                 | <b>T</b>   |
| <b></b>          | T             |                                          | <u></u>    |
|                  | Limpi         | iar filtro   Mostrar Todos los Registros |            |
| Número de Nómina | Mes Ejercicio | Tipo de nómina                           | Estado     |
| 133396           | 5 2020        | Regularización Subgrupo 18               | GENERADO   |

Al presionar el icono de 🖻 el usuario podrá verificar los CURS generados de la regularización.

|         | Campo                     | Operador                           | Valo            | r                    | Y/0            |               | Campo                 | Ord        | en             |
|---------|---------------------------|------------------------------------|-----------------|----------------------|----------------|---------------|-----------------------|------------|----------------|
|         | <b>v</b>                  | ×                                  |                 |                      | ~              |               | <b>v</b>              |            | ~              |
|         | ♥                         | ×                                  |                 |                      | ~              |               | <b>v</b>              |            | ~              |
|         | ~                         | <b>~</b>                           |                 |                      | 9              |               |                       | <u>.</u>   |                |
|         |                           |                                    | Re              | egresar              |                |               |                       |            |                |
| Cur N   |                           | Descripcion                        |                 | Monto Total Cur Moni | to Total DED N | Vúmero Sicoir | Número Original Sicoí | n Banco No | mbre de Estado |
| 1619034 | REVERSION PARCIAL COMPRON | ISO CORRESPONDIENTE A CONTRATOS DE | DEL SUBGRUPO 18 | -104,000.00 0        | 1              | 40            | 135                   | CHN APR    | OBADO SICOIN   |
| 1619052 | REVERSION PARCIAL COMPRON | ISO CORRESPONDIENTE A CONTRATOS DE | DEL SUBGRUPO 18 | -104,000.00 0        |                |               | 135                   | CHN GEN    | VERADO         |

## 29. Generación de reportes de regularización Subgrupo 18.

Generada la regularización, se podrán generar los distintos reportes desde la opción de **Módulo Subgrupo 18>>Proceso de Regularización>>Reportes:** como se detalla a continuación:

- Montos Regularización por Contrato
- Orden Compra de Regularización
- Estado de CUR Regularización
- **Montos Regularización por Contrato**, este reporte permite al usuario verificar los montos que se están devolviendo por la rescisión del contrato (s) rescindidos mostrando No. de contrato, monto y nombre del contratado.

Para generar el reporte será necesario ingresar el año, mes, tipo de gasto y obtener el número de regularización para ingresar en la pantalla que se muestra a continuación.

Sistema de Nómina, Registro de Servicios Personales, Estudios y/o Servicios Individuales y otros relacionados con el Recurso Humano. – GUATENÓMINAS-

| Reportes 🐌 R00827144 🐌 Montos Regularizado | s por contrato                          | 1                      |                                         |        |                     |
|--------------------------------------------|-----------------------------------------|------------------------|-----------------------------------------|--------|---------------------|
|                                            |                                         | Valore                 | s de Filtrado                           |        |                     |
|                                            | ACTIVIDAD                               | ✓ Iqual a              | ~                                       | Agrega |                     |
|                                            |                                         |                        | /                                       |        |                     |
|                                            |                                         |                        |                                         |        |                     |
|                                            |                                         |                        |                                         |        |                     |
|                                            |                                         |                        |                                         |        |                     |
|                                            |                                         |                        |                                         |        |                     |
|                                            |                                         |                        |                                         |        |                     |
|                                            |                                         |                        |                                         |        |                     |
|                                            |                                         |                        |                                         |        |                     |
|                                            |                                         |                        |                                         |        |                     |
|                                            |                                         |                        |                                         |        |                     |
|                                            |                                         |                        |                                         |        |                     |
|                                            |                                         |                        |                                         |        |                     |
|                                            | Valo                                    | ores de los parámetros |                                         |        | Formato del reporte |
| Institucion                                | 1                                       | 13                     |                                         |        | PDF                 |
| Año                                        |                                         |                        |                                         |        | O Excel             |
| No Regularización                          | -                                       |                        | =                                       |        |                     |
|                                            |                                         |                        |                                         |        | 1                   |
|                                            |                                         |                        |                                         |        |                     |
|                                            |                                         |                        |                                         |        |                     |
|                                            |                                         | С                      | ontinuar                                |        |                     |
| ~~~~~                                      | /////////////////////////////////////// |                        | /////////////////////////////////////// |        |                     |

Al presionar el icono de continuar el sistema mostrará el siguiente reporte.

|                                                                                                    | Mé                                             | ódulo Subgrupo                 | QA  <br>18 - Pro<br>Monto | - GOBIH<br>ceso de l<br>s Regula | ERNO CH<br>Regulariz<br>arizados p | ENTRAI<br>ación -<br>or contr | ]<br>Reporte<br>rato            | es - R00                | 0827144                             |                                      |                                     | FECHA :<br>HORA :<br>REPORT        | : 07/0<br>18:4<br>FE : R003     | 7/2020<br>3.40<br>827144.rpt |
|----------------------------------------------------------------------------------------------------|------------------------------------------------|--------------------------------|---------------------------|----------------------------------|------------------------------------|-------------------------------|---------------------------------|-------------------------|-------------------------------------|--------------------------------------|-------------------------------------|------------------------------------|---------------------------------|------------------------------|
| 13 - MINISTERIO DE C                                                                                                    |                                                | _                              | A                         |                                  |                                    |                               |                                 |                         |                                     |                                      |                                     |                                    |                                 |                              |
| No.Regularización: 137765                                                                                                    |                                                |                                |                           |                                  |                                    |                               |                                 |                         |                                     |                                      |                                     |                                    |                                 |                              |
| No.CUR Regularización: 1619052                                                                                                    |                                                |                                |                           |                                  |                                    |                               |                                 |                         |                                     |                                      |                                     |                                    |                                 |                              |
|                                                                                                    |                                                |                                |                           |                                  |                                    |                               |                                 |                         |                                     |                                      |                                     |                                    |                                 |                              |
| Partida Presupuestaria<br>/ Tipo de Servicios / Nombre                                                                                | No. de<br>Contrato                             | Honorarios a<br>descomprometer | Enero                     | Febrero                          | Marzo                              | Abril                         | Мауо                            | Junio                   | Julio                               | Agosto                               | Sept.                               | Oct.                               | Nov.                            | Dic.                         |
| Partida Presupuestaria<br>y Tipo de Servicios / Nombre<br>11130013-206-00-0101-0000-00-14-00-000-001-000-                             | No. de<br>Contrato                             | Honorarios a<br>descomprometer | Enero<br>Q8.00            | Febrero<br>Q0.00                 | Marzo<br>Q0.00                     | Abril<br>Qo.co                | Mayo<br>Q0.00                   | Junio<br>Q0.00          | Julio<br>-Q12,000.00                | Agosto<br>-Q12,000.00                | Sept.                               | Oct.<br>-Q12,000.00                | Nov.<br>Q0.00                   | Dic.<br>00.00                |
| Partida Presupuestaria<br>y Tipo de Servicios / Nombre<br>11130013-206-00-0101-0000-00-14-00-000-001-000-<br>TECNICOS WILSON DE       | No. de<br>Contrato<br>189<br>O Acta 21-2       | Honorarios a<br>descomprometer | Enero<br><b>Q0.00</b>     | Febrero<br>00.00<br>00.00        | Marzo<br>08.00<br>00.00            | Abril<br>00.00                | Mayo<br>00.00                   | Junio<br>08.00<br>00.00 | Julio<br>-Q12,000.00                | Agosto<br>-q12,000.00                | Sept.<br>-Q12,000.00                | Oct.<br>-Q12,000.00                | Nov.<br>qe.se<br>q0.00          | Dic.<br>00.00                |
| Partida Presupuestaria<br>y Tipo de Servicios / Nombre<br>11130013-206-00-0101-0000-00-14-00-000-001-000-<br>TECNICOS WILSON DE Total | No. de<br>Contrato<br>189<br>O Acta 21-21<br>1 | Honorarios a<br>descomprometer | Enero<br>00.00<br>00.00   | Febrero<br>00.00<br>00.00        | Marzo<br>qe.ee<br>q0.00<br>q0.00   | Abril<br>00.00<br>00.00       | Mayo<br>qe.ee<br>qo.oo<br>qo.oo | Junio<br>Q0.00<br>Q0.00 | Julio<br>-Q12,000.00<br>-Q12,000.00 | Agosto<br>-012,000.00<br>-012,000.00 | Sept.<br>-Q12,000.00<br>-Q12,000.00 | Oct.<br>-Q12,000.00<br>-Q12,000.00 | Nov.<br>qe.ee<br>q0.00<br>q0.00 | Dic.<br>00.00<br>00.00       |

• Orden de compra de regularización, este reporte permite al usuario verificar los montos reversados del Subgrupo 18.

Para generar el reporte será necesario ingresar el año mes y obtener el número de regularización para ingresar en la pantalla que se muestra a continuación.

Ministerio de Finanzas Públicas **Dirección de Contabilidad del Estado** Sistema de Nómina, Registro de Servicios Personales, Estudios y/o Servicios Individuales y otros relacionados con el Recurso Humano. **– GUATENÓMINAS-**

|                                                         | Valores de                                                                                   | Filtrado |                                         |
|---------------------------------------------------------|----------------------------------------------------------------------------------------------|----------|-----------------------------------------|
|                                                         | V Igual a V                                                                                  | Agrega   |                                         |
|                                                         |                                                                                              |          |                                         |
|                                                         |                                                                                              |          |                                         |
|                                                         |                                                                                              |          |                                         |
|                                                         |                                                                                              |          |                                         |
|                                                         |                                                                                              |          |                                         |
|                                                         |                                                                                              |          |                                         |
|                                                         |                                                                                              |          |                                         |
|                                                         |                                                                                              |          |                                         |
|                                                         |                                                                                              |          |                                         |
|                                                         | •                                                                                            |          |                                         |
|                                                         |                                                                                              |          |                                         |
|                                                         |                                                                                              |          |                                         |
|                                                         | Valays de los parámetros                                                                     |          | Formato del reporte                     |
| Institucion                                             | Val. yr de los parámetros<br>13                                                              |          | Formato del reporte                     |
| Institucion<br>Año                                      | Vala y de los parámetros<br>13<br>2020                                                       |          | Formato del reporte                     |
| Institucion<br>Año<br>Mes                               | Valvy de los parámetros                                                                      |          | Formato del reporte                     |
| Institucion<br>Año<br>Mes<br>Tipo de Gasto              | Valvy de los parámetros                                                                      |          | Formato del reporte<br>© PDF<br>○ Excel |
| Institucion<br>Año<br>Mes<br>Tipo de Gasto<br>No. Gasto | Valvy de los parámetros<br>13<br>2020<br>JUNIO V<br>Regularización Subgrupo 18 V<br>137765   |          | Formato del reporte<br>© pDF<br>O Excel |
| Institucion<br>Año<br>Mes<br>Tipo de Gasto<br>No. Gasto | Val. v. de los parámetros<br>13<br>2020<br>JUNIO ✓<br>Regularización Subgrupo 18 √<br>137765 |          | Formato del reporte                     |
| Institucion<br>Año<br>Mes<br>Tipo de Gasto<br>No. Gasto | Val. v. de los parámetros<br>13<br>2020<br>JUNIO V<br>Regularización Subgrupo 18 V<br>137765 |          | Formato del reporte<br>PDF<br>Excel     |
| Institucion<br>Año<br>Mes<br>Tipo de Gasto<br>No. Gasto | Vala ve de los parámetros<br>13<br>2020<br>JUNIO V<br>Regularización Subgrupo 18 V<br>137765 |          | Formato del reporte<br>© PDF<br>O Excel |

Al completar los datos requeridos y presionar el icono de continuar el sistema mostrará el siguiente reporte.

| CODIGO    |                |               | DENOMINACION ENTIDAD-UNIDAD EJECUTORA DE PRES | UPUESTO        |            |        | FECHA      |
|-----------|----------------|---------------|-----------------------------------------------|----------------|------------|--------|------------|
|           | 08/08/2019     |               |                                               |                |            |        |            |
| ACOSTO    | 1              | XOCUMENTO No. |                                               |                |            |        |            |
| 100310    |                |               |                                               |                |            |        |            |
| SEÑOR/E   | » [            |               |                                               |                |            |        |            |
| DOMICIL   |                |               |                                               |                |            |        |            |
| CIPUACE   | DEMITTE A      |               |                                               |                |            |        |            |
| SIRVASE   | 12 MIN         | ISTERI        | O DE AGRICULTURA, GANADERIA Y ALIMENTACI      | UCILIO :<br>ON |            |        |            |
|           | IN DE LOS DE   |               | BANCED & OUTE EN 1 & INFORMATIC COMMENTS OF   |                |            |        |            |
| LA PROVID | NAV DE LAS BEE | 103           | R TR. R/ S QUE LA PRESENTE COMPRA SE          |                |            |        |            |
| EXPEDIEN  | TE No.         |               | LICITACION: CO                                | NTRATO ABI     | ERTO.      |        |            |
| FECHA_EN  | TREGA:         |               | COTIZACION: CO                                | MPRA DIREC     | TA:        | NUMERO |            |
|           |                |               |                                               |                |            |        |            |
| CODIGO    | PROGRAMATE     | CO PROG.      | SUBP: PROY:                                   | ACT            | OBRA:      | UB. G  | EO.:       |
| No.       | Codigo         |               |                                               | Unidad de      |            |        | Precio     |
| Solicitud | Adquisicion    | Renglon       | Descripcion                                   | Medida         | Cantidad   | Unit   | ario Total |
|           |                |               |                                               |                |            |        | -61,387.10 |
|           |                | 81            | PE TÉCNICO,                                   |                | -61,387.10 |        |            |
|           |                |               |                                               |                | TOTAL :    |        | -61,387,10 |
|           |                |               |                                               |                |            |        |            |
|           |                |               |                                               |                |            |        |            |
|           |                |               |                                               |                |            |        |            |
|           |                |               |                                               |                |            |        |            |
|           |                |               |                                               |                |            |        |            |
|           |                |               |                                               |                |            |        |            |
|           |                |               |                                               |                |            |        |            |
|           |                |               |                                               |                |            |        |            |
|           |                |               |                                               |                |            |        |            |
|           |                |               |                                               |                |            |        |            |
|           |                |               |                                               |                |            |        |            |

Γ

• Estado de CUR de la Regularización, este reporte permite al usuario verificar los CURS generados y los estados de los mismos.

Para generar el reporte será necesario ingresar el año, mes, tipo de gasto y obtener el número de regularización para ingresar en la pantalla que se muestra a continuación.

| Reportes 🐌 R00827146 🐌 Estado de Cur de | Regularizaci?n               |        |                     |
|-----------------------------------------|------------------------------|--------|---------------------|
|                                         | Valores de Filtrado          |        |                     |
|                                         | V Igual a V                  | Agrega |                     |
|                                         |                              |        |                     |
|                                         |                              |        |                     |
|                                         |                              |        |                     |
|                                         |                              |        |                     |
|                                         |                              |        |                     |
|                                         |                              |        |                     |
|                                         |                              |        |                     |
|                                         |                              |        |                     |
|                                         |                              |        |                     |
|                                         |                              |        |                     |
| //                                      | Valores de los natámetros    |        | Formato del reporte |
| Institucion                             | 13                           |        | PDF                 |
| Año                                     | 2020                         |        | O Excel             |
| Mes                                     |                              |        |                     |
| Tipo de Gasto                           | Regularización Subgrupo 18 V |        |                     |
| No. Regularización                      | 137765                       |        |                     |
|                                         |                              |        |                     |
|                                         |                              |        |                     |
|                                         | Continuar                    |        |                     |
|                                         | Continuar                    |        |                     |

Al completar los datos requeridos y presionar el icono de continuar el sistema mostrará el siguiente reporte.

| QA - GOBIERNO CENTRAL  <br>Módulo Subgrupo 18 - Proceso de Regularización - Reportes<br>ESTADO DE CUR<br>AL MES DE JUNIO DE 2020 |              |              |           |                 |                | FECHA<br>HORA :<br>REPORTE: | 07/07/2020<br>19:15.29<br>R00827146.rpt |
|----------------------------------------------------------------------------------------------------|--------------|--------------|-----------|-----------------|----------------|-----------------------------|-----------------------------------------|
|                                                                                                    |              |              |           | 1               | Nómina: 137765 |                             |                                         |
| ENT.                                                                                                    | UNID<br>EJEC | UNID<br>DESC | NO<br>CUR | ESTADO<br>CUR   | MONTO TOTAL    | BANCO                       | NIT                                     |
| 1130013                                                                                                    | 206          | 0            | 1619052   | GENERADO        | -104,000.00    | 4 - CHN                     | 330388                                  |
| 1130013                                                                                                    | 206          | 0            | 1619034   | APROBADO SICOIN | -104,000.00    | 4 - CHN                     | 330388                                  |
|                                                                                                    |              |              |           | Totales:        |                |                             |                                         |

## 30. Aprobación de regularización Subgrupo 18:

Cuando ya han sido revisados los reportes, debe aprobarse la nómina, ingresando al menú de Módulo Subgrupo 18>>Proceso de Regularización>>Aprobación:

| Módulo Subgrupo 18       | -   |
|--------------------------|-----|
| Contratación             | ,   |
| Compromisos              | >   |
| Liquidación Devengado    | >   |
| Proceso de Regularizació | n 🍃 |
|                          | Ej  |
|                          | Eli |
|                          | Ар  |

El sistema mostrará las regularizaciones que están pendientes de aprobación, seleccione la que desea aprobar y presione el botón de Aprobar.

| Campo                                 | Operador |           | Valor          | ¥/0       | Сатро    | Orden   |
|---------------------------------------|----------|-----------|----------------|-----------|----------|---------|
| T                                     |          |           |                | •         | •        | *       |
|                                       |          | •         |                |           | T        | ۲       |
| · · · · · · · · · · · · · · · · · · · |          | •         |                | 9         |          | <u></u> |
|                                       |          |           |                |           |          |         |
| Número de Nómina                      | Mes      | Ejercicio | Tipo           | de nómina | Estado   | $\cap$  |
| 124249                                | 8        | 2019      | Regularización |           | GENERADO | ( 🖉 )   |
|                                       |          |           |                |           |          | $\sim$  |

Al presionar el icono sistema mostrará el siguiente mensaje.

| Operación Exitosa             |
|-------------------------------|
|                               |
| OPERACION REALIZADA CON EXITO |
| Aceptar                       |

31. Generación de CURS de Regularización.

Una vez revisados todos los reportes, se procede a generar los CURS, desde la opción de Módulo Subgrupo 18>>Proceso de Regularización>>Generación de Curs:

| Módulo Subgrupo 18 | Proceso d | e Regularización 🎾 Gene | eración de Curs        |                         |          |          |          |
|--------------------|-----------|-------------------------|------------------------|-------------------------|----------|----------|----------|
| Camj               | po        | Oper                    | rador V                | Valor                   | Y/0      | Campo    | Orden    |
| Nómina             | Mes       | Ejercicio               |                        | Nombre Tipo de Planilla | <u> </u> | Estado   | <u>•</u> |
| 137765             | 6         | 2020                    | Regularización Subgrup | 00 18                   |          | APROBADO | 1000 C   |

Sistema de Nómina, Registro de Servicios Personales, Estudios y/o Servicios Individuales y otros relacionados con el Recurso Humano. – GUATENÓMINAS-

| Operación Exitosa             |
|-------------------------------|
|                               |
| OPERACIÓN REALIZADA CON EXITO |
| Acentar                       |
|                               |

## 32. Envío de CURS a Sicoin de regularización.

Una vez revisados todos los reportes, y generado el CUR podrá realizarse él envió de los CUR a SICOIN, desde la opción de **Módulo Subgrupo 18>>Proceso de Regularización>>Envío de CUR:** 

| Módulo Subgrupo 18       | -   |
|--------------------------|-----|
| Contratación             | ~   |
| Compromisos              | ~   |
| Liquidación Devengado    | -   |
| Proceso de Regularizació | n , |
|                          | Eje |
|                          | Eli |
|                          | Ар  |
|                          | Ge  |
|                          | En  |

El sistema mostrará los CURS que se encuentren generados, el usuario deberá marcar con un cheque en las casillas del lado izquierdo, los CUR que se enviarán y presionar el botón de <u>Enviar Curs a Sicoin</u>

| Μόα      | dul | o Su   | bgrupo :  | 18 🕽 Pro | ceso de | e Regul      | larizaci     | ón 🕽 Env        | ío de Cur                  |               |                                                    |                  |        |                    |                    |          |     |          |    |
|----------|-----|--------|-----------|----------|---------|--------------|--------------|-----------------|----------------------------|---------------|----------------------------------------------------|------------------|--------|--------------------|--------------------|----------|-----|----------|----|
|          |     |        | Ca        | тро      |         |              |              | Оре             | rador                      |               | Valor                                              | Y/0              |        | Campo              |                    | Or       | den |          |    |
|          |     |        |           |          |         | <b>v</b>     |              |                 |                            | <b>~</b>      |                                                    | ~                |        |                    | ~                  |          |     | •        |    |
|          |     |        |           |          |         | <b>~</b>     |              |                 |                            | ~             |                                                    | <b>~</b>         |        |                    | <b>v</b>           |          |     | ~        |    |
|          |     |        |           |          |         | •            |              |                 |                            | •             |                                                    | 9                |        |                    |                    | Į        | 1   |          |    |
|          |     |        |           |          |         |              |              |                 |                            |               | Enviar Curs a Sicoin                               |                  |        |                    |                    |          |     |          |    |
| •        | Pla | anilla | Ejercicio | Entidad  | Banco   | Un.<br>Ejec. | Un.<br>Desc. | Cur<br>Planilla | Cur Planilla<br>Referencia |               | Descripcion                                        |                  |        | Monto Total<br>Cur | Monto Total<br>Ded | Estado   |     |          |    |
| <b>~</b> | 13  | 3400   | 2020      | 1113000  | 74      | 209          | 0            | 1587542         |                            | REVE<br>DE DE | RSION PARCIAL COMPROMISO CORRESP<br>EL SUBGRUPO 18 | PONDIENTE A CONT | TRATOS | -90,000.00         | 0.00               | GENERADO | Q   | <u>_</u> | \$ |

Si los CUR son enviados correctamente al revisar el estado de los CURS se mostrarán en solicitado Sicoin.

| Operación Exitosa             |
|-------------------------------|
|                               |
| OPERACION REALIZADA CON EXITO |
|                               |
| Aceptar                       |
|                               |

Opción Módulo Subgrupo 18>>Consultas>>Estado de liquidaciones. Al ingresar se debe presionar la fecha verde para ver el detalle de los CURS.

Sistema de Nómina, Registro de Servicios Personales, Estudios y/o Servicios Individuales y otros relacionados con el Recurso Humano. – GUATENÓMINAS-

|   | Vernina 🔌   | Consultas 🛸 Estado do nómi  | na Notallas da nómina               |                   |                   |                |              |                       |            |                   |
|---|-------------|-----------------------------|-------------------------------------|-------------------|-------------------|----------------|--------------|-----------------------|------------|-------------------|
| C | Código de l | nómina : 133400 De Mes : 06 | Año : 2020                          |                   |                   |                |              |                       |            |                   |
| h |             | Campo                       | Operador                            | Valo              | 1                 | ×/0            |              | Campo                 |            | Orden             |
| Ш |             | ⊂ampo<br>✓                  |                                     | Valu              | <u>//</u>         |                |              |                       |            | Viden             |
|   |             | · .                         |                                     |                   |                   |                |              |                       |            | · .               |
|   |             | •                           | ×                                   |                   |                   | <b>~</b>       |              | ~                     |            | ~                 |
|   |             | ~                           | ~                                   |                   |                   | Q              |              |                       |            |                   |
|   |             |                             |                                     | L                 |                   |                |              |                       |            |                   |
|   |             |                             |                                     | <u>Re</u>         | <u>egresar</u>    |                |              |                       |            |                   |
|   | Cur Nómina  |                             | Descripcion                         |                   | Monto Total Cur M | onto Total DED | Número Sicoi | in Número Original Si | coín Banco | Nombre de Estado  |
|   | 1587542     | REVERSION PARCIAL COMPRON   | 4ISO CORRESPONDIENTE A CONTRATOS DE | E DEL SUBGRUPO 18 | -90,000.00 0      |                | 17           | 11                    | CHN        | SOLICITADO SICOIN |

Los CURS de regularización serán recibidos en Sicoin donde la persona encargada los verificará y aprobará si proceden.

Al estar aprobados los CURS de regularización, los contratos de las personas incluidas podrán ser finiquitados y con esto la persona pasará a un estado de baja si no tiene otro contrato en otra o la misma entidad.

| SIO<br>Reg | OINWEB                  | - Ejecuc<br>ución - Con                                                                     | <b>ión de G</b><br>Iprobante d | <b>astos</b><br>le Ejecución de Gastos - C | ompro | bante d | le Ejeci | ución de Gastos                                   |             |            |    |    |     |     |     |         |                            |
|------------|-------------------------|---------------------------------------------------------------------------------------------|--------------------------------|--------------------------------------------|-------|---------|----------|---------------------------------------------------|-------------|------------|----|----|-----|-----|-----|---------|----------------------------|
| 1          | jercicio<br>Actual 2020 |                                                                                             |                                |                                            |       |         |          |                                                   |             |            |    |    |     |     |     |         |                            |
|            | Entidad                 | 11130007 - 209 - MINISTERIO DE FINANZAS P7BLICAS, DIRECCI?N T7CNICA<br>- 00 DEL PRESUPUESTO |                                |                                            |       |         |          | ?N T?CNICA                                        |             |            |    |    |     |     |     |         |                            |
| Se         | No. CUR                 | No. Org.                                                                                    | No. Exp.                       | Fecha de Elaboración                       | REG   | MOD     | GAS      | Descripción                                       | Monto Gasto | Estado     | SP | РТ | REV | DEV | REP | NOM     | Gestión/<br>Unidad Compras |
| 0          | 000017                  | 000011                                                                                      | 000009                         | 05/06/2020                                 | СОМ   | RPA     | OGA      | AU - REVERSION PARCIAL COMPROMISO CORRESPONDIENTE | -90,000.00  | SOLICITADO |    |    |     |     |     | 1587542 | 38329541/<br>0             |

Ministerio de Finanzas Públicas **Dirección de Contabilidad del Estado** Sistema de Nómina, Registro de Servicios Personales, Estudios y/o Servicios Individuales y otros relacionados con el Recurso Humano. **– GUATENÓMINAS-**

## **REINTEGROS SUBGRUPO 18**

## Reintegros Subgrupo 18

## Descripción:

Los reintegros del Subgrupo 18 consisten en la devolución de honorarios pagados a una persona incorrectamente por una diversidad de razones como finalización de contrato después de haber cancelados honorarios que no corresponden, acreditamiento a cuenta incorrecta, etc. Estos honorarios son depositados a las cuentas correspondientes ya sea el banco CHN o bien el Fondo Común Banco de Guatemala para que regresen al presupuesto de la entidad. Solo se pueden registrar reintegros a contratos que ya fueron pagados en una liquidación de devengado que se encuentre en estado histórico.

## 33. Registrar reintegro

Ingrese al menú **Módulo Subgrupo 18>>Reintegros>>Registro de reintegros;** con ayuda de los filtros puede localizar a la persona al cual se le desea registrar un reintegro.

| Módulo Subgrupo 18       | _   |               |
|--------------------------|-----|---------------|
| Contratación             | ~   |               |
| Compromisos              | >   |               |
| Liquidación Devengado    | -   |               |
| Proceso de Regularizació | n 📡 |               |
| Reintegros               | >   |               |
|                          | Re  | gistro de rei |

El sistema mostrará la siguiente pantalla, puede buscar a la persona mediante los filtros o presionando el icono se mostrarán todos los registros. Una vez ubicado el empleado que se busca, presione el botón de para seleccionar al empleado.

| Módulo Subgrupo 18 🕽 Reintegros 🕽 I | Registro de reintegros |       |                         |       |         |
|-------------------------------------|------------------------|-------|-------------------------|-------|---------|
| Campo                               | Operador V V V         | Valor | Y/0<br>V<br>V<br>V<br>V | Campo | Orden V |

Sistema de Nómina, Registro de Servicios Personales, Estudios y/o Servicios Individuales y otros relacionados con el Recurso Humano. – GUATENÓMINAS-

| Módulo Subgrupo 18 🕻 Reintegros 🕻 🦷 | Registro de reintegros |             |                 |         |         |     |       |                 |         |   |
|-------------------------------------|------------------------|-------------|-----------------|---------|---------|-----|-------|-----------------|---------|---|
| Campo                               | Operador               |             | Valor           |         | Y/0     | )   | Campo |                 | Orden   |   |
| ×                                   | <b>v</b>               |             |                 |         |         | ~   |       | <b>~</b>        |         | ~ |
| <b>`</b>                            | <b>~</b>               |             |                 |         |         | ~   |       | <b>v</b>        | _       | ~ |
| <b>~</b>                            | ×                      |             |                 |         | Q       |     |       |                 |         |   |
|                                     | Limpi                  | iar filtro  | Mostrar Todos I | os Regi | istros  |     |       |                 |         |   |
| Nombre Completo                     | Contrato               | Fecha incio | Fecha Fin       | Hone    | orarios | DPI | CUI   | NIT             | Estado  |   |
| KATHE                               | Ad 0:2:0               | 01/06/2020  | 30/06/2020      |         | 1       | DPI | 22    | 79 <b>1 5</b> 7 | OCUPADO |   |
|                                     | Ad 0 2 0               | 01/05/2020  | 31/05/2020      |         | 1       | DPI | 22-1  | 79157           | OCUPADO | 2 |
|                                     | Acta 06-2020           | 01/04/2020  | 30/04/2020      |         |         | DPI | 22-1  | 79 <b>15</b> 7  | OCUPADO | 2 |
|                                     |                        |             | 1               |         |         |     |       |                 |         |   |

Entre los datos mostrados, seleccione en el que se desea realizar el reintegro, presionando el botón de

## El sistema mostrará la siguiente pantalla:

| Módulo Subgrupo 18 > Reintegros > F<br>Persona : 0005 > Codigo c | Registro de reintegros Deletas de rein<br>ontrato : -0 == =2 Deletas de rein<br>Contrato : KATHE                                                                                                    | AR - Acta | 20       |             |          |  |  |  |  |  |  |
|------------------------------------------------------------------|----------------------------------------------------------------------------------------------------|-----------|----------|-------------|----------|--|--|--|--|--|--|
| Campo                                                            | Operador                                                                                                    | Valor     | Y/O      | Campo       | Orden    |  |  |  |  |  |  |
| ×                                                                | <b>~</b>                                                                                                    |           | <b>~</b> | ×           | <b>v</b> |  |  |  |  |  |  |
| ×                                                                | ×                                                                                                    |           | <b>~</b> | · · · · · · | ~        |  |  |  |  |  |  |
| <b>v</b>                                                         | <b>v</b>                                                                                                    |           | 9        |             |          |  |  |  |  |  |  |
| Agregar boleta                                                   |                                                                                                    |           |          |             |          |  |  |  |  |  |  |
| No. Reintegro Fecha inicial del pago Fecha                       | No. Reintegro Fecha inicial del pago Fecha final del pago Tipo de pago Dias pagados Fecha - reinted de reintegro Fecha final de reintegro Días a reintegrar Monto a reintegrar No. de boleta Nombre Estado |           |          |             |          |  |  |  |  |  |  |
|                                                                  |                                                                                                    | 1         |          |             |          |  |  |  |  |  |  |

De existir una boleta que anteriormente haya sido grabada para esa persona en un contrato, el sistema mostrará los datos principales de ésta; para agregar un reintegro nuevo presione el botón de Agregar boleta

El sistema mostrará la siguiente información respecto al (los) contrato (s) de la persona.

| No.Contrato                 | -305775                                                                                                    |
|-----------------------------|----------------------------------------------------------------------------------------------------|
| Perfil                      |                                                                                                    |
| Partida                     | 11130013-206-00-0101-0000-00-14-00-000-109-000-189-00111                                                               |
|                             |                                                                                                    |
| 1                           | Persona                                                                                                    |
| Persona                     | 99                                                                                                    |
| Apellidos                   | ARICE                                                                                                    |
| Apellido de casada          |                                                                                                    |
| Nombre                      | ANA                                                                                                    |
| CUI                         | DPI 28                                                                                                    |
| Fecha de nacimiento         | 04/05                                                                                                    |
|                             |                                                                                                    |
| Tipo pago                   | ) Fecha inicial Fecha final Días Honorarios Total descuentos Total judiciales Concepto Partida                         |
| Seleccionar Pago Subgrupo 1 | 18 01/05/2020 31/05/2020 31 Q9€□+.00 Q400.00 Q0.00 2020-11130013-206-00-14-00-000-001-000-189-000000-0101-11-0000-0000 |

En la misma pantalla se mostrará el histórico de pagos de la persona y contratos seleccionados, en esta opción se debe seleccionar el pago del que se realizará el reintegro presionando el botón Seleccionar

Luego el sistema mostrará: los datos del contrato, de la persona y del pago seleccionado

Sistema de Nómina, Registro de Servicios Personales, Estudios y/o Servicios Individuales y otros relacionados con el Recurso Humano. – GUATENÓMINAS-

|                                    |                    | Datos empleado y   | westos       |                    |        |
|------------------------------------|--------------------|--------------------|--------------|--------------------|--------|
| NIT 38                             | 38.                | battos cinpicado y |              |                    |        |
| Nombro                             | 10 10              |                    |              |                    |        |
| Contrato                           | //                 |                    |              |                    |        |
| Contrato                           |                    |                    |              |                    |        |
|                                    |                    | Información del    | pago         |                    |        |
| Fecha inicial                      | 01/05/2020         | Fech               | a final      | 31/05/2020         | ]      |
| Tipo de pago                       | Pago Subgrupo 18   |                    |              |                    |        |
| Honorarios                         | 8,000.00           |                    |              |                    |        |
| Total de descuentos                | 400.00             |                    |              |                    |        |
|                                    |                    | Bonos pagad        | 95           |                    |        |
| Nomb                               | re                 |                    | Monto pagado |                    |        |
|                                    |                    | Descuentos reali   | rados        | M                  | -1-    |
| IVA RETENIDO SEGUN DECRETO 20-2006 | N                  | ombre              |              | Più                | 400.00 |
|                                    |                    |                    |              |                    |        |
|                                    | [ dd / mm / over ] | Datos del reint    | gro          | [ dd / mm / occo ] |        |
| Fecha inicial                      | 01/05/2020         |                    | Fecha final  | 31/05/2020         |        |
| Tipo de reintegro                  | <> Seleccione>     |                    |              |                    |        |
| Tipo documento                     | <>                 | <b>v</b>           |              |                    |        |
| Forma de pago                      | <>                 | ✓ No.              | ocumento     |                    |        |
| Motivo                             | <>                 |                    | ~            |                    |        |
|                                    |                    |                    |              |                    |        |
| Descripcion                        |                    |                    |              |                    |        |
|                                    |                    |                    |              |                    |        |
|                                    |                    |                    |              |                    |        |

En la pantalla en la parte inferior encontrará un recuadro de los datos del reintegro donde deberá seleccionar los siguientes datos:

- Fecha inicial y final: Seleccione a través del calendario, las fechas que se reintegrarán.
- **Tipo de reintegro**: pudiendo seleccionar entre:
  - **Normal**: monto que se cancelará por medio de un depósito en el banco.
  - Nota de crédito: cuando se trate de una boleta entregada del Banco de Guatemala.
- **Tipo de documento**: seleccione el documento que respalda la realización del reintegro.
- Forma de pago: se debe aplicar efectivo.
- Motivo del reintegro: seleccione el motivo que origina el reintegro.
- **Observaciones**: en este espacio el analista podrá consignar información concisa que considere para el reintegro.

Luego se debe presionar el botón se eso mostrará el cálculo de acuerdo a los días que se ingresaron para reintegro. Si existen descuentos mostrará el cálculo proporcional de los mismos. Se debe mantener en cuenta que esta operación puede ser repetida cuantas veces sea necesario

Sistema de Nómina, Registro de Servicios Personales, Estudios y/o Servicios Individuales y otros relacionados con el Recurso Humano. – GUATENÓMINAS-

| Nombre LUIS A               |                                      |                           |              |                                  |        |
|-----------------------------|--------------------------------------|---------------------------|--------------|----------------------------------|--------|
| Contrato                    |                                      |                           |              |                                  |        |
|                             |                                      |                           |              |                                  |        |
|                             |                                      | Información del pago      |              |                                  |        |
| Fecha inicial               | 01/05/2020                           | Fecha final               |              | 31/05/2020                       |        |
| Tipo de pago                | Pago Subgrupo 18                     |                           |              |                                  |        |
| Honorarios                  | 18,000.00                            |                           |              |                                  |        |
| Total de descuentos         | 803.57                               |                           |              |                                  |        |
|                             |                                      | Bonos pagados             |              |                                  |        |
| Nombre                      |                                      |                           | Monto pagado |                                  |        |
|                             |                                      | Descuentos realizados     |              |                                  |        |
| IMPUESTO SOBRE LA RENTA 029 | NOMDIE                               |                           |              |                                  | 803.57 |
|                             |                                      |                           |              |                                  |        |
|                             |                                      | Datos del reintegro       |              |                                  |        |
| Fecha inicial               | [ dd / mm / aaaa ]<br>01/05/2020     | <b>.</b>                  | Fecha final  | [ dd / mm / aaaa ]<br>31/05/2020 |        |
| Tipo de reintegro           | FONDO COMUN CHN                      |                           |              |                                  |        |
| Tipo documento              | RESOLUCION V                         |                           |              |                                  |        |
| Forma de pago               | EFECTIVO V                           | No. Documento             |              |                                  |        |
| Motivo                      | PAGO NO CORRESPONDE (52)             |                           | ~            |                                  |        |
|                             |                                      |                           |              |                                  |        |
| Descripcion                 | REINREGRO SUB 18 POR CUENTA INCORF   | RECTA MM QA               |              |                                  |        |
| -                           |                                      | Salario base a reintegrar |              |                                  |        |
| Honorarios                  | 18,000.00                            |                           |              |                                  |        |
|                             |                                      | Bonos a reintegrar        |              |                                  |        |
|                             |                                      | Descuentos a reintegrar   |              |                                  |        |
|                             |                                      | Nombre                    |              |                                  | Monto  |
| IMPUESTO SOBRE LA RENTA     | 029                                  |                           |              |                                  | 803.57 |
|                             |                                      |                           |              |                                  |        |
|                             | ************************************ |                           |              |                                  |        |

Una vez verificado el total del reintegro, se debe presionar el botón de

El sistema mostrará el siguiente mensaje, que indica que la boleta ha sido grabada con éxito

| Operación Exitosa             |
|-------------------------------|
|                               |
| OPERACION REALIZADA CON EXITO |
| Aceptar                       |
|                               |

|                | Campo                     | 1000                    | Operad        | ler .           |                               | Valor                       | ¥/0                   | 1                     | Campo            |                  | Orden |   |
|----------------|---------------------------|-------------------------|---------------|-----------------|-------------------------------|-----------------------------|-----------------------|-----------------------|------------------|------------------|-------|---|
|                |                           | ×                       |               | ,               |                               |                             | ¥                     |                       |                  | ¥                |       |   |
|                |                           | ¥                       |               |                 | V (                           |                             | · ·                   |                       |                  | ¥                |       |   |
|                |                           | • [                     |               |                 | •                             |                             | 9                     |                       |                  |                  | 88    |   |
|                |                           |                         |               | Agregar         | boleta                        | Mostrar Todos los           | Registros 1           |                       |                  |                  |       |   |
| No.<br>integro | Fecha mical del .<br>pego | Fecha final del<br>pago | Tipo de pago  | Dias<br>pegados | Fecha inicial de<br>reintegro | Fecha final de<br>reintegra | Dias a<br>reintingrar | Nonto e<br>reintegrar | No. de<br>boieta | Nombre<br>Estado |       |   |
| 786            | 01/05/2020                | 31/05/2020              | Pago Subgrupo | 31              | 01/05/2020                    | 31/05/2020                  | 31                    | 17,196.43             | 810717           | INGRESADO        | BA    | 1 |

## 34. Impresión de boleta de reintegro

Una vez que se ha finalizado el registro de la boleta de reintegro, el sistema mostrará en la pantalla donde el usuario deberá presionar el botón de para poder generar la boleta que deberá de entregar al contratado para que pueda

Sistema de Nómina, Registro de Servicios Personales, Estudios y/o Servicios Individuales y otros relacionados con el Recurso Humano. – GUATENÓMINAS-

| Contratos Ot<br>Emp ; ( | 81 > Reintegros > 000009901351164 > | Registro de reir        | itegros 🕽 Boletas (<br>966 🕽 Contrato : J | <mark>de reintegro</mark><br>ENIFER YASMIN | MORATAYA PACHECO -            | SEPREM-25-2019              |                      |                       |                  |       |            |
|-------------------------|-------------------------------------|-------------------------|-------------------------------------------|--------------------------------------------|-------------------------------|-----------------------------|----------------------|-----------------------|------------------|-------|------------|
|                         | Campo                               |                         | Operador                                  |                                            | Valor                         |                             | Y/0                  | Campo                 |                  | Orden |            |
|                         |                                     | <b>T</b>                |                                           | ۲                                          |                               |                             | •                    |                       | •                |       | •          |
|                         |                                     | <b>Y</b>                |                                           | ۲                                          |                               |                             | •                    |                       | •                |       | •          |
|                         |                                     | <b>T</b>                |                                           | <b>T</b>                                   |                               |                             | 9                    |                       |                  |       |            |
|                         |                                     |                         | 4                                         | <u>Agregar bolet</u>                       | a   <u>Mostrar 1</u>          | rodos los Registr           | <u>:os</u>           |                       |                  |       |            |
| No.<br>Reintegro        | Fecha inicial del<br>pago           | Fecha final del<br>pago | Tipo de pago                              | Dias<br>pagados                            | Fecha inicial de<br>reintegro | Fecha final de<br>reintegro | Días a<br>reintegrar | Monto a<br>reintegrar | Nombre<br>Estado |       |            |
| 764932                  | 01/06/2019                          | 30/06/2019              | TIEMPO PARCIAL<br>081                     | 30                                         | 01/06/2019                    | 30/06/2019                  | 30                   | 5,000.00              | INGRESADO        | e a i | <b>a</b> 🗾 |
| 1                       |                                     |                         |                                           |                                            |                               |                             |                      |                       |                  | Ŷ     |            |

El sistema la mostrara la siguiente pantalla donde el usuario deberá presionar el botón Continuar para generar la boleta e imprimirla

| Boleta de Liquidacion para Re | integros |                        |        |                     |
|-------------------------------|----------|------------------------|--------|---------------------|
|                               |          | Valores de Filtrado    |        |                     |
|                               |          | V Igual a V            | Agrega |                     |
|                               |          |                        |        |                     |
|                               |          |                        |        |                     |
|                               |          |                        |        |                     |
|                               |          |                        |        |                     |
|                               |          |                        |        |                     |
|                               |          |                        |        |                     |
|                               |          |                        |        |                     |
|                               |          |                        |        |                     |
|                               |          |                        |        |                     |
|                               |          |                        |        |                     |
|                               |          |                        |        |                     |
|                               |          |                        |        |                     |
|                               | Val      | ores de los parámetros |        | Formato del reporte |
| Reintegro                     | 809786   |                        |        | PDF                 |
|                               |          |                        |        | O Excel             |
|                               |          |                        |        |                     |
|                               |          |                        |        |                     |
|                               |          |                        |        |                     |
|                               |          | Continuar              |        |                     |

El sistema la mostrara la siguiente pantalla con los datos de la boleta recién generada.

Sistema de Nómina, Registro de Servicios Personales, Estudios y/o Servicios Individuales y otros relacionados con el Recurso Humano. – GUATENÓMINAS-

| CUENTA MONETARIA                                                                                                    |                                                                                                    |                                                             | R00827457.rpt                    |
|----------------------------------------------------------------------------------------------------|----------------------------------------------------------------------------------------------------|-------------------------------------------------------------|----------------------------------|
|                                                                                                    | BANCO DEL CREDITO HIPOTECARIO NACIONAL                                                                                                    | Analista :<br>No. CT82CHNA010100                            | MMA<br>00010430018034            |
|                                                                                                    | BOLETA DE LIQUIDACION No. 810,717                                                                                                    |                                                             | 00010400010004                   |
| 1. DATOS DEL SERVI                                                                                                    | DOR PUBLICO                                                                                                    |                                                             |                                  |
| Persona :<br>Contrato:                                                                                                    | 99         2         Nombre :         LUIS Al           Ac                                                                                                    | A<br>000-181-000000-0101-11-00                              | 00-0000                          |
| Fecha de Liquidacion:<br>Honorarios :                                                                                                    | 26/05/2020 Tipo de Liquidacion : Pago Subgrupo 18<br>18,000.00                                                                                                  | Adicional Numero :                                          | 137359                           |
| 2 DATOS DEL PENTI                                                                                                    |                                                                                                    |                                                             |                                  |
| 2. DATOS DEL REINTI<br>Tipo de Documento : RE:<br>Tipo de Pago : EFE<br>Boleta o Cheque :<br>Fechas a Reintegrar : Del<br>Descripcion : REINRE                                                               | EGRO SOLUCION ECTIVO Movimiento : PAGO NO CORRESPONDE Dias Trabajados : 31 01/05/2020 Al 31/05/2020 GRO SUB 18 POR CUENTA INCORRECTA MM QA                      | Dias a Reintegrar : 3                                       | 1                                |
| 2. DATOS DEL REINTI<br>Tipo de Documento : RE:<br>Tipo de Pago : EFI<br>Boleta o Cheque :<br>Fechas a Reintegrar : Del<br>Descripcion : REINTE<br>3. LIQUIDACION                                             | EGRO<br>SOLUCION<br>ECTIVO Movimiento : PAGO NO CORRESPONDE<br>Dias Trabajados : 31<br>01/05/2020 Al 31/05/2020<br>3GRO SUB 18 POR CUENTA INCORRECTA MM QA      | Dias a Reintegrar : 3                                       | 1                                |
| 2. DATOS DEL REINTI<br>Tipo de Documento : RE:<br>Tipo de Pago : EFE<br>Boleta o Cheque :<br>Fechas a Reintegrar : Del<br>Descripcion : REINRE<br>3. LIQUIDACION<br>Rubro                                    | EGRO<br>SOLUCION<br>ECTIVO Movimiento : PAGO NO CORRESPONDE<br>Dias Trabajados : 31<br>01/05/2020 Al 31/05/2020<br>3GRO SUB 18 POR CUENTA INCORRECTA MM QA      | Dias a Reintegrar : 3<br>Ingresos                           | l<br>Egresos                     |
| 2. DATOS DEL REINTI<br>Tipo de Documento : RE:<br>Tipo de Pago : EFI<br>Boleta o Cheque :<br>Fechas a Reintegrar : Del<br>Descripcion : REINRE<br>3. LIQUIDACION<br>Rubro<br>Honorarios                      | EGRO<br>SOLUCION<br>ECTIVO Movimiento : PAGO NO CORRESPONDE<br>Dias Trabajados : 31<br>01/05/2020 AI 31/05/2020<br>EGRO SUB 18 POR CUENTA INCORRECTA MM QA      | Dias a Reintegrar : 3<br>Ingresos<br>18,000.00              | l<br>Egresos                     |
| 2. DATOS DEL REINTI<br>Tipo de Documento : RE:<br>Tipo de Pago : EFI<br>Boleta o Cheque :<br>Fechas a Reintegrar : Del<br>Descripcion : REINRE<br>3. LIQUIDACION<br>Rubro<br>Honorarios<br>IMPUESTO SOBRE LA | EGRO SOLUCION ECTIVO Movimiento : PAGO NO CORRESPONDE Dias Trabajados : 31 01/05/2020 Al 31/05/2020 SGRO SUB 18 POR CUENTA INCORRECTA MM QA RENTA 029           | Dias a Reintegrar : 3<br>Ingresos<br>18,000.00              | 1<br>Egresos<br>803.57           |
| 2. DATOS DEL REINTI<br>Tipo de Documento : RE:<br>Tipo de Pago : EFI<br>Boleta o Cheque :<br>Fechas a Reintegrar : Del<br>Descripcion : REINRE<br>3. LIQUIDACION<br>Rubro<br>Honorarios<br>IMPUESTO SOBRE LA | EGRO SOLUCION ECTIVO Movimiento : PAGO NO CORRESPONDE Dias Trabajados : 31 01/05/2020 Al 31/05/2020 3GRO SUB 18 POR CUENTA INCORRECTA MM QA RENTA 029 Totales : | Dias a Reintegrar : 3<br>Ingresos<br>18,000.00<br>18,000.00 | 1<br>Egresos<br>803.57<br>803.57 |

## 35. Registrar boleta de reintegro como pagado total

Esta acción permite ingresar el número de boleta del banco en el cual fue realizado el reintegro y se generará y enviará a Sicoin de forma automática un CUR de devolución el cual deberá ser aprobado por la persona encargada del área financiera.

Para realizar la operación de pagado total el usuario deberá ingresar a la opción de **Módulo Subgrupo 18>>Reintegros>>Registro de reintegros;** con ayuda de los filtros puede localizar a la persona a la cual se le desea registrar como pagado total el reintegro.

Sistema de Nómina, Registro de Servicios Personales, Estudios y/o Servicios Individuales y otros relacionados con el Recurso Humano. – GUATENÓMINAS-

| Módulo Subgrupo 18 🕻 Reintegros 🕻 Registro de re | integros       |                          |                |          |         |
|--------------------------------------------------|----------------|--------------------------|----------------|----------|---------|
| Campo                                            | Operador       | Valor                    | Y/O            | Campo    | Orden   |
| ✓                                                | <b>v</b>       |                          | ▼              | ×        | ×       |
| ✓                                                | ~              |                          | <b>v</b>       | ×        | ×       |
| ✓ ✓ ✓                                            | ~              |                          |                |          |         |
|                                                  | Limpiar        | r filtro   Mostrar Todos | los Registros  |          |         |
| Nombre Completø                                  | Contrato Fecha | a incio Fecha Fin        | Honorarios DPI | CUI NIT  | Estado  |
|                                                  | Acta 🚬 🖸 29/04 | 4/2020 29/09/2020        | DPI 267        | 1. 881.7 | OCUPADO |

Ya habiendo realizado filtrado al contratado el usuario deberá dar clic al icono Zpara continuar el proceso de pago.

| prupo 18 🕽 Reinto<br>(    | egros D Registr<br>Codigo contrat                                  | ro de reintegros<br>to : -0035456 🔰                                                                                                    | Boletas d<br>Contrato : L | e reintegro<br>UIS /====================================                                                                                                    | A - Acts                                                                                                    | -2020                                                                                                    |                                                                                                    |                                                                                                    |                                                                                                    |                                                                                                    |                                                                                                    |
|---------------------------|--------------------------------------------------------------------|----------------------------------------------------------------------------------------------------|---------------------------|----------------------------------------------------------------------------------------------------|----------------------------------------------------------------------------------------------------|----------------------------------------------------------------------------------------------------|----------------------------------------------------------------------------------------------------|----------------------------------------------------------------------------------------------------|----------------------------------------------------------------------------------------------------|----------------------------------------------------------------------------------------------------|----------------------------------------------------------------------------------------------------|
| Campo                     |                                                                    | Operad                                                                                                    | or                        |                                                                                                    | Valor                                                                                                    | Y/O                                                                                                    |                                                                                                    | Campo                                                                                                    |                                                                                                    | Orden                                                                                                    |                                                                                                    |
|                           | ▼                                                                  |                                                                                                    |                           | ✓                                                                                                    |                                                                                                    | · · ·                                                                                                    |                                                                                                    |                                                                                                    | × .                                                                                                    |                                                                                                    | ~                                                                                                    |
|                           | × .                                                                |                                                                                                    |                           | <ul> <li>Image: Image: Ima</li></ul> |                                                                                                    | · · ·                                                                                                    |                                                                                                    |                                                                                                    | ×                                                                                                    |                                                                                                    | ~                                                                                                    |
|                           | <b>~</b>                                                           |                                                                                                    |                           | •                                                                                                    |                                                                                                    |                                                                                                    |                                                                                                    |                                                                                                    |                                                                                                    |                                                                                                    |                                                                                                    |
|                           |                                                                    |                                                                                                    |                           | Agregar bo                                                                                                    | leta                                                                                                    |                                                                                                    |                                                                                                    |                                                                                                    |                                                                                                    |                                                                                                    |                                                                                                    |
| Fecha inicial del<br>pago | Fecha final del<br>pago                                            | Tipo de pago                                                                                                    | Dias<br>pagados           | Fecha inicial de<br>reintegro                                                                                                    | Fecha final de<br>reintegro                                                                                                    | Días a<br>reintegrar                                                                                                    | Monto a<br>reintegrar                                                                                                    | No. de<br>boleta                                                                                                    | Nombre<br>Estado                                                                                                    | . ♥                                                                                                    |                                                                                                    |
| 01/05/2020                | 31/05/2020                                                         | Pago Subgrupo<br>18                                                                                                    | 31                        | 01/05/2020                                                                                                    | 31/05/2020                                                                                                    | 31                                                                                                    | 17,196.43                                                                                                    | 810717                                                                                                    | INGRESADO                                                                                                    | e e                                                                                                    | 1                                                                                                    |
|                           | rupo 18 Reinty<br>Campo<br>Fecha inicial del<br>pago<br>01/05/2020 | Campo     V       Campo     V       V     V       V     V | rupo 18                   | Campo     Operador       Campo     Operador       V     V       V     V       Fecha inicial del pago     Fecha final del pago       Di05/2020     31/05/2020                                                                                                    | Campo     Operador       Campo     Operador       V     V       V     V <td>Campo     Operador     Valor       Campo     Operador     Valor       V     V       V     V    <t< td=""><td>rupo 18       Reintegros       Registro de reintegros       Boletas de reintegro         Campo       Operador       Valor       Y/O         Valor       Valor       Y/O         Valor       Valor       Y/O         Valor       Valor       Y/O         Valor       Valor       Y/O         Valor       Valor       Y/O         Valor       Valor       Y/O         Valor       Valor       V/O         Valor       Valor       Valor         Valor       Valor       Valor       Valor</td><td>rupo 18 Reintegros Registro de reintegros Registro de reintegros Registro de reintegros Registro de reintegros Registro de reintegros Registro de reintegro Registro de reintegro Registro de Registro de</td><td>rupo 15 Reintegros Registro de reintegros Registro de reintegros Contrato : UIS Contrato : UIS Con</td><td>rupo 15 Reintegros Deletas de reintegros       Boletas de reintegros         Campo       Operador       Valor       Y/O         Campo       Operador       Valor       Y/O       Campo         Operador       Valor       Y/O       Campo         Operador       Valor       Y/O       Campo         Operador       Valor       Y/O       Campo         V       Valor       Y/O       Campo         V       Valor       Y       Campo         V       Valor       Y       Campo         V       V       V         V       V       V         Campo       Dias       Recha inicial de<br/>reintegro       Pago Subgrupo       Dias       Pago Subgrupo       Dias       Pago Subgrupo       Dias       Pago Subgrupo       Dias       Pago Subgrupo       Dias       Pago Subgrupo</td><td>rupo 15 Reintegros Registro de reintegros Soletas de reintegros         Campo       Operador       Valor       V/O         Campo       Operador       Valor       V/O       Campo       Orden         V       Valor       V/O       Campo       Orden         V       Valor       V/O       Campo       Orden         V       V       Valor       V/O       Campo       Orden         V       V       V       V       V       V       V         V       V       V       V       V       V       V       V         V       V<!--</td--></td></t<></td> | Campo     Operador     Valor       Campo     Operador     Valor       V     V       V     V <t< td=""><td>rupo 18       Reintegros       Registro de reintegros       Boletas de reintegro         Campo       Operador       Valor       Y/O         Valor       Valor       Y/O         Valor       Valor       Y/O         Valor       Valor       Y/O         Valor       Valor       Y/O         Valor       Valor       Y/O         Valor       Valor       Y/O         Valor       Valor       V/O         Valor       Valor       Valor         Valor       Valor       Valor       Valor</td><td>rupo 18 Reintegros Registro de reintegros Registro de reintegros Registro de reintegros Registro de reintegros Registro de reintegros Registro de reintegro Registro de reintegro Registro de Registro de</td><td>rupo 15 Reintegros Registro de reintegros Registro de reintegros Contrato : UIS Contrato : UIS Con</td><td>rupo 15 Reintegros Deletas de reintegros       Boletas de reintegros         Campo       Operador       Valor       Y/O         Campo       Operador       Valor       Y/O       Campo         Operador       Valor       Y/O       Campo         Operador       Valor       Y/O       Campo         Operador       Valor       Y/O       Campo         V       Valor       Y/O       Campo         V       Valor       Y       Campo         V       Valor       Y       Campo         V       V       V         V       V       V         Campo       Dias       Recha inicial de<br/>reintegro       Pago Subgrupo       Dias       Pago Subgrupo       Dias       Pago Subgrupo       Dias       Pago Subgrupo       Dias       Pago Subgrupo       Dias       Pago Subgrupo</td><td>rupo 15 Reintegros Registro de reintegros Soletas de reintegros         Campo       Operador       Valor       V/O         Campo       Operador       Valor       V/O       Campo       Orden         V       Valor       V/O       Campo       Orden         V       Valor       V/O       Campo       Orden         V       V       Valor       V/O       Campo       Orden         V       V       V       V       V       V       V         V       V       V       V       V       V       V       V         V       V<!--</td--></td></t<> | rupo 18       Reintegros       Registro de reintegros       Boletas de reintegro         Campo       Operador       Valor       Y/O         Valor       Valor       Y/O         Valor       Valor       Y/O         Valor       Valor       Y/O         Valor       Valor       Y/O         Valor       Valor       Y/O         Valor       Valor       Y/O         Valor       Valor       V/O         Valor       Valor       Valor         Valor       Valor       Valor       Valor | rupo 18 Reintegros Registro de reintegros Registro de reintegros Registro de reintegros Registro de reintegros Registro de reintegros Registro de reintegro Registro de reintegro Registro de Registro de | rupo 15 Reintegros Registro de reintegros Registro de reintegros Contrato : UIS Contrato : UIS Con | rupo 15 Reintegros Deletas de reintegros       Boletas de reintegros         Campo       Operador       Valor       Y/O         Campo       Operador       Valor       Y/O       Campo         Operador       Valor       Y/O       Campo         Operador       Valor       Y/O       Campo         Operador       Valor       Y/O       Campo         V       Valor       Y/O       Campo         V       Valor       Y       Campo         V       Valor       Y       Campo         V       V       V         V       V       V         Campo       Dias       Recha inicial de<br>reintegro       Pago Subgrupo       Dias       Pago Subgrupo       Dias       Pago Subgrupo       Dias       Pago Subgrupo       Dias       Pago Subgrupo       Dias       Pago Subgrupo | rupo 15 Reintegros Registro de reintegros Soletas de reintegros         Campo       Operador       Valor       V/O         Campo       Operador       Valor       V/O       Campo       Orden         V       Valor       V/O       Campo       Orden         V       Valor       V/O       Campo       Orden         V       V       Valor       V/O       Campo       Orden         V       V       V       V       V       V       V         V       V       V       V       V       V       V       V         V       V </td |

Para registrar como pagado presione el icono 🖻 el sistema le mostrara la siguiente pantalla

En el campo <u>No. de Boleta del Banco</u> se ingresara el número de la boleta de depósitos del banco y en la fecha se deberá de ingresar la fecha de la boleta del banco luego se presiona el icono el icono , el sistema le mostrará el siguiente mensaje.

| Operación Exitosa             |
|-------------------------------|
|                               |
| OPERACION REALIZADA CON EXITO |
| l anntar                      |
| асераг                        |

Esto enviará la información del pago al sistema Sicoin a través de un CUR y cambiara el estado del reintegro de Ingresado a Solicitado Sicoin. El reintegro al ser aprobado en Sicoin se reflejara en el histórico de pagos de la persona.

Fin del manual.